# Medical-Legal Partnership LegalServer Configuration Guide

July 2016

National Center for Medical 🚺 Legal Partnership

AT THE GEORGE WASHINGTON UNIVERSITY

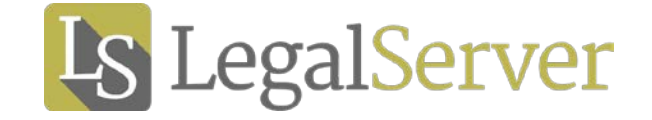

## Author

Mallory Curran, JD Senior Advisor, National Center for Medical-Legal Partnership Principal, Mallory Curran Consulting, LLC

## The National Center for Medical-Legal Partnership

The National Center for Medical-Legal Partnership's mission is to improve the health and well-being of people and communities by leading health, public health, and legal sectors in an integrated, upstream approach to combating health-harming social conditions. The National Center for Medical-Legal Partnership is a project of the Department of Health Policy and Management at the Milken Institute School of Public Health at the George Washington University. www.medical-legalpartnership.org

## Acknowledgements

Many individuals and organizations contributed to the development of the new MLP features in LegalServer and this MLP LegalServer Configuration Guide. The author would like to extend special thanks to the staff at LegalServer, especially I.V. Ashton, Joel Finkel, and Ron Wilhoite; to Andrea Long at Legal Services of Southern Missouri; and to the participants in the initial MLP LegalServer Pilot:

Community Legal Aid Society, Inc. (Delaware) Community Legal Services of Philadelphia Land of Lincoln Legal Assistance Foundation, Inc. Legal Aid of Arkansas Legal Aid of Western New York, Inc. Montana Legal Services Association

## About This Guide

This guide was created to meet the need of medical-legal partnerships (MLPs) to track MLP-related data in a consistent, uniform, and reportable manner within their legal aid office's case management system (CMS). In order to determine what fields to designate as uniform MLP fields, representatives of more than a dozen MLPs were interviewed in 2015 to determine how they were or were not capturing data related to their core activities. These MLPs were also asked to share what data their legal teams were currently collecting and how they were collecting it. In early 2016, LegalServer, a CMS used by many MLPs, collaborated with the National Center for Medical-Legal Partnership to build out MLP-related data points and other features in LegalServer.

This configuration guide is one initiative in a longer-term effort to improve the quality and quantity of MLP-related data collected nationally. Currently, the National Center for Medical-Legal Partnership is in the <u>early phases of testing a set of MLP performance</u> <u>measures</u>, and the Association of American Medical Colleges runs <u>a learning cohort to</u> <u>measure the impact of medical-legal partnership on health inequities</u>. The National Center for Medical-Legal Partnership will continue to work to advance MLP-related features across legal aid case management systems.

## How to Use This Guide

This Configuration Guide is broken into four sections:

**Checklists** are intended to be reviewed and completed by the MLP team, which may include frontline legal staff such as intake workers, paralegals, attorneys; supervisors and grants management staff; and health care team members including medical and social work champions. The checklists will help the MLP team systematically review and identify which data fields are most relevant for their MLP practice.

Instruction Sheets provide each legal organization's LegalServer administrator with a step-by-step guide to customizing and configuring LegalServer based upon the information provided by the MLP team in the Checklists. A List of all MLP Fields, Blocks, and List Views is available for easy reference for MLP teams and LegalServer administrators. A version of this list is maintained by LegalServer and can be found <u>here</u>.

A Glossary defines LegalServer MLP fields and other terms.

If you have questions related to this configuration guide, please contact Mallory Curran at <u>mallory@mallorycurran.com</u>.

## **Table of Contents**

| Checklists<br>#1: Medical Institutions and Sites<br>#2: Referring MLP Health Care Providers<br>#3: Customizing MLP Lookups<br>#4: Branch Logic for MLP Intakes<br>#4: Branch Logic for MLP Intakes<br>#6: MLP Profile View<br>#6: MLP Profile View<br>#7: MLP Special Program Pages<br><i>There is no checklist #8.</i><br>#9: MLP Consults<br>#10: MLP Facilitated Referrals<br>Flowchart<br>#11: MLP Trainings                                                                                                    | 5<br>9<br>33<br>44<br>56<br>56<br>76<br>76<br>78 |
|----------------------------------------------------------------------------------------------------|--------------------------------------------------|
| Instruction Sheets<br>#1: Adding Medical Institutions and Sites<br>#2: Adding MLP Health Care Providers as Contacts<br>#3: Customizing MLP Lookups<br>#4: Building Branch Logic for MLP Intakes<br>#5: Building Branch Logic for I-HELP<br>#6: Setting up an MLP Profile View<br>#7: Creating an MLP Special Program (or Edit MLP Info) Page<br>#8: Tracking Referrals Received from Health Care Partner<br>#9: Setting up MLP Consults in Outreaches<br>#10: Tracking MLP Facilitated Referrals<br>#11: Setting up MLP Trainings |                                                  |
| List of MLP Fields, Blocks, and List Views                                                                                                    | 206                                              |
| Glossary                                                                                                    | 209                                              |

# Checklist #1 MLP Medical Institutions & Departments

(Accompanies Instruction Sheet #1)

| MLP Medical<br>Institution Name | MLP Medical<br>Institution Address                | MLP Medical<br>Institution Phone | MLP Medical<br>Institution<br>Department Name | MLP Medical<br>Institution<br>Department<br>Address                 | MLP Medical<br>Institution<br>Department<br>Phone |
|---------------------------------|---------------------------------------------------|----------------------------------|-----------------------------------------------|---------------------------------------------------------------------|---------------------------------------------------|
| SAMPLE                          | I                                                 | ſ                                | Γ                                             |                                                                     |                                                   |
| BusyHealth<br>Medical Center    | 2500 BusyHealth<br>Drive<br>Busytown, OH<br>44113 | 216-555-7800                     |                                               |                                                                     |                                                   |
|                                 |                                                   |                                  | BusyHealth –<br>Pediatrics                    | Same as above X<br>Different □                                      | Same as above X<br>Different □                    |
|                                 |                                                   |                                  | BusyHealth –<br>Family Medicine               | Same as above X<br>Different □                                      | Same as above X<br>Different □                    |
|                                 |                                                   |                                  | Huckle<br>Community Health<br>Center          | Same as above<br>Different X<br>123 Main St<br>Busytown, OH 44115   | Same as above □<br>Different X<br>216-555-1234    |
|                                 |                                                   |                                  | Neighborhood<br>Community Health<br>Center    | Same as above<br>Different X<br>456 Elm Drive<br>Busytown, OH 44105 | Same as above □<br>Different X<br>216-555-9876    |

| MLP Medical      | MLP Medical         | MLP Medical       | MLP Medical     | MLP Medical          | MLP Medical          |
|------------------|---------------------|-------------------|-----------------|----------------------|----------------------|
| Institution Name | Institution Address | Institution Phone | Institution     | Institution          | Institution          |
|                  |                     |                   | Department Name | Department           | Department           |
|                  |                     |                   |                 | Address              | Phone                |
|                  |                     |                   |                 | Same as above $\Box$ | Same as above $\Box$ |
|                  |                     |                   |                 | Different            | Different            |
|                  |                     |                   |                 |                      |                      |
|                  |                     |                   |                 |                      |                      |
|                  |                     |                   |                 | Same as above        | Same as above 🗌      |
|                  |                     |                   |                 | Different            | Different            |
|                  |                     |                   |                 |                      |                      |
|                  |                     |                   |                 |                      |                      |
|                  |                     |                   |                 | Same as above 🗆      | Same as above 🗆      |
|                  |                     |                   |                 | Different            | Different            |
|                  |                     |                   |                 |                      |                      |
|                  |                     |                   |                 |                      |                      |
|                  |                     |                   |                 | Same as above $\Box$ | Same as above $\Box$ |
|                  |                     |                   |                 | Different 🗆          | Different 🗆          |
|                  |                     |                   |                 |                      |                      |
|                  |                     |                   |                 |                      |                      |
|                  |                     |                   |                 | Same as above $\Box$ | Same as above $\Box$ |
|                  |                     |                   |                 | Different 🗆          | Different 🗆          |
|                  |                     |                   |                 |                      |                      |
|                  |                     |                   |                 |                      |                      |

| MLP Medical      | MLP Medical         | MLP Medical       | MLP Medical     | MLP Medical          | MLP Medical          |
|------------------|---------------------|-------------------|-----------------|----------------------|----------------------|
| Institution Name | Institution Address | Institution Phone | Institution     | Institution          | Institution          |
|                  |                     |                   | Department Name | Department           | Department           |
|                  |                     |                   |                 | Address              | Phone                |
|                  |                     |                   |                 | Same as above $\Box$ | Same as above $\Box$ |
|                  |                     |                   |                 |                      | Different 🗌          |
|                  |                     |                   |                 |                      |                      |
|                  |                     |                   |                 |                      |                      |
|                  |                     |                   |                 |                      | • · -                |
|                  |                     |                   |                 | Same as above $\Box$ | Same as above $\Box$ |
|                  |                     |                   |                 | Different 🗆          | Different 🗆          |
|                  |                     |                   |                 |                      |                      |
|                  |                     |                   |                 |                      |                      |
|                  |                     |                   |                 | Same as above $\Box$ | Same as above $\Box$ |
|                  |                     |                   |                 | Different 🗌          | Different 🗌          |
|                  |                     |                   |                 |                      |                      |
|                  |                     |                   |                 |                      |                      |
|                  |                     |                   |                 | Sama aa ahaya 🗆      | Sama aa ahaya 🗆      |
|                  |                     |                   |                 |                      |                      |
|                  |                     |                   |                 |                      |                      |
|                  |                     |                   |                 |                      |                      |
|                  |                     |                   |                 |                      |                      |
|                  |                     |                   |                 | Same as above $\Box$ | Same as above $\Box$ |
|                  |                     |                   |                 | Different            | Different 🗆          |
|                  |                     |                   |                 |                      |                      |
|                  |                     |                   |                 |                      |                      |
|                  |                     |                   |                 |                      | 1                    |

| MLP Medical      | MLP Medical         | MLP Medical       | MLP Medical     | MLP Medical          | MLP Medical          |
|------------------|---------------------|-------------------|-----------------|----------------------|----------------------|
| Institution Name | Institution Address | Institution Phone | Institution     | Institution          | Institution          |
|                  |                     |                   | Department Name | Department           | Department           |
|                  |                     |                   |                 | Address              | Phone                |
|                  |                     |                   |                 | Same as above $\Box$ | Same as above $\Box$ |
|                  |                     |                   |                 | Different            | Different            |
|                  |                     |                   |                 |                      |                      |
|                  |                     |                   |                 |                      |                      |
|                  |                     |                   |                 | Same as above        | Same as above 🗌      |
|                  |                     |                   |                 | Different            | Different            |
|                  |                     |                   |                 |                      |                      |
|                  |                     |                   |                 |                      |                      |
|                  |                     |                   |                 | Same as above 🗆      | Same as above 🗆      |
|                  |                     |                   |                 | Different            | Different            |
|                  |                     |                   |                 |                      |                      |
|                  |                     |                   |                 |                      |                      |
|                  |                     |                   |                 | Same as above $\Box$ | Same as above $\Box$ |
|                  |                     |                   |                 | Different 🗆          | Different 🗆          |
|                  |                     |                   |                 |                      |                      |
|                  |                     |                   |                 |                      |                      |
|                  |                     |                   |                 | Same as above $\Box$ | Same as above $\Box$ |
|                  |                     |                   |                 | Different 🗆          | Different 🗆          |
|                  |                     |                   |                 |                      |                      |
|                  |                     |                   |                 |                      |                      |

## Checklist #2 Referring MLP Providers to Add to LegalServer (Accompanies Instruction Sheet #2)

| Provider Name | Provider<br>Suffix<br>(e.g., MD,<br>Ph.D,<br>CPNP) | Provider Email | Provider Phone | Provider's MLP<br>Medical Institution |
|---------------|----------------------------------------------------|----------------|----------------|---------------------------------------|
|               |                                                    |                |                |                                       |
|               |                                                    |                |                |                                       |
|               |                                                    |                |                |                                       |
|               |                                                    |                |                |                                       |
|               |                                                    |                |                |                                       |
|               |                                                    |                |                |                                       |
|               |                                                    |                |                |                                       |
|               |                                                    |                |                |                                       |
|               |                                                    |                |                |                                       |

| Provider Name | Provider<br>Suffix<br>(e.g., MD,<br>Ph.D,<br>CPNP) | Provider Email | Provider Phone | Provider's MLP<br>Medical Institution |
|---------------|----------------------------------------------------|----------------|----------------|---------------------------------------|
|               |                                                    |                |                |                                       |
|               |                                                    |                |                |                                       |
|               |                                                    |                |                |                                       |
|               |                                                    |                |                |                                       |
|               |                                                    |                |                |                                       |
|               |                                                    |                |                |                                       |
|               |                                                    |                |                |                                       |
|               |                                                    |                |                |                                       |
|               |                                                    |                |                |                                       |
|               |                                                    |                |                |                                       |
|               |                                                    |                |                |                                       |

## Checklist #3 LegalServer MLP System Lookups (Accompanies Instruction Sheet #3)

| Name of<br>Lookup | Description     | Want to<br>Use this<br>Lookup? |      | List of System<br>Values           | Want<br>Use o<br>Value | to<br>each<br>e? | What Order Do You<br>Want the Values In?<br>(Choose Listed<br>Order, Alpha<br>Order <u>or</u> Numerical<br>Order) |
|-------------------|-----------------|--------------------------------|------|------------------------------------|------------------------|------------------|----------------------------------------------------------------------------------------------------|
| MLP Medical       | List of medical | Yes                            | No 🗆 |                                    |                        |                  | Alpha Order 🗆                                                                                                    |
| Practice Area     | specialties     |                                |      |                                    |                        |                  | Numerical Order 🗆                                                                                                 |
|                   |                 |                                |      |                                    | Yes                    | No               | (If checked, write in<br>Numerical Order below)                                                                   |
|                   |                 |                                |      | Dentistry                          |                        |                  |                                                                                                    |
|                   |                 |                                |      | Endocrinology                      |                        |                  |                                                                                                    |
|                   |                 |                                |      | Family Practice                    |                        |                  |                                                                                                    |
|                   |                 |                                |      | Geriatrics                         |                        |                  |                                                                                                    |
|                   |                 |                                |      | Infectious Disease                 |                        |                  |                                                                                                    |
|                   |                 |                                |      | Internal Medicine                  |                        |                  |                                                                                                    |
|                   |                 |                                |      | Neurology                          |                        |                  |                                                                                                    |
|                   |                 |                                |      | OB/Gyn                             |                        |                  |                                                                                                    |
|                   |                 |                                |      | Oncology                           |                        |                  |                                                                                                    |
|                   |                 |                                |      | Ophthalmology                      |                        |                  |                                                                                                    |
|                   |                 |                                |      | Palliative Care                    |                        |                  |                                                                                                    |
|                   |                 |                                |      | Pediatrics                         |                        |                  |                                                                                                    |
|                   |                 |                                |      | Physical Medicine & Rehabilitation |                        |                  |                                                                                                    |

| Psychiatry                                              |  |  |
|---------------------------------------------------------|--|--|
| Pulmonology                                             |  |  |
| Unknown                                                 |  |  |
| Other                                                   |  |  |
| List additional<br>values you would<br>like added below |  |  |
|                                                         |  |  |
|                                                         |  |  |
|                                                         |  |  |
|                                                         |  |  |
|                                                         |  |  |

| Name of<br>Lookup             | Description     | Want to<br>Use this<br>Lookup? |      | List of System<br>Values | Want to<br>Use each<br>Value? |    | What Order Do You<br>Want the Values In?<br>(Choose Listed<br>Order, Alpha<br>Order <u>or</u> Numerical<br>Order) |
|-------------------------------|-----------------|--------------------------------|------|--------------------------|-------------------------------|----|----------------------------------------------------------------------------------------------------|
| MLP Referral<br>Position Type | List of medical | Yes                            | No 🗆 |                          |                               |    | Alpha Ordor 🗌                                                                                                    |
| r osmon rype                  | positions       |                                |      |                          |                               |    |                                                                                                    |
|                               |                 |                                |      |                          |                               |    |                                                                                                    |
|                               |                 |                                |      |                          |                               |    | (If checked, write in                                                                                             |
|                               |                 |                                |      |                          | Yes                           | No | Numerical Order below)                                                                                            |
|                               |                 |                                |      | Administrator /          |                               |    |                                                                                                    |
|                               |                 |                                |      | Management               |                               |    |                                                                                                    |
|                               |                 |                                |      | Care Coordinator /       |                               |    |                                                                                                    |
|                               |                 |                                |      | Case Manager             |                               |    |                                                                                                    |
|                               |                 |                                |      | Chemical                 |                               |    |                                                                                                    |
|                               |                 |                                |      | Dependency               |                               |    |                                                                                                    |
|                               |                 |                                |      | Dentist / Dental         |                               |    |                                                                                                    |
|                               |                 |                                |      | Assistant                |                               |    |                                                                                                    |
|                               |                 |                                |      | Financial Counselor      |                               |    |                                                                                                    |
|                               |                 |                                |      | Medical Assistant        |                               |    |                                                                                                    |
|                               |                 |                                |      | Medical Student          |                               |    |                                                                                                    |
|                               |                 |                                |      | Nurse (RN, LPN)          |                               |    |                                                                                                    |
|                               |                 |                                |      | Nurse Practitioner       |                               |    |                                                                                                    |
|                               |                 |                                |      | Patient Navigator        |                               |    |                                                                                                    |
|                               |                 |                                |      | Physician                |                               |    |                                                                                                    |
|                               |                 |                                |      | (Attending)              |                               |    |                                                                                                    |
|                               |                 |                                |      | Physician (Fellow)       |                               |    |                                                                                                    |
|                               |                 |                                |      | Physician                |                               |    |                                                                                                    |
|                               |                 |                                |      | (Resident)               |                               |    |                                                                                                    |

| Self-referred /  |  |  |
|------------------|--|--|
| returning client |  |  |
| Psychologist     |  |  |
| Social Worker    |  |  |
| Unknown          |  |  |
| Other            |  |  |
| List additional  |  |  |
| values you would |  |  |
| like added below |  |  |
|                  |  |  |
|                  |  |  |
|                  |  |  |
|                  |  |  |
|                  |  |  |

| Name of<br>Lookup | Description     | Want to<br>Use this<br>Lookup? |      | List of System<br>Values | Want to<br>Use each<br>Value? |    | What Order Do You<br>Want the Values In?<br>(Choose Listed<br>Order, Alpha<br>Order <u>or</u> Numerical<br>Order) |
|-------------------|-----------------|--------------------------------|------|--------------------------|-------------------------------|----|----------------------------------------------------------------------------------------------------|
| MLP Attendee      | List of         | Yes                            | No 🗆 |                          |                               |    |                                                                                                    |
| r osition rype    | medical staff   |                                |      |                          |                               |    | Alpha Order 🗆                                                                                                    |
|                   | who attend      |                                |      |                          |                               |    | Numerical Order 🗌                                                                                                 |
|                   | trainings (Used |                                |      |                          |                               |    |                                                                                                    |
|                   | in Outreaches   |                                |      |                          |                               |    | (If checked, write in                                                                                             |
|                   | only)           |                                |      |                          | Yes                           | No | Numerical Order below)                                                                                            |
|                   |                 |                                |      | Administrator /          |                               |    |                                                                                                    |
|                   |                 |                                |      | Management               |                               |    |                                                                                                    |
|                   |                 |                                |      | Care Coordinator /       |                               |    |                                                                                                    |
|                   |                 |                                |      | Chemical                 |                               |    |                                                                                                    |
|                   |                 |                                |      | Dependency               |                               |    |                                                                                                    |
|                   |                 |                                |      | Counselor                |                               |    |                                                                                                    |
|                   |                 |                                |      | Dentist / Dental         |                               |    |                                                                                                    |
|                   |                 |                                |      | Assistant                |                               |    |                                                                                                    |
|                   |                 |                                |      | Financial Counselor      |                               |    |                                                                                                    |
|                   |                 |                                |      | Medical Assistant        |                               |    |                                                                                                    |
|                   |                 |                                |      | Medical Student          |                               |    |                                                                                                    |
|                   |                 |                                |      | Nurse (RN, LPN)          |                               |    |                                                                                                    |
|                   |                 |                                |      | Nurse Practitioner       |                               |    |                                                                                                    |
|                   |                 |                                |      | Patient Navigator        |                               |    |                                                                                                    |
|                   |                 |                                |      | Physician                |                               |    |                                                                                                    |
|                   |                 |                                |      | (Attending)              |                               |    |                                                                                                    |
|                   |                 |                                |      | Physician (Fellow)       |                               |    |                                                                                                    |
|                   |                 |                                |      | Physician                |                               |    |                                                                                                    |

| (Resident)       |  |  |
|------------------|--|--|
| Self-referred /  |  |  |
| returning client |  |  |
| Psychologist     |  |  |
| Social Worker    |  |  |
| Unknown          |  |  |
| Other            |  |  |
| List additional  |  |  |
| values you would |  |  |
| like added below |  |  |
|                  |  |  |
|                  |  |  |
|                  |  |  |
|                  |  |  |
|                  |  |  |

| Name of<br>Lookup  | Description                                                                                                    | Want<br>Use t<br>Look | to<br>his<br>up? | List of System<br>Values                                                                                                    | Want to<br>Use each<br>Value? |    | What Order Do You<br>Want the Values<br>In? (Choose Listed<br>Order, Alpha<br>Order <u>or</u> Numerical<br>Order) |
|--------------------|----------------------------------------------------------------------------------------------------|-----------------------|------------------|----------------------------------------------------------------------------------------------------|-------------------------------|----|----------------------------------------------------------------------------------------------------|
| ICD-10<br>Category | International<br>Statistical<br><u>C</u> lassification of<br><u>D</u> iseases and<br>Related Health<br>Problems | Yes                   | No               |                                                                                                    |                               |    | Listed Order<br>Alpha Order<br>Numerical Order<br>(If checked, write in                                           |
|                    | (Category)                                                                                                    |                       |                  |                                                                                                    | Yes                           | No | below)                                                                                                    |
|                    |                                                                                                    |                       |                  | Certain infectious<br>and parasitic<br>diseases (Aoo-B99)                                                                        |                               |    | ,                                                                                                    |
|                    |                                                                                                    |                       |                  | Neoplasms (Coo-<br>D49)                                                                                                    |                               |    |                                                                                                    |
|                    |                                                                                                    |                       |                  | Diseases of the blood<br>and blood-forming<br>organs and certain<br>disorders involving<br>the immune<br>mechanism (D50-<br>D89) |                               |    |                                                                                                    |
|                    |                                                                                                    |                       |                  | Endocrine,<br>nutritional and<br>metabolic diseases<br>(E00-E89)                                                                 |                               |    |                                                                                                    |
|                    |                                                                                                    |                       |                  | Mental, behavioral<br>and<br>neurodevelopmental<br>disorders (F01-F99)                                                           |                               |    |                                                                                                    |
|                    |                                                                                                    |                       |                  | Diseases of the<br>nervous systems                                                                                               |                               |    |                                                                                                    |

|                           | <br> |  |
|---------------------------|------|--|
| (Goo-G99)                 |      |  |
| Diseases of the eye       |      |  |
| and adnexa (Hoo-          |      |  |
| H59)                      |      |  |
| Diseases of the ear       |      |  |
| and mastoid process       |      |  |
| (H6o-H95)                 |      |  |
| Diseases of the           |      |  |
| circulatory system        |      |  |
| (100-199)                 |      |  |
| Diseases of the           |      |  |
| respiratory system        |      |  |
| (Joo-J99)                 |      |  |
| Diseases of the           |      |  |
| digestive system          |      |  |
| (KOO-K95)                 |      |  |
| Diseases of the skin      |      |  |
| and subcutaneous          |      |  |
| tissue (LOO-L <u>99</u> ) |      |  |
| Diseases of the           |      |  |
| musculoskeletal           |      |  |
| system and                |      |  |
| connective tissue         |      |  |
| (MOO-M99)                 |      |  |
| Diseases of the           |      |  |
| genitourinary system      |      |  |
| (NOO-N99)                 |      |  |
| Pregnancy, childbirth     |      |  |
| and the puerperium        |      |  |
| (000-099)                 |      |  |
| Certain conditions        |      |  |
| originating in the        |      |  |
| perinatal period          |      |  |
| (Poo-Po6)                 |      |  |
| Congenital                |      |  |
| malformations.            |      |  |

|                |                                  |     |    | deformations and     |      |  |
|----------------|----------------------------------|-----|----|----------------------|------|--|
|                |                                  |     |    | chromosomal          |      |  |
|                |                                  |     |    | abnormalities (QOO-  |      |  |
|                |                                  |     |    | (299)                |      |  |
|                |                                  |     |    | abnormal clinical    |      |  |
|                |                                  |     |    | aphornial clinical   |      |  |
|                |                                  |     |    | findings not         |      |  |
|                |                                  |     |    | elsewhere classified |      |  |
|                |                                  |     |    | (Roo-R99)            |      |  |
|                |                                  |     |    | Injury, poisoning,   |      |  |
|                |                                  |     |    | and certain other    |      |  |
|                |                                  |     |    | consequences of      |      |  |
|                |                                  |     |    | external causes      |      |  |
|                |                                  |     |    | (SOO-T88)            | <br> |  |
|                |                                  |     |    | Codes for special    |      |  |
|                |                                  |     |    | External causes of   |      |  |
|                |                                  |     |    | morbidity (Voo-Y99)  |      |  |
|                |                                  |     |    | Factors influences   |      |  |
|                |                                  |     |    | health status and    |      |  |
|                |                                  |     |    | contact with health  |      |  |
|                |                                  |     |    | services (Zoo-Z99)   |      |  |
| ICD-10 Block   | International                    | Yes | No |                      |      |  |
|                | Statistical                      |     |    |                      |      |  |
|                | <b><u>C</u></b> lassification of |     |    |                      |      |  |
|                | <b>D</b> iseases and             |     |    |                      |      |  |
|                | Related Health                   |     |    |                      |      |  |
|                | Problems (Block)                 |     |    |                      |      |  |
| ICD-10         | International                    | Yes | No |                      |      |  |
| Code/Diagnosis | Statistical                      |     |    |                      |      |  |
|                | <b><u>C</u></b> lassification of |     |    |                      |      |  |
|                | <b>D</b> iseases and             |     |    |                      |      |  |
|                | Related Health                   |     |    |                      |      |  |
|                | Problems                         |     |    |                      |      |  |

| ( | (Code/Diagnosis) |  |  |  |
|---|------------------|--|--|--|

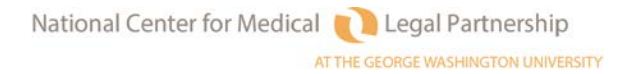

| Name of<br>Lookup                   | Description                                           | Want<br>Use ti<br>Looki | to<br>his<br>up? | List of System<br>Values                       | Want to<br>Use each<br>Value? |    | What Order Do You<br>Want the Values<br>In? (Choose Listed<br>Order, Alpha<br>Order <u>or</u> Numerical<br>Order) |
|-------------------------------------|-------------------------------------------------------|-------------------------|------------------|------------------------------------------------|-------------------------------|----|----------------------------------------------------------------------------------------------------|
| MLP<br>Relationship<br>of client to | List of possible<br>relationships of<br>client to the | Yes                     | No               |                                                |                               |    | Listed Order 🗌<br>Alpha Order 🔲<br>Numerical Order 🗌                                                              |
| patient                             | to the MLP                                            |                         |                  |                                                | Yes                           | No | (If checked, write in<br>Numerical Order<br>below)                                                                |
|                                     | l                                                     | I                       | I                | Self (Patient is the<br>Client)                |                               |    |                                                                                                    |
|                                     |                                                       |                         |                  | Parent                                         |                               |    |                                                                                                    |
|                                     |                                                       |                         |                  | Spouse                                         |                               |    |                                                                                                    |
|                                     |                                                       |                         |                  | Child                                          |                               |    |                                                                                                    |
|                                     |                                                       |                         |                  | Grandparent                                    |                               |    |                                                                                                    |
|                                     |                                                       |                         |                  | Aunt / Uncle                                   |                               |    |                                                                                                    |
|                                     |                                                       |                         |                  | Other family<br>member                         |                               |    |                                                                                                    |
|                                     |                                                       |                         |                  | Friend / Family<br>Friend                      |                               |    |                                                                                                    |
|                                     |                                                       |                         |                  | Non-relative                                   |                               |    |                                                                                                    |
|                                     |                                                       |                         |                  | caregiver (legal<br>guardian)                  |                               |    |                                                                                                    |
|                                     |                                                       |                         |                  | Non-relative<br>caregiver (no legal<br>status) |                               |    |                                                                                                    |

| List additional<br>values you would<br>like added below |  |  |
|---------------------------------------------------------|--|--|
|                                                         |  |  |
|                                                         |  |  |
|                                                         |  |  |
|                                                         |  |  |
|                                                         |  |  |

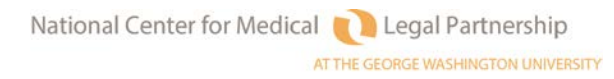

| Name of<br>Lookup      | Description                                                                         | Want<br>Use tl<br>Looki | to<br>his<br>up? | List of System<br>Values       | Want to<br>Use each<br>Value? |    | What Order Do You<br>Want the Values<br>In? (Choose Listed<br>Order, Alpha<br>Order <u>or</u> Numerical<br>Order) |
|------------------------|-------------------------------------------------------------------------------------|-------------------------|------------------|--------------------------------|-------------------------------|----|----------------------------------------------------------------------------------------------------|
| MLP I-HELP<br>Category | List of categories<br>used by MLP<br>medical partners<br>to describe legal<br>cases | Yes                     | No               |                                | Yes                           | No | Listed Order<br>Alpha Order<br>Numerical Order<br>(If checked, write in<br>Numerical Order<br>below)              |
|                        |                                                                                     |                         |                  | Income & Insurance             |                               |    |                                                                                                    |
|                        |                                                                                     |                         |                  | Housing & Utilities            |                               |    |                                                                                                    |
|                        |                                                                                     |                         |                  | Education &<br>Employment      |                               |    |                                                                                                    |
|                        |                                                                                     |                         |                  | Legal Status                   |                               |    |                                                                                                    |
|                        |                                                                                     |                         |                  | Personal & Family<br>Stability |                               |    |                                                                                                    |

| Name of<br>Lookup         | Description                                                                                     | Want<br>Use ti<br>Looki | to<br>his<br>up? | List of System<br>Values      | Want to<br>Use each<br>Value? |    | What Order Do You<br>Want the Values<br>In? (Choose Listed<br>Order, Alpha<br>Order <u>or</u> Numerical<br>Order) |
|---------------------------|-------------------------------------------------------------------------------------------------|-------------------------|------------------|-------------------------------|-------------------------------|----|----------------------------------------------------------------------------------------------------|
| MLP Special<br>Population | List of special<br>patient<br>populations the<br>National Center<br>is asking sites to<br>track | Yes                     | No               |                               | Yes                           | No | Listed Order<br>Alpha Order<br>Numerical Order<br>(If checked, write in<br>Numerical Order<br>below)              |
|                           |                                                                                                 |                         |                  | Child                         |                               |    |                                                                                                    |
|                           |                                                                                                 |                         |                  | Older Adult (60+)             |                               |    |                                                                                                    |
|                           |                                                                                                 |                         |                  | Veteran                       |                               |    |                                                                                                    |
|                           |                                                                                                 |                         |                  | Chronic Illness               |                               |    |                                                                                                    |
|                           |                                                                                                 |                         |                  | Homeless /<br>Unstably Housed |                               |    |                                                                                                    |

| Name of<br>Lookup | Description     | Want<br>Use t<br>Look | to<br>his<br>up? | List of System<br>Values | List of System Want to<br>Values Use each<br>Value? |    | What Order Do You<br>Want the Values<br>In? (Choose Listed<br>Order, Alpha<br>Order <u>or</u> Numerical<br>Order) |
|-------------------|-----------------|-----------------------|------------------|--------------------------|-----------------------------------------------------|----|----------------------------------------------------------------------------------------------------|
| MLP Patient       | List of factors | Yes                   | No               |                          |                                                     |    | Alpha Order 🗌                                                                                                    |
| SDOH RISK         | contributing to |                       |                  |                          |                                                     |    | Numerical Order 🗆                                                                                                 |
| Categories        | Determinants of |                       |                  |                          |                                                     |    | (If abaaland write in                                                                                             |
|                   | Health)         |                       |                  |                          |                                                     |    | Numerical Order                                                                                                   |
|                   |                 |                       |                  |                          | Yes                                                 | No | below)                                                                                                    |
|                   |                 |                       |                  | Advanced Age of          |                                                     |    | ,                                                                                                    |
|                   |                 |                       |                  | Patient's Caregiver      |                                                     |    |                                                                                                    |
|                   |                 |                       |                  | Child Welfare            |                                                     |    |                                                                                                    |
|                   |                 |                       |                  | System                   |                                                     |    |                                                                                                    |
|                   |                 |                       |                  | Involvement              |                                                     |    |                                                                                                    |
|                   |                 |                       |                  | Custody Dispute          |                                                     |    |                                                                                                    |
|                   |                 |                       |                  | Domestic Abuse           |                                                     |    |                                                                                                    |
|                   |                 |                       |                  | Eviction, History of     |                                                     |    |                                                                                                    |
|                   |                 |                       |                  | Foreclosure              |                                                     |    |                                                                                                    |
|                   |                 |                       |                  | Homelessness,            |                                                     |    |                                                                                                    |
|                   |                 |                       |                  | Lomolossnoss             |                                                     |    |                                                                                                    |
|                   |                 |                       |                  | History of               |                                                     |    |                                                                                                    |
|                   |                 |                       |                  | Immigration              |                                                     |    |                                                                                                    |
|                   |                 |                       |                  | Problems                 |                                                     |    |                                                                                                    |
|                   |                 |                       |                  | Parent / Caregiver       |                                                     |    |                                                                                                    |
|                   |                 |                       |                  | Low Education            |                                                     |    |                                                                                                    |
|                   |                 |                       |                  | Level                    |                                                     |    |                                                                                                    |
|                   |                 |                       |                  | Parent / Caregiver       |                                                     |    |                                                                                                    |
|                   |                 |                       |                  | Language Barrier         | 1                                                   |    |                                                                                                    |

| Parent / Caregiver  |      |  |
|---------------------|------|--|
| Montal Hoalth Icour |      |  |
|                     | <br> |  |
| Parent Criminal     |      |  |
| Record              |      |  |
| Patient Criminal    |      |  |
| Record              |      |  |
| Patient Language    |      |  |
| Barrier             |      |  |
| Patient Limited     |      |  |
| Literacy            |      |  |
| Patient Low         |      |  |
| Education Level     |      |  |
| Utility Shut-Off,   |      |  |
| History of          |      |  |
| List additional     |      |  |
| values you would    |      |  |
| like added below    |      |  |
|                     |      |  |
|                     |      |  |
|                     |      |  |
|                     |      |  |
|                     |      |  |
|                     |      |  |

| Name of<br>Lookup | Description      | Want<br>Use t<br>Look | to<br>his<br>up? | List of System<br>Values | Want to<br>Use each<br>Value? |    | What Order Do You<br>Want the Values<br>In? (Choose Listed<br>Order, Alpha<br>Order <u>or</u> Numerical<br>Order) |
|-------------------|------------------|-----------------------|------------------|--------------------------|-------------------------------|----|----------------------------------------------------------------------------------------------------|
| MLP Outcome       | What happened    | Yes                   | No               |                          |                               |    | Listed Order $\Box$                                                                                               |
| of Referral       | after a medical  |                       |                  |                          |                               |    | Alpha Order 🗆                                                                                                    |
| Rec d from        | a nationt to the |                       |                  |                          |                               |    | Numerical Order $\Box$                                                                                            |
| Site              | MLP              |                       |                  |                          |                               |    |                                                                                                    |
|                   |                  |                       |                  |                          |                               |    | (If checked, write in                                                                                             |
|                   |                  |                       |                  |                          | Yes                           | No | helow)                                                                                                    |
|                   |                  | 1                     | l                | Intake completed &       |                               |    |                                                                                                    |
|                   |                  |                       |                  | case accepted            |                               |    |                                                                                                    |
|                   |                  |                       |                  | Patient-client did       |                               |    |                                                                                                    |
|                   |                  |                       |                  | not have a legal         |                               |    |                                                                                                    |
|                   |                  |                       |                  | issue                    |                               |    |                                                                                                    |
|                   |                  |                       |                  | Patient did not          |                               |    |                                                                                                    |
|                   |                  |                       |                  | respond to our           |                               |    |                                                                                                    |
|                   |                  |                       |                  | attempts to              |                               |    |                                                                                                    |
|                   |                  |                       |                  | Contact                  |                               |    |                                                                                                    |
|                   |                  |                       |                  | services / withdrew      |                               |    |                                                                                                    |
|                   |                  |                       |                  | / no show                |                               |    |                                                                                                    |
|                   |                  |                       |                  | Intake completed.        |                               |    |                                                                                                    |
|                   |                  |                       |                  | but conflict of          |                               |    |                                                                                                    |
|                   |                  |                       |                  | interest                 |                               |    |                                                                                                    |
|                   |                  |                       |                  | Intake completed,        |                               |    |                                                                                                    |
|                   |                  |                       |                  | but issue outside        |                               |    |                                                                                                    |
|                   |                  |                       |                  | acceptance               |                               |    |                                                                                                    |
|                   |                  |                       |                  | policies                 |                               |    |                                                                                                    |
|                   |                  |                       |                  | Intake completed,        |                               |    |                                                                                                    |

| but patient-client<br>over assets /<br>income                                  |  |  |
|--------------------------------------------------------------------------------|--|--|
| Patient provided<br>with facilitated<br>referral to other<br>legal institution |  |  |
| List additional<br>values you would<br>like added below                        |  |  |
|                                                                                |  |  |
|                                                                                |  |  |

| Name of<br>Lookup                        | Description                                  | Want<br>Use ti<br>Looki | to<br>his<br>up? | List of System<br>Values                                                          | Want<br>Use o<br>Value | to<br>each<br>e? | What Order Do You<br>Want the Values<br>In? (Choose Listed<br>Order, Alpha<br>Order <u>or</u> Numerical<br>Order) |
|------------------------------------------|----------------------------------------------|-------------------------|------------------|-----------------------------------------------------------------------------------|------------------------|------------------|----------------------------------------------------------------------------------------------------|
| MLP Output<br>for Health<br>Care Partner | Activities<br>performed by<br>legal staff on | Yes                     | No               |                                                                                   |                        |                  | Listed Order 🗌<br>Alpha Order 🔲<br>Numerical Order 🗌                                                              |
|                                          | referred patient                             |                         |                  |                                                                                   | Yes                    | No               | (If checked, write in<br>Numerical Order<br>below)                                                                |
|                                          |                                              | 1                       | 1                | Accommodated<br>patient need for<br>home / hospital<br>visit                      |                        |                  |                                                                                                    |
|                                          |                                              |                         |                  | Appeared at<br>administrative<br>hearing on behalf<br>of client                   |                        |                  |                                                                                                    |
|                                          |                                              |                         |                  | Attended IEP,<br>disciplinary, or<br>other educational<br>meeting with<br>student |                        |                  |                                                                                                    |
|                                          |                                              |                         |                  | Appeared in court<br>on behalf of client                                          |                        |                  |                                                                                                    |
|                                          |                                              |                         |                  | Placed client with pro bono attorney                                              |                        |                  |                                                                                                    |
|                                          |                                              |                         |                  | Placed client with<br>free law school<br>clinic                                   |                        |                  |                                                                                                    |

|                      |   | 1 |
|----------------------|---|---|
| Assisted client with |   |   |
| preparation of legal |   |   |
| documents            |   |   |
| Assisted client with |   |   |
| preparation of       |   |   |
| administrative       |   |   |
| documents            |   |   |
| Provided client with |   |   |
| advice about legal   | _ |   |
| problem              |   |   |
| Removed social or    |   |   |
| legal barrier to     |   |   |
| hospital discharge   |   |   |
| Patient Referred to  |   |   |
| other source of      |   |   |
| support              |   |   |
| Lost case            |   |   |
|                      |   |   |
| List additional      |   |   |
| values you would     |   |   |
| like added below     |   |   |
|                      |   |   |
|                      |   |   |
|                      |   |   |
|                      |   |   |
|                      |   |   |
|                      |   |   |

| Name of<br>Lookup                         | Description                                                                             | Want<br>Use ti<br>Looki | to<br>his<br>up? | List of System<br>Values                                       | Want<br>Use o<br>Value               | t to<br>each<br>e? | What Order Do You<br>Want the Values<br>In? (Choose Listed<br>Order, Alpha<br>Order <u>or</u> Numerical<br>Order) |
|-------------------------------------------|-----------------------------------------------------------------------------------------|-------------------------|------------------|----------------------------------------------------------------|--------------------------------------|--------------------|----------------------------------------------------------------------------------------------------|
| MLP Outcome<br>of Facilitated<br>Referral | Outcome of<br>referral you<br>"hand placed"<br>with another<br>legal org<br>(provided a | Yes                     | No               |                                                                |                                      |                    | Listed Order 🗌<br>Alpha Order 🔲<br>Numerical Order 🗆<br>(If checked, write in                                     |
|                                           | "warm hand-                                                                             |                         |                  |                                                                |                                      |                    | Numerical Order                                                                                                   |
|                                           | off")                                                                                   |                         |                  |                                                                | Yes                                  | No                 | below)                                                                                                    |
|                                           |                                                                                         |                         |                  | Patient placed<br>internally w/ non-<br>MLP project            |                                      |                    |                                                                                                    |
|                                           |                                                                                         |                         |                  | Patient placed w/ a<br>free attorney<br>(confirmed)            |                                      |                    |                                                                                                    |
|                                           |                                                                                         |                         |                  | Patient placed w/<br>low cost attorney<br>(confirmed)          |                                      |                    |                                                                                                    |
|                                           |                                                                                         |                         |                  | Patient placed with<br>law school clinic<br>(confirmed)        |                                      |                    |                                                                                                    |
|                                           |                                                                                         |                         |                  | Patient referred to<br>source of short-<br>term legal          |                                      |                    |                                                                                                    |
|                                           |                                                                                         |                         |                  | assistance (such as<br>pro bono clinic or<br>pro se help desk) | e (such as<br>clinic or<br>elp desk) |                    |                                                                                                    |
|                                           |                                                                                         |                         |                  | Patient referred to                                            |                                      |                    |                                                                                                    |

| Bar Association     |  |  |
|---------------------|--|--|
| Patient referred to |  |  |
| other organization  |  |  |
| offering free civil |  |  |
| legal assistance    |  |  |
| Patient referred to |  |  |
| organization        |  |  |
| providing free      |  |  |
| criminal legal      |  |  |
| accietanco          |  |  |
| dssisiance          |  |  |
| List additional     |  |  |
| values you would    |  |  |
| like added below    |  |  |
|                     |  |  |
|                     |  |  |
|                     |  |  |
|                     |  |  |
|                     |  |  |
|                     |  |  |
|                     |  |  |
|                     |  |  |
|                     |  |  |
|                     |  |  |

## Checklist #4 Setting Up LegalServer MLP Intake (Accompanies Instruction Sheet #4)

| Name of Field<br>or Block          | Description                                                                               | Want<br>Use tl<br>Field<br>Block | to<br>his<br>or<br>? | Associated<br>Lookup (see<br>Checklist #3) | Want the<br>Field/Block<br><u>Required</u> on<br>Intake? |      | Want the<br>Field/Block<br><u>Required</u> on<br>Intake? |                                                                                                   | Want the<br>Field/Block<br><u>Required</u> on<br>Intake? |  | What Order Do<br>You Want the<br>Field/Block In?<br>(Write in Order<br>below) | Want a<br>Default Value<br>for Intake? | Misc. Options<br>(circle if yes) |
|------------------------------------|-------------------------------------------------------------------------------------------|----------------------------------|----------------------|--------------------------------------------|----------------------------------------------------------|------|----------------------------------------------------------|---------------------------------------------------------------------------------------------------|----------------------------------------------------------|--|-------------------------------------------------------------------------------|----------------------------------------|----------------------------------|
| MLP: Date<br>referral<br>received  | Date you<br>received referral<br>from MLP<br>medical<br>institution.                      | Yes                              | No                   | n/a                                        | Yes 🗆                                                    | No 🗆 |                                                          | No default<br>Yes default<br>List the <u>one</u><br>value you<br>would like to<br>be the default) | Show date<br>picker<br>Min date:<br><br>Max date:<br>    |  |                                                                               |                                        |                                  |
| MLP: Date<br>referral<br>confirmed | Date you<br>confirmed to MLP<br>medical<br>institution that<br>you rec'd the<br>referral. | Yes                              | No                   | n/a                                        | Yes 🗆                                                    | No 🗆 |                                                          | No default<br>Yes default<br>List the <u>one</u><br>value you<br>would like to<br>be the default) | Show date<br>picker<br>Min date:<br><br>Max date:<br>    |  |                                                                               |                                        |                                  |
| MLP: Medical<br>Institution        | Name of the MLP<br>Institution                                                            | Yes                              | No                   | MLP: Medical<br>Institution                | Yes 🗆                                                    | No 🗆 |                                                          | No default<br>Yes default<br>List the <u>one</u><br>value you<br>would like to<br>be the default) |                                                          |  |                                                                               |                                        |                                  |

| Name of Field<br>or Block            | Description                                                                                                    | Want<br>Use t<br>Field<br>Block | to<br>his<br>or<br>? | Associated<br>Lookup (see<br>Checklist #3) | Want the<br>Field/Block<br>Required on<br>Intake? |      | What Order Do<br>You Want the<br>Field/Block In?<br>(Write in Order<br>below) | Want a<br>Default Value<br>for Intake?                                                            | Misc. Options<br>(circle if yes) |
|--------------------------------------|----------------------------------------------------------------------------------------------------|---------------------------------|----------------------|--------------------------------------------|---------------------------------------------------|------|-------------------------------------------------------------------------------|---------------------------------------------------------------------------------------------------|----------------------------------|
| Medical<br>Institution<br>Department | Name of the<br>location / site/<br>department<br>within the MLP<br>Medical<br>Institution                                      | Yes                             | No                   | Medical<br>Institution<br>Department       | Yes 🗆                                             | No 🗆 |                                                                               |                                                                                                   |                                  |
| MLP: Medical<br>practice area        | Medical practice<br>area of referral<br>(e.g., pediatrics,<br>family medicine)                                                 | Yes                             | No                   | MLP: Medical<br>practice area              | Yes 🗆                                             | No 🗆 |                                                                               | No default<br>Yes default<br>List the <u>one</u><br>value you<br>would like to<br>be the default) |                                  |
| MLP: Referral<br>position type       | Position of the<br>person making<br>the referral (e.g.,<br>physician, social<br>worker, self-<br>referral/returning<br>client) | Yes                             | No                   | MLP: Referral<br>position type             | Yes 🗆                                             | No 🗆 |                                                                               | No default<br>Yes default<br>List the <u>one</u><br>value you<br>would like to<br>be the default) |                                  |

| Name of Field<br>or Block | Description | Want to<br>Use this<br>Field or | Associated<br>Lookup (see<br>Checklist #3) | Want the<br>Field/Block<br>Required on | What Order Do<br>You Want the<br>Field/Block In? | Want a<br>Default Value<br>for Intake? | Misc. Options<br>(circle if yes) |
|---------------------------|-------------|---------------------------------|--------------------------------------------|----------------------------------------|--------------------------------------------------|----------------------------------------|----------------------------------|
|                           |             | Block?                          |                                            | Intake?                                | (Write in Order                                  |                                        |                                  |
|                           |             |                                 |                                            |                                        | below)                                           |                                        |                                  |

| MLP Medical<br>Provider<br>(In Contact<br>module of<br>LegalServer) | Name of the<br>individual<br>medical provider<br>who made the<br>referral                            | Yes | No | Contact Types                                                   | Yes 🗆 | No 🗆 |                                                                                                   |  |
|---------------------------------------------------------------------|----------------------------------------------------------------------------------------------------|-----|----|-----------------------------------------------------------------|-------|------|---------------------------------------------------------------------------------------------------|--|
| MLP: Is the<br>client also the<br>patient<br>referred               | Are the patient<br>referred and the<br>client the same<br>person?                                    | Yes | No | n/a                                                             | Yes 🗆 | No 🗆 | No default<br>Yes default<br>List the <u>one</u><br>value you<br>would like to<br>be the default) |  |
| MLP:<br>Relationship of<br>client to the<br>referred<br>patient     | What is the<br>relationship of<br>the client to the<br>patient referred?<br>(e.g., child,<br>spouse) | Yes | No | MLP:<br>Relationship<br>of client to<br>the referred<br>patient | Yes 🗆 | No 🗆 | No default<br>Yes default<br>List the <u>one</u><br>value you<br>would like to<br>be the default) |  |

| Name of Field<br>or Block | Description | Want to<br>Use this<br>Field or | Associated<br>Lookup (see<br>Checklist #3) | Want the<br>Field/Block<br>Required on | What Order Do<br>You Want the<br>Field/Block In? | Want a<br>Default Value<br>for Intake? | Misc. Options<br>(circle if yes) |
|---------------------------|-------------|---------------------------------|--------------------------------------------|----------------------------------------|--------------------------------------------------|----------------------------------------|----------------------------------|
|                           |             | Block?                          |                                            | Intake?                                | (Write in Order                                  |                                        |                                  |
|                           |             |                                 |                                            |                                        | below)                                           |                                        |                                  |

| Add Household<br>Member       | If the patient is<br>the not the<br>client, add the<br>patient's<br>identifying<br>information<br>through this<br>block ( <u>not an</u><br><u>MLP-specific</u><br><u>block</u> ) | Yes | No | n/a                     | Yes 🗆 | No 🗆 |                                                                                                   |  |
|-------------------------------|----------------------------------------------------------------------------------------------------|-----|----|-------------------------|-------|------|---------------------------------------------------------------------------------------------------|--|
| MLP: Medical<br>Record Number | What is the MRN<br>of the patient<br>referred?                                                                                                    | Yes | No | n/a                     | Yes 🗌 | No 🗆 |                                                                                                   |  |
| MLP: ICD-10<br>Category       | Top level<br>categorization of<br>patient's ICD-10<br>code                                                                                                    | Yes | No | MLP: ICD-10<br>Category | Yes 🗆 | No 🗆 | No default<br>Yes default<br>List the <u>one</u><br>value you<br>would like to<br>be the default) |  |
| Name of Field<br>or Block | Description | Want to<br>Use this<br>Field or<br>Block? | Associated<br>Lookup (see<br>Checklist #3) | Want the<br>Field/Block<br>Required on<br>Intake? | What Order Do<br>You Want the<br>Field/Block In?<br>(Write in Order | Want a<br>Default Value<br>for Intake? | Misc. Options<br>(circle if yes) |
|---------------------------|-------------|-------------------------------------------|--------------------------------------------|---------------------------------------------------|---------------------------------------------------------------------|----------------------------------------|----------------------------------|
|                           |             |                                           |                                            |                                                   | below)                                                              |                                        |                                  |

| MLP: ICD-10<br>Block       | Mid-level<br>categorization of<br>patient's ICD-10<br>code                                                                                                    | Yes | No | MLP: ICD-10<br>Block       | Yes 🗆 | No 🗆 | No default<br>Yes default<br>List the <u>one</u><br>value you<br>would like to<br>be the default) |
|----------------------------|----------------------------------------------------------------------------------------------------|-----|----|----------------------------|-------|------|---------------------------------------------------------------------------------------------------|
| MLP: ICD-10<br>Diagnosis   | Specific<br>categorization of<br>patient's ICD-10<br>code                                                                                                    | Yes | No | MLP: ICD-10<br>Diagnosis   | Yes 🗆 | No 🗆 | No default<br>Yes default<br>List the <u>one</u><br>value you<br>would like to<br>be the default) |
| MLP: Special<br>Population | The National<br>Center for MLP is<br>asking programs<br>to track 5 special<br>populations.<br>Using this field<br>will help w/<br>annual report to<br>National Center. | Yes | No | MLP: Special<br>Population | Yes 🗆 | No 🗆 | No default<br>Yes default<br>List the <u>one</u><br>value you<br>would like to<br>be the default) |

| Name of Field<br>or Block                                 | Description                                                                                               | Want<br>Use t<br>Field<br>Block | to<br>his<br>or<br>? | Associated<br>Lookup (see<br>Checklist #3) | Want th<br>Field/Bl<br>Require<br>Intake? | e<br>ock<br>d on | What Order Do<br>You Want the<br>Field/Block In?<br>(Write in Order<br>below) | Want a<br>Default Value<br>for Intake?                                                            | Misc. Options<br>(circle if yes) |
|-----------------------------------------------------------|----------------------------------------------------------------------------------------------------|---------------------------------|----------------------|--------------------------------------------|-------------------------------------------|------------------|-------------------------------------------------------------------------------|---------------------------------------------------------------------------------------------------|----------------------------------|
| SDOH Risk<br>Categories                                   | options to select<br>social<br>determinants of<br>health that often<br>negatively impact<br>health        |                                 |                      | SDOH Risk<br>Categories                    | Yes 🗆                                     | No 🗆             |                                                                               | No default<br>Yes default<br>List the <u>one</u><br>value you<br>would like to<br>be the default) |                                  |
| MLP: Number<br>of ED visits in<br>the past year           | How many times<br>has the patient<br>gone to the<br>emergency<br>department/roo<br>m in the past<br>year? | Yes                             | No                   | n/a                                        | Yes 🗆                                     | No 🗆             |                                                                               | No default<br>Yes default<br>List the <u>one</u><br>value you<br>would like to<br>be the default) | Max value:<br>Min value:         |
| MLP: Number<br>of<br>hospitalizations<br>in the past year |                                                                                                    | Yes                             | No                   | n/a                                        | Yes 🗆                                     | No 🗆             |                                                                               | No default<br>Yes default<br>List the <u>one</u><br>value you<br>would like to<br>be the default) | Max value:<br>Min value:         |
| MLP: Is the<br>patient<br>pregnant at<br>intake?          |                                                                                                    | Yes                             | No                   | n/a                                        | Yes 🗆                                     | No 🗆             |                                                                               | No default<br>Yes default<br>List the <u>one</u><br>value you<br>would like to<br>be the default) |                                  |
| MLP: If patient                                           |                                                                                                    | Yes                             | No                   | n/a                                        | Yes 🗆                                     | No 🗌             |                                                                               | No default 🗆                                                                                      | Max value:                       |

National Center for Medical 🚺 Legal Partnership

| Name of Field<br>or Block | Description | Want to<br>Use this<br>Field or | Associated<br>Lookup (see<br>Checklist #3) | Want the<br>Field/Block<br>Required on | What Order Do<br>You Want the<br>Field/Block In? | Want a<br>Default Value<br>for Intake? | Misc. Options<br>(circle if yes) |
|---------------------------|-------------|---------------------------------|--------------------------------------------|----------------------------------------|--------------------------------------------------|----------------------------------------|----------------------------------|
|                           |             | Block?                          |                                            | Intake?                                | (Write in Order<br>below)                        |                                        |                                  |

| is pregnant at<br>intake, how<br>many weeks?                     |                                                               |     |    |     |       |      | Yes default<br>List the <u>one</u><br>value you<br>would like to<br>be the default)               | Min value:               |
|------------------------------------------------------------------|---------------------------------------------------------------|-----|----|-----|-------|------|---------------------------------------------------------------------------------------------------|--------------------------|
| MLP: Is the<br>patient post-<br>partum at<br>intake?             |                                                               | Yes | No | n/a | Yes 🗆 | No 🗆 | No default<br>Yes default<br>List the <u>one</u><br>value you<br>would like to<br>be the default) |                          |
| MLP: If patient<br>post-partum at<br>intake, how<br>many months? | How long ago (in<br>months) did the<br>patient give<br>birth? | Yes | No | n/a | Yes 🗆 | No 🗆 | No default<br>Yes default<br>List the <u>one</u><br>value you<br>would like to<br>be the default) | Max value:<br>Min value: |

| Name of Field<br>or Block | Description | Want to<br>Use this<br>Field or<br>Block? | Associated<br>Lookup (see<br>Checklist #3) | Want the<br>Field/Block<br>Required on<br>Intake? | What Order Do<br>You Want the<br>Field/Block In? | Want a<br>Default Value<br>for Intake? | Misc. Options<br>(circle if yes) |
|---------------------------|-------------|-------------------------------------------|--------------------------------------------|---------------------------------------------------|--------------------------------------------------|----------------------------------------|----------------------------------|
|                           |             | BIOCK?                                    |                                            | make?                                             | (write in Order<br>below)                        |                                        |                                  |

| MLP: I-HELP<br>Category                                          | Which I-HELP<br>category does<br>the legal case<br>best fit in to?                                                                        | Yes                       | No                            | MLP: I-HELP<br>Category                                                | Yes 🗆                                     | No 🗆                     |                                                                                            | No default<br>Yes default<br>List the <u>one</u><br>value you<br>would like to<br>be the default) |               |
|------------------------------------------------------------------|----------------------------------------------------------------------------------------------------|---------------------------|-------------------------------|------------------------------------------------------------------------|-------------------------------------------|--------------------------|--------------------------------------------------------------------------------------------|---------------------------------------------------------------------------------------------------|---------------|
| MLP: Outcome<br>of referral<br>received from<br>health care site | What happened<br>after the referral<br>was made? (e.g.,<br>intake<br>completed/case<br>accepted, client<br>did not follow-<br>up/no show) | Yes                       | No                            | MLP:<br>Outcome of<br>referral<br>received from<br>health care<br>site | Yes 🗆                                     | No 🗆                     |                                                                                            | No default<br>Yes default<br>List the <u>one</u><br>value you<br>would like to<br>be the default) |               |
|                                                                  | lfy                                                                                                    | vou wa                    | nt to c                       | reate & add site                                                       | -specific                                 | MLP field                | ds, add them here                                                                          |                                                                                                   |               |
| Name of Site-<br>Specific Field                                  | Description                                                                                                    | War<br>Use<br>Fiel<br>Blo | nt to<br>this<br>d or<br>ock? | Associated<br>Lookup                                                   | Want th<br>Specific<br>Require<br>Intake? | e Site-<br>Field<br>d on | What Order Do<br>You Want the<br>Field/Block In?<br>(Write in<br>Numerical Order<br>below) | Want a<br>Default Value<br>for Intake?                                                            | Misc. Options |
|                                                                  |                                                                                                    | Yes                       | No                            |                                                                        | Yes 🗆                                     | No 🗆                     |                                                                                            | No default<br>Yes default<br>List the <u>one</u><br>value you<br>would like to<br>be the default) |               |

| Name of Field<br>or Block | Description | Want to<br>Use this<br>Field or<br>Block? | Associated<br>Lookup (see<br>Checklist #3) | Want the<br>Field/Block<br>Required on<br>Intake? | What Order Do<br>You Want the<br>Field/Block In?<br>(Write in Order<br>below) | Want a<br>Default Value<br>for Intake? | Misc. Options<br>(circle if yes) |
|---------------------------|-------------|-------------------------------------------|--------------------------------------------|---------------------------------------------------|-------------------------------------------------------------------------------|----------------------------------------|----------------------------------|
|---------------------------|-------------|-------------------------------------------|--------------------------------------------|---------------------------------------------------|-------------------------------------------------------------------------------|----------------------------------------|----------------------------------|

|  | Yes | No | Yes 🗆 | No 🗆 | No default<br>Yes default<br>List the <u>one</u><br>value you<br>would like to<br>be the default) |  |
|--|-----|----|-------|------|---------------------------------------------------------------------------------------------------|--|
|  | Yes | No | Yes 🗆 | No 🗆 | No default<br>Yes default<br>List the <u>one</u><br>value you<br>would like to<br>be the default) |  |
|  | Yes | No | Yes 🗆 | No 🗆 | No default<br>Yes default<br>List the <u>one</u><br>value you<br>would like to<br>be the default) |  |

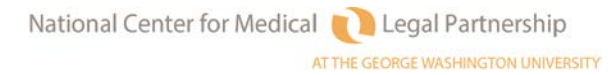

| Name of Field Do<br>or Block | Description | Want to<br>Use this<br>Field or<br>Block? | Associated<br>Lookup (see<br>Checklist #3) | Want the<br>Field/Block<br>Required on<br>Intake? | What Order Do<br>You Want the<br>Field/Block In?<br>(Write in Order<br>below) | Want a<br>Default Value<br>for Intake? | Misc. Options<br>(circle if yes) |
|------------------------------|-------------|-------------------------------------------|--------------------------------------------|---------------------------------------------------|-------------------------------------------------------------------------------|----------------------------------------|----------------------------------|
|------------------------------|-------------|-------------------------------------------|--------------------------------------------|---------------------------------------------------|-------------------------------------------------------------------------------|----------------------------------------|----------------------------------|

|  | Yes | No | Yes 🗆 | No 🗆 | No default<br>Yes default<br>List the <u>one</u><br>value you<br>would like to<br>be the default) |  |
|--|-----|----|-------|------|---------------------------------------------------------------------------------------------------|--|
|  | Yes | No | Yes 🗆 | No 🗆 | No default<br>Yes default<br>List the <u>one</u><br>value you<br>would like to<br>be the default) |  |
|  | Yes | No | Yes 🗆 | No 🗆 | No default<br>Yes default<br>List the <u>one</u><br>value you<br>would like to<br>be the default) |  |

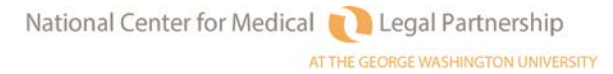

| Name of Field Do<br>or Block | Description | Want to<br>Use this<br>Field or<br>Block? | Associated<br>Lookup (see<br>Checklist #3) | Want the<br>Field/Block<br>Required on<br>Intake? | What Order Do<br>You Want the<br>Field/Block In?<br>(Write in Order<br>below) | Want a<br>Default Value<br>for Intake? | Misc. Options<br>(circle if yes) |
|------------------------------|-------------|-------------------------------------------|--------------------------------------------|---------------------------------------------------|-------------------------------------------------------------------------------|----------------------------------------|----------------------------------|
|------------------------------|-------------|-------------------------------------------|--------------------------------------------|---------------------------------------------------|-------------------------------------------------------------------------------|----------------------------------------|----------------------------------|

|  | Yes | No | Yes 🗆 | No 🗆 | No default<br>Yes default<br>List the <u>one</u><br>value you<br>would like to<br>be the default) |  |
|--|-----|----|-------|------|---------------------------------------------------------------------------------------------------|--|
|  | Yes | No | Yes 🗆 | No 🗆 | No default<br>Yes default<br>List the <u>one</u><br>value you<br>would like to<br>be the default) |  |
|  | Yes | No | Yes 🗆 | No 🗆 | No default<br>Yes default<br>List the <u>one</u><br>value you<br>would like to<br>be the default) |  |

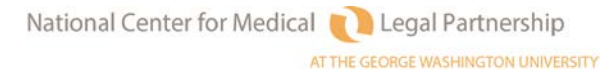

## Checklist #6 Setting Up a LegalServer MLP Profile View (Accompanies Instruction Sheet #6)

| Name of Field<br>or Block          | Description                                                                               | Want<br>Use t<br>Field<br>Block | to<br>his<br>or<br>? | Associated<br>Lookup (see<br>Checklist #3) | What Tab Do You<br>Want the Field/Block<br>in? (You can develop<br>your own tab names if<br>you wish)     | What<br>Order<br>within<br>the Tab?<br>(Write in<br>Order<br>below) | Editable on<br>Which<br>Dispositions?                                   | Misc.<br>Options<br>(circle if yes)                   |
|------------------------------------|-------------------------------------------------------------------------------------------|---------------------------------|----------------------|--------------------------------------------|----------------------------------------------------------------------------------------------------|---------------------------------------------------------------------|-------------------------------------------------------------------------|-------------------------------------------------------|
| MLP: Date<br>referral<br>received  | Date you<br>received referral<br>from MLP<br>medical<br>institution.                      | Yes                             | No                   | n/a                                        | MLP Referral Info<br>MLP Patient Info<br>MLP Health Info<br>MLP Legal Case Info<br>MLP End of Case Info . |                                                                     | Closed<br>Incomplete<br>Intake<br>Open<br>Prescreen<br>Rejected<br>None | Show date<br>picker<br>Min date:<br><br>Max date:<br> |
| MLP: Date<br>referral<br>confirmed | Date you<br>confirmed to MLP<br>medical<br>institution that<br>you rec'd the<br>referral. | Yes                             | No                   | n/a                                        | MLP Referral Info<br>MLP Patient Info<br>MLP Health Info<br>MLP Legal Case Info<br>MLP End of Case Info . |                                                                     | Closed<br>Incomplete<br>Intake<br>Open<br>Prescreen<br>Rejected<br>None | Show date<br>picker<br>Min date:<br><br>Max date:<br> |
| MLP: Medical<br>Institution        | Name of the MLP<br>Institution                                                            | Yes                             | No                   | MLP: Medical<br>Institution                | MLP Referral Info<br>MLP Patient Info<br>MLP Health Info<br>MLP Legal Case Info<br>MLP End of Case Info   |                                                                     | Closed<br>Incomplete<br>Intake<br>Open<br>Prescreen<br>Rejected<br>None |                                                       |

Checklist #6: Setting Up MLP Profile View Page 44

| Name of Field                 | Description                                                                    | Want  | to  | Associated                    | What Tab Do You                                                                                           | What     | Editable on                                                             | Misc.      |
|-------------------------------|--------------------------------------------------------------------------------|-------|-----|-------------------------------|----------------------------------------------------------------------------------------------------|----------|-------------------------------------------------------------------------|------------|
| or Block                      |                                                                                | Use t | his | Lookup (see                   | Want the Field/Block                                                                                      | Order    | Which                                                                   | Options    |
|                               |                                                                                | Field | or  | Checklist #3)                 | in?                                                                                                    | within   | Dispositions?                                                           | (circle if |
|                               |                                                                                | Block | ?   |                               |                                                                                                    | the Tab? |                                                                         | ves)       |
|                               |                                                                                |       |     |                               |                                                                                                    |          |                                                                         | J J        |
| Medical                       | Name of the                                                                    | Yes   | No  | Medical                       | MLP Referral Info $\Box$                                                                                  |          | Closed                                                                  |            |
| Institution                   | location / site/                                                               |       |     | Institution                   | MLP Patient Info $\dots$                                                                                  |          | Incomplete                                                              |            |
| Department                    | department                                                                     |       |     | Department                    | MLP Health Info $$                                                                                        |          | Intake 🗆                                                                |            |
|                               | within the MLP                                                                 |       |     |                               | MLP Legal Case Info $\Box$                                                                                |          | Open                                                                    |            |
|                               | Medical                                                                        |       |     |                               | MLP End of Case Info . $\Box$                                                                             |          | Prescreen $\Box$                                                        |            |
|                               | Institution                                                                    |       |     |                               |                                                                                                    |          | Rejected 🗆                                                              |            |
|                               |                                                                                |       |     |                               |                                                                                                    |          | None                                                                    |            |
|                               |                                                                                |       |     |                               |                                                                                                    |          |                                                                         |            |
| MLP: Medical<br>practice area | Medical practice<br>area of referral<br>(e.g., pediatrics,<br>family medicine) | Yes   | No  | MLP: Medical<br>practice area | MLP Referral Info<br>MLP Patient Info<br>MLP Health Info<br>MLP Legal Case Info<br>MLP End of Case Info . |          | Closed<br>Incomplete<br>Intake<br>Open<br>Prescreen<br>Rejected<br>None |            |

| Name of Field<br>or Block<br>MLP: Referral<br>position type | Description<br>Position of the<br>person making<br>the referral (e.g.,<br>physician, social<br>worker, self-<br>referral/returning<br>client) | Want<br>Use t<br>Field<br>Block | to<br>his<br>or<br>?<br>No | Associated<br>Lookup (see<br>Checklist #3)<br>MLP: Referral<br>position type | What Tab Do You<br>Want the Field/Block<br>in?<br>MLP Referral Info<br>MLP Patient Info<br>MLP Health Info<br>MLP Legal Case Info<br>MLP End of Case Info | What<br>Order<br>within<br>the Tab? | Editable on<br>Which<br>Dispositions?                                   | Misc.<br>Options<br>(circle if<br>yes) |
|-------------------------------------------------------------|----------------------------------------------------------------------------------------------------|---------------------------------|----------------------------|------------------------------------------------------------------------------|----------------------------------------------------------------------------------------------------|-------------------------------------|-------------------------------------------------------------------------|----------------------------------------|
| MLP Medical<br>Provider<br>(Contact)                        | Name of the<br>individual<br>medical provider<br>who made the<br>referral                                                                     | Yes                             | No                         | Contact Types                                                                | MLP Referral Info<br>MLP Patient Info<br>MLP Health Info<br>MLP Legal Case Info<br>MLP End of Case Info                                                   |                                     | Closed<br>Incomplete<br>Intake<br>Open<br>Prescreen<br>Rejected<br>None |                                        |
| MLP: Is the<br>client also the<br>patient<br>referred       | Are the patient<br>referred and the<br>client the same<br>person?                                                                             | Yes                             | No                         | n/a                                                                          | MLP Referral Info<br>MLP Patient Info<br>MLP Health Info<br>MLP Legal Case Info<br>MLP End of Case Info .                                                 |                                     | Closed<br>Incomplete<br>Intake<br>Open<br>Prescreen<br>Rejected<br>None |                                        |

| Name of Field<br>or Block                                       | Description                                                                                          | Want<br>Use t<br>Field<br>Block | to<br>his<br>or<br>? | Associated<br>Lookup (see<br>Checklist #3)                      | What Tab Do You<br>Want the Field/Block<br>in?                                                          | What<br>Order<br>within<br>the Tab? | Editable on<br>Which<br>Dispositions?                                   | Misc.<br>Options<br>(circle if<br>yes) |
|-----------------------------------------------------------------|----------------------------------------------------------------------------------------------------|---------------------------------|----------------------|-----------------------------------------------------------------|----------------------------------------------------------------------------------------------------|-------------------------------------|-------------------------------------------------------------------------|----------------------------------------|
| MLP:<br>Relationship of<br>client to the<br>referred<br>patient | What is the<br>relationship of<br>the client to the<br>patient referred?<br>(e.g., child,<br>spouse) | Yes                             | No                   | MLP:<br>Relationship<br>of client to<br>the referred<br>patient | MLP Referral Info<br>MLP Patient Info<br>MLP Health Info<br>MLP Legal Case Info<br>MLP End of Case Info |                                     | Closed<br>Incomplete<br>Intake<br>Open<br>Prescreen<br>Rejected<br>None |                                        |

| Name of Field                 | Description                                                                                                    | Want  | to      | Associated              | What Tab Do You                                                                                           | What               | Editable on                                                             | Misc.                 |
|-------------------------------|----------------------------------------------------------------------------------------------------|-------|---------|-------------------------|----------------------------------------------------------------------------------------------------|--------------------|-------------------------------------------------------------------------|-----------------------|
| or Block                      |                                                                                                    | Use t | his     | Lookup (see             | Want the Field/Block                                                                                      | Order              | Which                                                                   | Options<br>(single if |
|                               |                                                                                                    | Field | or<br>っ | Checklist #3)           | IN?                                                                                                    | WITNIN<br>the Tab? | Dispositions?                                                           |                       |
|                               |                                                                                                    | DIUCK | Lē      |                         |                                                                                                    | the rap:           |                                                                         | yes)                  |
| Add Household<br>Member       | If the patient is<br>the not the<br>client, add the<br>patient's<br>identifying<br>information<br>through this<br>block ( <u>not an</u> | Yes   | No      | n/a                     | MLP Referral Info<br>MLP Patient Info<br>MLP Health Info<br>MLP Legal Case Info<br>MLP End of Case Info . |                    | Closed<br>Incomplete<br>Intake<br>Open<br>Prescreen<br>Rejected         |                       |
|                               | MLP-specific<br>block)                                                                                                    |       |         |                         |                                                                                                    |                    | None                                                                    |                       |
| MLP: Medical<br>Record Number | What is the MRN<br>of the patient<br>referred?                                                                                          | Yes   | No      | n/a                     | MLP Referral Info<br>MLP Patient Info<br>MLP Health Info<br>MLP Legal Case Info<br>MLP End of Case Info   |                    | Closed<br>Incomplete<br>Intake<br>Open<br>Prescreen<br>Rejected<br>None |                       |
| MLP: ICD-10<br>Category       | Top level<br>categorization of<br>patient's ICD-10<br>code                                                                              | Yes   | No      | MLP: ICD-10<br>Category | MLP Referral Info<br>MLP Patient Info<br>MLP Health Info<br>MLP Legal Case Info<br>MLP End of Case Info . |                    | Closed<br>Incomplete<br>Intake<br>Open<br>Prescreen<br>Rejected<br>None |                       |

| Name of Field<br>or Block  | Description                                                                                                    | Want<br>Use t<br>Field<br>Block | to<br>his<br>or<br>? | Associated<br>Lookup (see<br>Checklist #3) | What Tab Do You<br>Want the Field/Block<br>in?                                                            | What<br>Order<br>within<br>the Tab? | Editable on<br>Which<br>Dispositions?                                   | Misc.<br>Options<br>(circle if<br>yes) |
|----------------------------|----------------------------------------------------------------------------------------------------|---------------------------------|----------------------|--------------------------------------------|----------------------------------------------------------------------------------------------------|-------------------------------------|-------------------------------------------------------------------------|----------------------------------------|
| MLP: ICD-10<br>Block       | Mid-level<br>categorization of<br>patient's ICD-10<br>code                                                                                                    | Yes                             | No                   | MLP: ICD-10<br>Block                       | MLP Referral Info<br>MLP Patient Info<br>MLP Health Info<br>MLP Legal Case Info<br>MLP End of Case Info . |                                     | Closed<br>Incomplete<br>Intake<br>Open<br>Prescreen<br>Rejected<br>None |                                        |
| MLP: ICD-10<br>Diagnosis   | Specific<br>categorization of<br>patient's ICD-10<br>code                                                                                                    | Yes                             | No                   | MLP: ICD-10<br>Diagnosis                   | MLP Referral Info<br>MLP Patient Info<br>MLP Health Info<br>MLP Legal Case Info<br>MLP End of Case Info . |                                     | Closed<br>Incomplete<br>Intake<br>Open<br>Prescreen<br>Rejected<br>None |                                        |
| MLP: Special<br>Population | The National<br>Center for MLP is<br>asking programs<br>to track 5 special<br>populations.<br>Using this field<br>will help w/<br>annual report to<br>National Center. | Yes                             | No                   | MLP: Special<br>Population                 | MLP Referral Info<br>MLP Patient Info<br>MLP Health Info<br>MLP Legal Case Info<br>MLP End of Case Info . |                                     | Closed<br>Incomplete<br>Intake<br>Open<br>Prescreen<br>Rejected<br>None |                                        |

| Name of Field<br>or Block                                 | Description                                                                                               | Want<br>Use t<br>Field<br>Block | to<br>his<br>or<br>? | Associated<br>Lookup (see<br>Checklist #3) | What Tab Do You<br>Want the Field/Block<br>in?                                                          | What<br>Order<br>within<br>the Tab? | Editable on<br>Which<br>Dispositions?                                                                      | Misc.<br>Options<br>(circle if<br>yes) |
|-----------------------------------------------------------|----------------------------------------------------------------------------------------------------|---------------------------------|----------------------|--------------------------------------------|----------------------------------------------------------------------------------------------------|-------------------------------------|----------------------------------------------------------------------------------------------------|----------------------------------------|
| MLP: Patient<br>SDOH Risk<br>Categories                   | Options to select<br>social<br>determinants of<br>health that often<br>negatively impact<br>health        | Yes                             | No                   | MLP: Patient<br>SDOH Risk<br>Categories    | MLP Referral Info<br>MLP Patient Info<br>MLP Health Info<br>MLP Legal Case Info<br>MLP End of Case Info |                                     | Closed<br>Incomplete<br>Intake<br>Open<br>Prescreen<br>Rejected                                            |                                        |
| MLP: Number<br>of ED visits in<br>the past year           | How many times<br>has the patient<br>gone to the<br>emergency<br>department/roo<br>m in the past<br>year? | Yes                             | No                   | n/a                                        | MLP Referral Info<br>MLP Patient Info<br>MLP Health Info<br>MLP Legal Case Info<br>MLP End of Case Info |                                     | Closed          Incomplete         Intake          Open          Prescreen          Rejected          None | Max value:<br><br>Min value:           |
| MLP: Number<br>of<br>hospitalizations<br>in the past year |                                                                                                    | Yes                             | No                   | n/a                                        | MLP Referral Info<br>MLP Patient Info<br>MLP Health Info<br>MLP Legal Case Info<br>MLP End of Case Info |                                     | Closed<br>Incomplete<br>Intake<br>Open<br>Prescreen<br>Rejected<br>None                                    | Max value:<br><br>Min value:           |
| MLP: Is the<br>patient<br>pregnant at<br>intake?          |                                                                                                    | Yes                             | No                   | n/a                                        | MLP Referral Info<br>MLP Patient Info<br>MLP Health Info<br>MLP Legal Case Info<br>MLP End of Case Info |                                     | Closed<br>Incomplete<br>Intake<br>Open<br>Prescreen<br>Rejected<br>None                                    |                                        |

| Nome of Field   | Description      | \A/o pt | +0  | Associated    | What Tab Da You               | \A/bot   | Editable on   | Mino       |
|-----------------|------------------|---------|-----|---------------|-------------------------------|----------|---------------|------------|
| Name of Fleto   | Description      | want    | 0   | Associated    | what lab bo you               | what     | Editable on   | MISC.      |
| Or BLOCK        |                  | Uset    | nis | Lookup (see   | Want the Field/Block          | Order    | which         | Options    |
|                 |                  | Field   | or  | Checklist #3) | in?                           | within   | Dispositions? | (circle if |
|                 |                  | Block   | ?   |               |                               | the Tab? |               | yes)       |
|                 |                  |         |     |               |                               |          |               |            |
| MLP: If patient |                  | Yes     | No  | n/a           | MLP Referral Info $$          |          | Closed        | Max value: |
| is pregnant at  |                  |         |     |               | MLP Patient Info $\dots$      |          | Incomplete    |            |
| intake, how     |                  |         |     |               | MLP Health Info $\Box$        |          | Intake        | Min value: |
| many weeks?     |                  |         |     |               | MLP Legal Case Info $\Box$    |          | Open          |            |
|                 |                  |         |     |               | MLP End of Case Info . $\Box$ |          | Prescreen 🗆   |            |
|                 |                  |         |     |               |                               |          | Rejected      |            |
|                 |                  |         |     |               |                               |          | None 🗌        |            |
|                 |                  |         |     |               |                               |          |               |            |
| MLP: Is the     |                  | Yes     | No  | n/a           | MLP Referral Info             |          | Closed 🗌      |            |
| patient post-   |                  |         |     |               | MLP Patient Info              |          |               |            |
| partum at       |                  |         |     |               | MLP Health Info               |          |               |            |
| intake?         |                  |         |     |               | MLP Legal Case Info 🗆         |          |               |            |
|                 |                  |         |     |               | MLP End of Case Info .        |          |               |            |
|                 |                  |         |     |               |                               |          |               |            |
|                 |                  |         |     |               |                               |          |               |            |
|                 |                  |         |     |               |                               |          | None          |            |
|                 |                  |         |     |               |                               |          |               |            |
| MLP: If patient | How long ago (in | Yes     | No  | n/a           | MLP Referral Info $\dots$     |          | Closed        | Max value: |
| post-partum at  | months) did the  |         |     |               | MLP Patient Info              |          | Incomplete    |            |
| intake, how     | patient give     |         |     |               | MLP Health Info $\dots$       |          | Intake 🗆      | Min value: |
| many months?    | birth?           |         |     |               | MLP Legal Case Info $$ $\Box$ |          | Open          |            |
|                 |                  |         |     |               | MLP End of Case Info . $\Box$ |          | Prescreen 🗆   |            |
|                 |                  |         |     |               |                               |          | Rejected      |            |
|                 |                  |         |     |               |                               |          |               |            |
|                 |                  |         |     |               |                               |          |               |            |
|                 |                  | 1       | I   |               |                               | 1        |               |            |

| Name of Field<br>or Block                                        | Description                                                                                                    | Want<br>Use t<br>Field<br>Block | to<br>his<br>or<br>? | Associated<br>Lookup (see<br>Checklist #3)                             | What Tab Do You<br>Want the Field/Block<br>in?                                                            | What<br>Order<br>within<br>the Tab? | Editable on<br>Which<br>Dispositions?                                   | Misc.<br>Options<br>(circle if<br>yes) |
|------------------------------------------------------------------|----------------------------------------------------------------------------------------------------|---------------------------------|----------------------|------------------------------------------------------------------------|----------------------------------------------------------------------------------------------------|-------------------------------------|-------------------------------------------------------------------------|----------------------------------------|
| MLP: I-HELP<br>Category                                          | Which I-HELP<br>category does<br>the legal case<br>best fit in to?                                                                        | Yes                             | No                   | MLP: I-HELP<br>Category                                                | MLP Referral Info<br>MLP Patient Info<br>MLP Health Info<br>MLP Legal Case Info<br>MLP End of Case Info . |                                     | Closed<br>Incomplete<br>Intake<br>Open<br>Prescreen<br>Rejected<br>None |                                        |
| MLP: Outcome<br>of referral<br>received from<br>health care site | What happened<br>after the referral<br>was made? (e.g.,<br>intake<br>completed/case<br>accepted, client<br>did not follow-<br>up/no show) | Yes                             | No                   | MLP:<br>Outcome of<br>referral<br>received from<br>health care<br>site | MLP Referral Info<br>MLP Patient Info<br>MLP Health Info<br>MLP Legal Case Info<br>MLP End of Case Info . |                                     | Closed<br>Incomplete<br>Intake<br>Open<br>Prescreen<br>Rejected<br>None |                                        |

|                   | If you want t | to add site-specific MLP | fields or existing non-ML         | P fields add ther | n here                  |         |
|-------------------|---------------|--------------------------|-----------------------------------|-------------------|-------------------------|---------|
| Name of Site-     | Description   | Site-Specific MLP        | What Tab Do You                   | What Order        | Editable on             | Misc.   |
| Specific MLP      |               | Field or Existing Field? | Want the Field/Block              | within the        | Which                   | Options |
| Field or Existing |               |                          | in?                               | Tab? (Write in    | Dispositions?           |         |
| non-MLP Field     |               |                          |                                   | Order below)      |                         |         |
|                   |               | Site-specific MLP 🗌      | MLP Referral Info 🗆               |                   | Closed                  |         |
|                   |               | Existing $\Box$          | MLP Patient Info 🗆                |                   | Incomplete              |         |
|                   |               | 0                        | MLP Health Info $\dots$ $\square$ |                   | Intake 🗆                |         |
|                   |               |                          | MLP Legal Case Info $\ . \ \Box$  |                   | Open                    |         |
|                   |               |                          | MLP End of Case Info $\ \square$  |                   | Prescreen $\Box$        |         |
|                   |               |                          |                                   |                   | Rejected $ \square$     |         |
|                   |               |                          |                                   |                   | None $\Box$             |         |
|                   |               | Site-specific MLP 🗌      | MLP Referral Info 🗆               |                   | Closed $\Box$           |         |
|                   |               | Existing 🗌               | MLP Patient Info 🗆                |                   | Incomplete              |         |
|                   |               | U                        | MLP Health Info $\Box$            |                   | Intake 🗆                |         |
|                   |               |                          | MLP Legal Case Info $\ . \ \Box$  |                   | Open 🗆                  |         |
|                   |               |                          | MLP End of Case Info $\ \square$  |                   | Prescreen $\Box$        |         |
|                   |               |                          |                                   |                   | Rejected $ \square$     |         |
|                   |               |                          |                                   |                   | None $\Box$             |         |
|                   |               | Site-specific MLP $\Box$ | MLP Referral Info 🗆               |                   | Closed $\Box$           |         |
|                   |               | Existing $\Box$          | MLP Patient Info $\dots$ $\Box$   |                   | Incomplete              |         |
|                   |               | C                        | MLP Health Info $\Box$            |                   | Intake 🗆                |         |
|                   |               |                          | MLP Legal Case Info $\ . \ \Box$  |                   | Open 🗆                  |         |
|                   |               |                          | MLP End of Case Info $\ \square$  |                   | Prescreen $\Box$        |         |
|                   |               |                          |                                   |                   | Rejected $\dots$ $\Box$ |         |
|                   |               |                          |                                   |                   | None                    |         |
|                   |               | Site-specific MLP $\Box$ | MLP Referral Info 🗆               |                   | Closed $\Box$           |         |
|                   |               | Existing $\Box$          | MLP Patient Info $\dots$          |                   | Incomplete              |         |
|                   |               | _                        | MLP Health Info $\Box$            |                   | Intake 🗌                |         |
|                   |               |                          | MLP Legal Case Info $\ . \ \Box$  |                   | Open 🗆                  |         |
|                   |               |                          | MLP End of Case Info $\ \square$  |                   | Prescreen 🗆             |         |
|                   |               |                          |                                   |                   | Rejected $\dots$ $\Box$ |         |
|                   |               |                          |                                   |                   | None                    |         |

| Name of Site-<br>Specific MLP<br>Field or<br>Existing non- | Description | Site-Specific MLP Field or<br>Existing Field? | What Tab Do You<br>Want the Field/Block<br>in? | What<br>Order<br>within<br>the Tab? | Editable on<br>Which<br>Dispositions? | Misc.<br>Options |
|------------------------------------------------------------|-------------|-----------------------------------------------|------------------------------------------------|-------------------------------------|---------------------------------------|------------------|
| MLP Field                                                  |             |                                               |                                                |                                     |                                       |                  |

|  | Site-specific MLP 🗌<br>Existing 🗍 | MLP Referral Info<br>MLP Patient Info<br>MLP Health Info<br>MLP Legal Case Info<br>MLP End of Case Info | Closed<br>Incomplete<br>Intake<br>Open<br>Prescreen<br>Rejected<br>None |  |
|--|-----------------------------------|----------------------------------------------------------------------------------------------------|-------------------------------------------------------------------------|--|
|  | Site-specific MLP 🗌<br>Existing 🗋 | MLP Referral Info<br>MLP Patient Info<br>MLP Health Info<br>MLP Legal Case Info<br>MLP End of Case Info | Closed<br>Incomplete<br>Intake<br>Open<br>Prescreen<br>Rejected<br>None |  |
|  | Site-specific MLP 🗌<br>Existing 🗌 | MLP Referral Info<br>MLP Patient Info<br>MLP Health Info<br>MLP Legal Case Info<br>MLP End of Case Info | Closed<br>Incomplete<br>Intake<br>Open<br>Prescreen<br>Rejected<br>None |  |

| Name of Site- | Description | Site-Specific MLP Field or | What Tab Do You      | What     | Editable on          | Misc.   |
|---------------|-------------|----------------------------|----------------------|----------|----------------------|---------|
| Specific MLP  |             | Existing Field?            | Want the Field/Block | Order    | Which                | Options |
| Field or      |             |                            | in?                  | within   | <b>Dispositions?</b> |         |
| Existing non- |             |                            |                      | the Tab? |                      |         |
| MLP Field     |             |                            |                      |          |                      |         |

|  |                                   | MI P Referral Info                                                                                      |                                                                         |  |
|--|-----------------------------------|----------------------------------------------------------------------------------------------------|-------------------------------------------------------------------------|--|
|  | Site-specific MLP L               | MLP Referral Info<br>MLP Patient Info<br>MLP Health Info<br>MLP Legal Case Info<br>MLP End of Case Info | Closed<br>Incomplete<br>Intake<br>Open<br>Prescreen<br>Rejected<br>None |  |
|  | Site-specific MLP 🗆<br>Existing 🗆 | MLP Referral Info<br>MLP Patient Info<br>MLP Health Info<br>MLP Legal Case Info<br>MLP End of Case Info | Closed<br>Incomplete<br>Intake<br>Open<br>Prescreen<br>Rejected<br>None |  |
|  | Site-specific MLP 🗌<br>Existing 🗌 | MLP Referral Info<br>MLP Patient Info<br>MLP Health Info<br>MLP Legal Case Info<br>MLP End of Case Info | Closed<br>Incomplete<br>Intake<br>Open<br>Prescreen<br>Rejected<br>None |  |

## Checklist #7 Setting Up a LegalServer MLP Special Program Page (aka "Edit MLP Information" Page) (Accompanies Instruction Sheet #7)

| Name of Field<br>or Block          | Description                                                                               | Want<br>Use t<br>Field<br>Block | : to<br>his<br>or<br>‹? | Associated<br>Lookup (see<br>Checklist #3) | What Heading Do You<br>Want the Field/Block<br>under? (You can<br>develop your own<br>Heading names if you<br>wish) | What<br>Order<br>w/in the<br>Heading?<br>(Write in<br>Order<br>below) | Do you want a<br>Default for<br>fields which<br>have not been<br>completed<br>yet?                | Misc. Options<br>(circle if yes)                      |
|------------------------------------|-------------------------------------------------------------------------------------------|---------------------------------|-------------------------|--------------------------------------------|----------------------------------------------------------------------------------------------------|-----------------------------------------------------------------------|---------------------------------------------------------------------------------------------------|-------------------------------------------------------|
| MLP: Date<br>referral<br>received  | Date you<br>received referral<br>from MLP<br>medical<br>institution.                      | Yes                             | No                      | n/a                                        | MLP Referral Info<br>MLP Patient Info<br>MLP Health Info<br>MLP Legal Case Info<br>MLP End of Case Info .           |                                                                       | No default<br>Yes default<br>List the <u>one</u><br>value you<br>would like to<br>be the default) | Show date<br>picker<br>Min date:<br><br>Max date:<br> |
| MLP: Date<br>referral<br>confirmed | Date you<br>confirmed to MLP<br>medical<br>institution that<br>you rec'd the<br>referral. | Yes                             | No                      | n/a                                        | MLP Referral Info<br>MLP Patient Info<br>MLP Health Info<br>MLP Legal Case Info<br>MLP End of Case Info .           |                                                                       | No default<br>Yes default<br>List the <u>one</u><br>value you<br>would like to<br>be the default) | Show date<br>picker<br>Min date:<br><br>Max date:<br> |

| Name of Field<br>or Block            | Description                                                                               | Want<br>Use t<br>Field<br>Block | to<br>his<br>or<br>? | Associated<br>Lookup (see<br>Checklist #3) | What Tab Do You<br>Want the Field/Block<br>in?                                                            | What<br>Order<br>within<br>the Tab? | Do you want a<br>Default?                                                                         | Misc. Options<br>(circle if yes) |
|--------------------------------------|-------------------------------------------------------------------------------------------|---------------------------------|----------------------|--------------------------------------------|----------------------------------------------------------------------------------------------------|-------------------------------------|---------------------------------------------------------------------------------------------------|----------------------------------|
| MLP: Medical<br>Institution          | Name of the MLP<br>Institution                                                            | Yes                             | No                   | MLP: Medical<br>Institution                | MLP Referral Info<br>MLP Patient Info<br>MLP Health Info<br>MLP Legal Case Info<br>MLP End of Case Info   |                                     | No default<br>Yes default<br>List the <u>one</u><br>value you<br>would like to<br>be the default) |                                  |
| Medical<br>Institution<br>Department | Name of the<br>location / site/<br>department<br>within the MLP<br>Medical<br>Institution | Yes                             | No                   | Medical<br>Institution<br>Department       | MLP Referral Info<br>MLP Patient Info<br>MLP Health Info<br>MLP Legal Case Info<br>MLP End of Case Info   |                                     | No default<br>Yes default<br>List the <u>one</u><br>value you<br>would like to<br>be the default) |                                  |
| MLP: Medical<br>practice area        | Medical practice<br>area of referral<br>(e.g., pediatrics,<br>family medicine)            | Yes                             | No                   | MLP: Medical<br>practice area              | MLP Referral Info<br>MLP Patient Info<br>MLP Health Info<br>MLP Legal Case Info<br>MLP End of Case Info . |                                     | No default<br>Yes default<br>List the <u>one</u><br>value you<br>would like to<br>be the default) |                                  |

| Name of Field                         | Description         | Want  | : to | Associated    | What Tab Do You                  | What     | Do you want a      | Misc. Options   |
|---------------------------------------|---------------------|-------|------|---------------|----------------------------------|----------|--------------------|-----------------|
| or Block                              |                     | Use t | his  | Lookup (see   | Want the Field/Block             | Order    | Default?           | (circle if yes) |
|                                       |                     | Field | or   | Checklist #3) | in?                              | within   |                    |                 |
|                                       |                     | Block | ?    | - /           |                                  | the Tab? |                    |                 |
|                                       | 1                   |       |      |               |                                  |          | 1                  | 1               |
| MLP: Referral                         | Position of the     | Yes   | No   | MLP: Referral | MLP Referral Info $\Box$         |          | No default 🗆       |                 |
| position type                         | person making       |       |      | position type | MLP Patient Info $\dots \square$ |          | Yes default 🗆      |                 |
|                                       | the referral (e.g., |       |      |               | MLP Health Info 🗆                |          | List the one       |                 |
|                                       | physician, social   |       |      |               | MLP Legal Case Info $$           |          | value vou          |                 |
|                                       | worker, self-       |       |      |               | MLP End of Case Info .           |          | would like to      |                 |
|                                       | referral/returning  |       |      |               |                                  |          | be the default)    |                 |
|                                       | client)             |       |      |               |                                  |          | ,                  |                 |
| MLP Medical                           | Name of the         | Yes   | No   | Contact Types | MLP Referral Info                |          | No default 🗌       |                 |
| Provider                              | individual          |       |      | 51            | MLP Patient Info                 |          | Ves default        |                 |
| (Contact)                             | medical provider    |       |      |               | MLP Health Info                  |          | List the one       |                 |
|                                       | who made the        |       |      |               | MIPLegal Case Info               |          |                    |                 |
|                                       | referral            |       |      |               | MIP End of Case Info             |          | would like to      |                 |
|                                       |                     |       |      |               |                                  |          | be the default)    |                 |
|                                       |                     |       |      |               |                                  |          | be the deladity    |                 |
| MLP: Is the                           | Are the patient     | Yes   | No   | n/a           | MLP Referral Info                |          | No default 🗆       |                 |
| client also the                       | referred and the    |       |      |               | MLP Patient Info $\dots$         |          | Yes default 🗆      |                 |
| patient                               | client the same     |       |      |               | MLP Health Info $\Box$           |          | List the one       |                 |
| referred                              | person?             |       |      |               | MLP Legal Case Info 🗆            |          | value vou          |                 |
|                                       |                     |       |      |               | MLP End of Case Info .           |          | would like to      |                 |
|                                       |                     |       |      |               |                                  |          | be the default)    |                 |
|                                       |                     |       |      |               |                                  |          |                    |                 |
| MLP:                                  | What is the         | Yes   | No   | MLP:          | MLP Referral Info                |          | No default $\Box$  |                 |
| Relationship of                       | relationship of     |       |      | Relationship  | MLP Patient Info                 |          | Yes default $\Box$ |                 |
| client to the                         | the client to the   |       |      | of client to  | MLP Health Info                  |          | List the one       |                 |
| referred                              | patient referred?   |       |      | the referred  | MLP Legal Case Info 🗌            |          | value vou          |                 |
| patient                               | (e.g., child,       |       |      | patient       | MLP End of Case Info             |          | would like to      |                 |
|                                       | spouse)             |       |      |               |                                  |          | be the default)    |                 |
|                                       | -                   |       |      |               |                                  |          |                    |                 |
| i i i i i i i i i i i i i i i i i i i |                     | 1     |      | 1             |                                  | 1        |                    | 1               |

| Name of Field<br>or Block     | Description                                                                                                    | Want<br>Use t<br>Field<br>Block | to<br>his<br>or<br>? | Associated<br>Lookup (see<br>Checklist #3) | What Tab Do You<br>Want the Field/Block<br>in?                                                            | What<br>Order<br>within<br>the Tab? | Do you want a<br>Default?                                                                         | Misc. Options<br>(circle if yes) |
|-------------------------------|----------------------------------------------------------------------------------------------------|---------------------------------|----------------------|--------------------------------------------|----------------------------------------------------------------------------------------------------|-------------------------------------|---------------------------------------------------------------------------------------------------|----------------------------------|
| Add Household<br>Member       | If the patient is<br>the not the<br>client, add the<br>patient's<br>identifying<br>information<br>through this<br>block ( <u>not an</u><br><u>MLP-specific</u><br><u>block</u> ) | Yes                             | No                   | n/a                                        | MLP Referral Info<br>MLP Patient Info<br>MLP Health Info<br>MLP Legal Case Info<br>MLP End of Case Info . |                                     | No default<br>Yes default<br>List the <u>one</u><br>value you<br>would like to<br>be the default) |                                  |
| MLP: Medical<br>Record Number | What is the MRN<br>of the patient<br>referred?                                                                                                    | Yes                             | No                   | n/a                                        | MLP Referral Info<br>MLP Patient Info<br>MLP Health Info<br>MLP Legal Case Info<br>MLP End of Case Info . |                                     | No default<br>Yes default<br>List the <u>one</u><br>value you<br>would like to<br>be the default) |                                  |
| MLP: ICD-10<br>Category       | Top level<br>categorization of<br>patient's ICD-10<br>code                                                                                                    | Yes                             | No                   | MLP: ICD-10<br>Category                    | MLP Referral Info<br>MLP Patient Info<br>MLP Health Info<br>MLP Legal Case Info<br>MLP End of Case Info . |                                     | No default<br>Yes default<br>List the <u>one</u><br>value you<br>would like to<br>be the default) |                                  |

| Name of Field<br>or Block  | Description                                                                                                    | Want<br>Use t<br>Field<br>Block | to<br>his<br>or<br>? | Associated<br>Lookup (see<br>Checklist #3) | What Tab Do You<br>Want the Field/Block<br>in?                                                            | What<br>Order<br>within<br>the Tab? | Do you want a<br>Default?                                                                         | Misc. Options<br>(circle if yes) |
|----------------------------|----------------------------------------------------------------------------------------------------|---------------------------------|----------------------|--------------------------------------------|----------------------------------------------------------------------------------------------------|-------------------------------------|---------------------------------------------------------------------------------------------------|----------------------------------|
| MLP: ICD-10<br>Block       | Mid-level<br>categorization of<br>patient's ICD-10<br>code                                                                                                    | Yes                             | No                   | MLP: ICD-10<br>Block                       | MLP Referral Info<br>MLP Patient Info<br>MLP Health Info<br>MLP Legal Case Info<br>MLP End of Case Info . |                                     | No default<br>Yes default<br>List the <u>one</u><br>value you<br>would like to<br>be the default) |                                  |
| MLP: ICD-10<br>Diagnosis   | Specific<br>categorization of<br>patient's ICD-10<br>code                                                                                                    | Yes                             | No                   | MLP: ICD-10<br>Diagnosis                   | MLP Referral Info<br>MLP Patient Info<br>MLP Health Info<br>MLP Legal Case Info<br>MLP End of Case Info . |                                     | No default<br>Yes default<br>List the <u>one</u><br>value you<br>would like to<br>be the default) |                                  |
| MLP: Special<br>Population | The National<br>Center for MLP is<br>asking programs<br>to track 5 special<br>populations.<br>Using this field<br>will help w/<br>annual report to<br>National Center. | Yes                             | No                   | MLP: Special<br>Population                 | MLP Referral Info<br>MLP Patient Info<br>MLP Health Info<br>MLP Legal Case Info<br>MLP End of Case Info . |                                     | No default<br>Yes default<br>List the <u>one</u><br>value you<br>would like to<br>be the default) |                                  |

| Name of Field<br>or Block                                 | Description                                                                                               | Want<br>Use t<br>Field<br>Block | to<br>his<br>or<br>? | Associated<br>Lookup (see<br>Checklist #3) | What Tab Do You<br>Want the Field/Block<br>in?                                                            | What<br>Order<br>within<br>the Tab? | Do you want a<br>Default?                                                                         | Misc. Options<br>(circle if yes) |
|-----------------------------------------------------------|----------------------------------------------------------------------------------------------------|---------------------------------|----------------------|--------------------------------------------|----------------------------------------------------------------------------------------------------|-------------------------------------|---------------------------------------------------------------------------------------------------|----------------------------------|
| MLP: Patient<br>SDOH Risk<br>Categories                   | Options to select<br>social<br>determinants of<br>health that often<br>negatively impact<br>health        | Yes                             | No                   | MLP: Patient<br>SDOH Risk<br>Categories    | MLP Referral Info<br>MLP Patient Info<br>MLP Health Info<br>MLP Legal Case Info<br>MLP End of Case Info . |                                     | No default<br>Yes default<br>List the <u>one</u><br>value you<br>would like to<br>be the default) |                                  |
| MLP: Number<br>of ED visits in<br>the past year           | How many times<br>has the patient<br>gone to the<br>emergency<br>department/roo<br>m in the past<br>year? | Yes                             | No                   | n/a                                        | MLP Referral Info<br>MLP Patient Info<br>MLP Health Info<br>MLP Legal Case Info<br>MLP End of Case Info . |                                     | No default<br>Yes default<br>List the <u>one</u><br>value you<br>would like to<br>be the default) | Max value:<br>Min value:         |
| MLP: Number<br>of<br>hospitalizations<br>in the past year |                                                                                                    | Yes                             | No                   | n/a                                        | MLP Referral Info<br>MLP Patient Info<br>MLP Health Info<br>MLP Legal Case Info<br>MLP End of Case Info . |                                     | No default<br>Yes default<br>List the <u>one</u><br>value you<br>would like to<br>be the default) | Max value:<br>Min value:         |

| Name of Field<br>or Block                                        | Description                                                   | Want<br>Use t<br>Field<br>Block | to<br>his<br>or<br>? | Associated<br>Lookup (see<br>Checklist #3) | What Tab Do You<br>Want the Field/Block<br>in?                                                            | What<br>Order<br>within<br>the Tab? | Do you want a<br>Default?                                                                         | Misc. Options<br>(circle if yes) |
|------------------------------------------------------------------|---------------------------------------------------------------|---------------------------------|----------------------|--------------------------------------------|----------------------------------------------------------------------------------------------------|-------------------------------------|---------------------------------------------------------------------------------------------------|----------------------------------|
| MLP: Is the<br>patient<br>pregnant at<br>intake?                 |                                                               | Yes                             | No                   | n/a                                        | MLP Referral Info<br>MLP Patient Info<br>MLP Health Info<br>MLP Legal Case Info<br>MLP End of Case Info . |                                     | No default<br>Yes default<br>List the <u>one</u><br>value you<br>would like to<br>be the default) |                                  |
| MLP: If patient<br>is pregnant at<br>intake, how<br>many weeks?  |                                                               | Yes                             | No                   | n/a                                        | MLP Referral Info<br>MLP Patient Info<br>MLP Health Info<br>MLP Legal Case Info<br>MLP End of Case Info . |                                     | No default<br>Yes default<br>List the <u>one</u><br>value you<br>would like to<br>be the default) | Max value:<br>Min value:         |
| MLP: Is the<br>patient post-<br>partum at<br>intake?             |                                                               | Yes                             | No                   | n/a                                        | MLP Referral Info<br>MLP Patient Info<br>MLP Health Info<br>MLP Legal Case Info<br>MLP End of Case Info . |                                     | No default<br>Yes default<br>List the <u>one</u><br>value you<br>would like to<br>be the default) |                                  |
| MLP: If patient<br>post-partum at<br>intake, how<br>many months? | How long ago (in<br>months) did the<br>patient give<br>birth? | Yes                             | No                   | n/a                                        | MLP Referral Info<br>MLP Patient Info<br>MLP Health Info<br>MLP Legal Case Info<br>MLP End of Case Info . |                                     | No default<br>Yes default<br>List the <u>one</u><br>value you<br>would like to<br>be the default) | Max value:<br>Min value:         |

| Name of Field<br>or Block                                        | Description                                                                                                    | Want<br>Use t<br>Field<br>Block | to<br>his<br>or<br>? | Associated<br>Lookup (see<br>Checklist #3)                             | What Tab Do You<br>Want the Field/Block<br>in?                                                            | What<br>Order<br>within<br>the Tab? | Do you want a<br>Default?                                                                         | Misc. Options<br>(circle if yes) |
|------------------------------------------------------------------|----------------------------------------------------------------------------------------------------|---------------------------------|----------------------|------------------------------------------------------------------------|----------------------------------------------------------------------------------------------------|-------------------------------------|---------------------------------------------------------------------------------------------------|----------------------------------|
| MLP: I-HELP<br>Category                                          | Which I-HELP<br>category does<br>the legal case<br>best fit in to?                                                                        | Yes                             | No                   | MLP: I-HELP<br>Category                                                | MLP Referral Info<br>MLP Patient Info<br>MLP Health Info<br>MLP Legal Case Info<br>MLP End of Case Info . |                                     | No default<br>Yes default<br>List the <u>one</u><br>value you<br>would like to<br>be the default) |                                  |
| MLP: Outcome<br>of referral<br>received from<br>health care site | What happened<br>after the referral<br>was made? (e.g.,<br>intake<br>completed/case<br>accepted, client<br>did not follow-<br>up/no show) | Yes                             | No                   | MLP:<br>Outcome of<br>referral<br>received from<br>health care<br>site | MLP Referral Info<br>MLP Patient Info<br>MLP Health Info<br>MLP Legal Case Info<br>MLP End of Case Info . |                                     | No default<br>Yes default<br>List the <u>one</u><br>value you<br>would like to<br>be the default) |                                  |

|                                                                         | If you war  | nt to add site-specific MLP                   | fields or existing non-ML                                                                                 | .P fields add th                                              | em here                                                                                           |               |
|-------------------------------------------------------------------------|-------------|-----------------------------------------------|----------------------------------------------------------------------------------------------------|---------------------------------------------------------------|---------------------------------------------------------------------------------------------------|---------------|
| Name of Site-<br>Specific MLP<br>Field or<br>Existing non-<br>MLP Field | Description | Site-Specific MLP<br>Field or Existing Field? | What Tab Do You<br>Want the Field/Block<br>in?                                                            | What Order<br>within the<br>Tab? (Write<br>in Order<br>below) | Do you want a<br>Default?                                                                         | Misc. Options |
|                                                                         |             | Site-specific MLP 🗆<br>Existing 🗆             | MLP Referral Info<br>MLP Patient Info<br>MLP Health Info<br>MLP Legal Case Info .<br>MLP End of Case Info |                                                               | No default<br>Yes default<br>List the <u>one</u><br>value you would<br>like to be the<br>default) |               |
|                                                                         |             | Site-specific MLP 🗆<br>Existing 🗆             | MLP Referral Info<br>MLP Patient Info<br>MLP Health Info<br>MLP Legal Case Info .<br>MLP End of Case Info |                                                               | No default<br>Yes default<br>List the <u>one</u><br>value you would<br>like to be the<br>default) |               |
|                                                                         |             | Site-specific MLP<br>Existing                 | MLP Referral Info<br>MLP Patient Info<br>MLP Health Info<br>MLP Legal Case Info .<br>MLP End of Case Info |                                                               | No default<br>Yes default<br>List the <u>one</u><br>value you would<br>like to be the<br>default) |               |
|                                                                         |             | Site-specific MLP  Existing                   | MLP Referral Info<br>MLP Patient Info<br>MLP Health Info<br>MLP Legal Case Info .<br>MLP End of Case Info |                                                               | No default<br>Yes default<br>List the <u>one</u><br>value you would<br>like to be the<br>default) |               |

| Name of Site-<br>Specific MLP | Description | Site-Specific MLP Field or<br>Existing Field? | What Tab Do You<br>Want the Field/Block | What<br>Order<br>within | Editable on<br>Which<br>Dispositions? | Misc. Options |
|-------------------------------|-------------|-----------------------------------------------|-----------------------------------------|-------------------------|---------------------------------------|---------------|
| Existing non-<br>MLP Field    |             |                                               | 1111                                    | the Tab?                | Dispositions                          |               |

| Site-specific MLP 🗌<br>Existing 🗆 | MLP Referral Info<br>MLP Patient Info<br>MLP Health Info<br>MLP Legal Case Info<br>MLP End of Case Info | No default<br>Yes default<br>List the <u>one</u><br>value you would<br>like to be the<br>default) |
|-----------------------------------|----------------------------------------------------------------------------------------------------|---------------------------------------------------------------------------------------------------|
| Site-specific MLP  Existing       | MLP Referral Info<br>MLP Patient Info<br>MLP Health Info<br>MLP Legal Case Info<br>MLP End of Case Info | No default<br>Yes default<br>List the <u>one</u><br>value you would<br>like to be the<br>default) |
| Site-specific MLP  Existing       | MLP Referral Info<br>MLP Patient Info<br>MLP Health Info<br>MLP Legal Case Info<br>MLP End of Case Info | No default<br>Yes default<br>List the <u>one</u><br>value you would<br>like to be the<br>default) |

| Name of Site- | Description | Site-Specific MLP Field or | What Tab Do You      | What     | Editable on   | Misc. Options |
|---------------|-------------|----------------------------|----------------------|----------|---------------|---------------|
| Specific MLP  |             | Existing Field?            | Want the Field/Block | Order    | Which         |               |
| Field or      |             | )                          | in?                  | within   | Dispositions? |               |
| Existing non- |             |                            |                      | the Tab? |               |               |
| MLP Field     |             |                            |                      |          |               |               |

| <br>                              |                                                                                                    |                                                                                                   |
|-----------------------------------|----------------------------------------------------------------------------------------------------|---------------------------------------------------------------------------------------------------|
| Site-specific MLP 🗆<br>Existing 🗆 | MLP Referral Info<br>MLP Patient Info<br>MLP Health Info<br>MLP Legal Case Info<br>MLP End of Case Info | No default<br>Yes default<br>List the <u>one</u><br>value you would<br>like to be the<br>default) |
| Site-specific MLP 🗌<br>Existing 🗌 | MLP Referral Info<br>MLP Patient Info<br>MLP Health Info<br>MLP Legal Case Info<br>MLP End of Case Info | No default<br>Yes default<br>List the <u>one</u><br>value you would<br>like to be the<br>default) |
| Site-specific MLP 🗆<br>Existing 🗆 | MLP Referral Info<br>MLP Patient Info<br>MLP Health Info<br>MLP Legal Case Info<br>MLP End of Case Info | No default<br>Yes default<br>List the <u>one</u><br>value you would<br>like to be the<br>default) |

## Checklist #9 Setting Up LegalServer MLP Consults (Accompanies Instruction Sheet #9)

| Name of Field<br>or Block                               | Description                                    | Want<br>Use t<br>Field<br>Block | : to<br>his<br>or<br>‹? | Associated<br>Lookup (see<br>Checklist #3) | Want the<br>Field/Block<br><u>Required</u> on<br>Opening? |         | What Order Do<br>You Want the<br>Field/Block In?<br>(Write in Order<br>below) | Want a<br>Default Value<br>for MLP<br>Consult?                                                  | Misc. Options<br>(circle if yes)               |
|---------------------------------------------------------|------------------------------------------------|---------------------------------|-------------------------|--------------------------------------------|-----------------------------------------------------------|---------|-------------------------------------------------------------------------------|-------------------------------------------------------------------------------------------------|------------------------------------------------|
| Date<br>(note: not an<br>MLP-specific<br>field)         | Date the MLP<br>Consult was<br>initiated       | Yes                             | No                      | n/a                                        | Yes                                                       | No      |                                                                               | No default<br>Yes default<br>If yes:<br>Today<br>Yesterday                                      | Show date picker<br>Min date:<br>Max date:<br> |
| Name<br>(note: not an<br>MLP-specific<br>field)         | Name of the MLP<br>Consult                     | Yes                             | No                      | n/a                                        | Yes                                                       | No<br>□ |                                                                               | No default □<br>Yes default □                                                                   |                                                |
| <b>Staff</b><br>(note: not an<br>MLP-specific<br>field) | Staff who are<br>working on the<br>MLP Consult | Yes                             | No                      | n/a                                        | Yes                                                       | No      |                                                                               | No default<br>Yes default<br>If yes:<br>User entering<br>the MLP<br>Consult<br>Another<br>user: |                                                |

| Name of Field<br>or Block | Description | Want to<br>Use this<br>Field or<br>Block? | Associated<br>Lookup (see<br>Checklist #3) | Want the<br>Field/Block<br>Required on<br>Opening? | What Order Do<br>You Want the<br>Field/Block In?<br>(Write in Order | Want a<br>Default Value<br>for Intake? | Misc. Options<br>(circle if yes) |
|---------------------------|-------------|-------------------------------------------|--------------------------------------------|----------------------------------------------------|---------------------------------------------------------------------|----------------------------------------|----------------------------------|
|                           |             |                                           |                                            |                                                    | below)                                                              |                                        |                                  |

| MLP: Medical<br>Institution          | Name of the MLP<br>Institution                                                                                                 | Yes | No | MLP: Medical<br>Institution          | Yes 🗆 | No 🗆 | No default<br>Yes default<br>List the <u>one</u><br>value you<br>would like to<br>be the default)     |
|--------------------------------------|----------------------------------------------------------------------------------------------------|-----|----|--------------------------------------|-------|------|----------------------------------------------------------------------------------------------------|
| Medical<br>Institution<br>Department | Name of the<br>location / site/<br>department<br>within the MLP<br>Medical<br>Institution                                      | Yes | No | Medical<br>Institution<br>Department | Yes 🗆 | No 🗆 |                                                                                                    |
| MLP: Medical<br>practice area        | Medical practice<br>area of referral<br>(e.g., pediatrics,<br>family medicine)                                                 | Yes | No | MLP: Medical<br>practice area        | Yes 🗆 | No 🗆 | No default<br>Yes default<br>List the <u>one</u><br>value you<br>would like to<br>be the default)<br> |
| MLP: Referral<br>position type       | Position of the<br>person making<br>the referral (e.g.,<br>physician, social<br>worker, self-<br>referral/returning<br>client) | Yes | No | MLP: Referral position type          | Yes 🗆 | No 🗆 | No default □         Yes default □         List the <u>one</u> value for the         default)         |

| Name of Field<br>or Block | Description | Want to<br>Use this<br>Field or | Associated<br>Lookup (see<br>Checklist #3) | Want the<br>Field/Block<br>Required on | What Order Do<br>You Want the<br>Field/Block In? | Want a<br>Default Value<br>for Intake? | Misc. Options<br>(circle if yes) |
|---------------------------|-------------|---------------------------------|--------------------------------------------|----------------------------------------|--------------------------------------------------|----------------------------------------|----------------------------------|
|                           |             | Block?                          |                                            | Opening?                               | (Write in Order<br>below)                        |                                        |                                  |

| MLP Medical<br>Provider<br>(Contact)<br>(note: not an<br>MLP-specific<br>field) | Name of the<br>individual<br>medical provider<br>who requested<br>the MLP Consult | Yes | No | Contact Types | Yes 🗆 | No 🗆 |  |                          |
|---------------------------------------------------------------------------------|-----------------------------------------------------------------------------------|-----|----|---------------|-------|------|--|--------------------------|
| MLP: Medical<br>Record Number                                                   | MRN of the<br>patient about<br>whom the<br>consult is<br>requested.               | Yes | No | n/a           | Yes 🗆 | No 🗆 |  | Max digits:<br>          |
| MLP: Patient<br>Name                                                            | Name of the<br>patient about<br>whom the<br>consult is<br>requested.              | Yes | No | n/a           | Yes 🗆 | No 🗆 |  |                          |
| MLP: Patient<br>Age                                                             | Age of the<br>patient about<br>whom the<br>consult is<br>requested.               | Yes | No | n/a           | Yes 🗆 | No 🗆 |  | Min age:<br>Max age:<br> |

| Name of Field<br>or Block | Description | Want to<br>Use this<br>Field or | Associated<br>Lookup (see<br>Checklist #3) | Want the<br>Field/Block<br>Required on | What Order Do<br>You Want the<br>Field/Block In? | Want a<br>Default Value<br>for Intake? | Misc. Options<br>(circle if yes) |
|---------------------------|-------------|---------------------------------|--------------------------------------------|----------------------------------------|--------------------------------------------------|----------------------------------------|----------------------------------|
|                           |             | BIOCK?                          |                                            | Opening?                               | (Write in Order<br>below)                        |                                        |                                  |

| Zip Code<br>(note: not an<br>MLP-specific<br>field; will need<br>to be built as<br>number field if<br>not already<br>using it in<br>Outreach; fancy<br>zip not available<br>in Outreaches) | Zip code of the<br>patient about<br>whom the<br>consult is<br>requested. | Yes | No   | n/a                     | Yes 🗆 | No 🗆 |                                                                                                   |  |
|----------------------------------------------------------------------------------------------------|--------------------------------------------------------------------------|-----|------|-------------------------|-------|------|---------------------------------------------------------------------------------------------------|--|
| MLP: ICD-10<br>Category                                                                                                    | Top level<br>categorization of<br>patient's ICD-10<br>code               | Yes | NO 🗌 | MLP: ICD-10<br>Category | Yes 🗆 | No 🗆 | No default<br>Yes default<br>List the <u>one</u><br>value you<br>would like to<br>be the default) |  |
| MLP: ICD-10<br>Block                                                                                                    | Mid-level<br>categorization of<br>patient's ICD-10<br>code               | Yes | No   | MLP: ICD-10<br>Block    | Yes 🗆 | No 🗆 | No default<br>Yes default<br>List the <u>one</u><br>value you<br>would like to<br>be the default) |  |

| Name of Field<br>or Block | Description | Want to<br>Use this<br>Field or<br>Block? | Associated<br>Lookup (see<br>Checklist #3) | Want the<br>Field/Block<br>Required on<br>Opening? | What Order Do<br>You Want the<br>Field/Block In?<br>(Write in Order | Want a<br>Default Value<br>for Intake? | Misc. Options<br>(circle if yes) |
|---------------------------|-------------|-------------------------------------------|--------------------------------------------|----------------------------------------------------|---------------------------------------------------------------------|----------------------------------------|----------------------------------|
|                           |             |                                           |                                            | 1 0                                                | below)                                                              |                                        |                                  |

| MLP: ICD-10<br>Diagnosis                                         | Specific<br>categorization of<br>patient's ICD-10<br>code                                                                                                    | Yes | No | MLP: ICD-10<br>Diagnosis   | Yes 🗆 | No 🗆 | No default<br>Yes default<br>List the <u>one</u><br>value you<br>would like to<br>be the default)                       |  |
|------------------------------------------------------------------|----------------------------------------------------------------------------------------------------|-----|----|----------------------------|-------|------|----------------------------------------------------------------------------------------------------|--|
| MLP: Special<br>Population                                       | The National<br>Center for MLP is<br>asking programs<br>to track 5 special<br>populations.<br>Using this field<br>will help w/<br>annual report to<br>National Center. | Yes | No | MLP: Special<br>Population | Yes 🗆 | No 🗆 | No default<br>Yes default<br>List the <u>one</u><br>value you<br>would like to<br>be the default)                       |  |
| Legal Problem<br>Code<br>(note: not an<br>MLP-specific<br>field) |                                                                                                    | Yes | No | n/a                        | Yes 🗆 | No 🗆 | No default □         Yes default □         List the one         value you         would like to         be the default) |  |

| Name of Field<br>or Block | Description | Want to<br>Use this<br>Field or<br>Block? | Associated<br>Lookup (see<br>Checklist #3) | Want the<br>Field/Block<br>Required on<br>Opening? | What Order Do<br>You Want the<br>Field/Block In?<br>(Write in Order | Want a<br>Default Value<br>for Intake? | Misc. Options<br>(circle if yes) |
|---------------------------|-------------|-------------------------------------------|--------------------------------------------|----------------------------------------------------|---------------------------------------------------------------------|----------------------------------------|----------------------------------|
|                           |             | Dioon                                     |                                            | 00000                                              | below)                                                              |                                        |                                  |

| Special Legal<br>Problem Code<br>(note: not an<br>MLP-specific<br>field) |                                                                    | Yes | No | n/a                     | Yes 🗆 | No 🗆 | No default<br>Yes default<br>List the <u>one</u><br>value you<br>would like to<br>be the default) |  |
|--------------------------------------------------------------------------|--------------------------------------------------------------------|-----|----|-------------------------|-------|------|---------------------------------------------------------------------------------------------------|--|
| MLP: I-HELP<br>Category                                                  | Which I-HELP<br>category does<br>the legal case<br>best fit in to? | Yes | No | MLP: I-HELP<br>Category | Yes 🗆 | No 🗆 | No default<br>Yes default<br>List the <u>one</u><br>value you<br>would like to<br>be the default) |  |
| MLP: Summary<br>for Medical<br>Record                                    |                                                                    | Yes | No | n/a                     | Yes 🗆 | No 🗆 | No default<br>Yes default<br>List the <u>one</u><br>value you<br>would like to<br>be the default) |  |
| Name of Field<br>or Block | Description | Want to<br>Use this<br>Field or<br>Block? | Associated<br>Lookup (see<br>Checklist #3) | Want the<br>Field/Block<br>Required on<br>Opening? | What Order Do<br>You Want the<br>Field/Block In?<br>(Write in Order | Want a<br>Default Value<br>for Intake? | Misc. Options<br>(circle if yes) |
|---------------------------|-------------|-------------------------------------------|--------------------------------------------|----------------------------------------------------|---------------------------------------------------------------------|----------------------------------------|----------------------------------|
|                           |             |                                           |                                            | 1 0                                                | below)                                                              |                                        |                                  |

| Matter<br>Reporting Code<br>(note: not an<br>MLP-specific<br>field) | Matter Reporting<br>Code (mostly<br>used by LSC-<br>funded entities) | Yes | No | n/a | Yes 🗆 | No 🗆 | No default<br>Yes default<br>List the <u>one</u><br>value you<br>would like to<br>be the default) | Max value:<br>Min value: |
|---------------------------------------------------------------------|----------------------------------------------------------------------|-----|----|-----|-------|------|---------------------------------------------------------------------------------------------------|--------------------------|
| Outreach<br>Status<br>(note: not an<br>MLP-specific<br>field)       |                                                                      | Yes | No | n/a | Yes 🗆 | No 🗆 | No default<br>Yes default<br>List the <u>one</u><br>value you<br>would like to<br>be the default) |                          |
| Good Story<br>(note: not an<br>MLP-specific<br>field)               |                                                                      | Yes | No | n/a | Yes 🗆 | No 🗆 | No default<br>Yes default<br>List the <u>one</u><br>value you<br>would like to<br>be the default) |                          |

| Name of Field<br>or Block | Description | Want to<br>Use this<br>Field or<br>Block? | Associated<br>Lookup (see<br>Checklist #3) | Want the<br>Field/Block<br>Required on<br>Opening? | What Order Do<br>You Want the<br>Field/Block In?<br>(Write in Order<br>below) | Want a<br>Default Value<br>for Intake? | Misc. Options<br>(circle if yes) |
|---------------------------|-------------|-------------------------------------------|--------------------------------------------|----------------------------------------------------|-------------------------------------------------------------------------------|----------------------------------------|----------------------------------|
|---------------------------|-------------|-------------------------------------------|--------------------------------------------|----------------------------------------------------|-------------------------------------------------------------------------------|----------------------------------------|----------------------------------|

| lf yo | ou war | nt to c | reate & add site | e-specific | MLP fiel | ds, add them here |                                                                                                   |  |
|-------|--------|---------|------------------|------------|----------|-------------------|---------------------------------------------------------------------------------------------------|--|
|       | Yes    | No      |                  | Yes 🗆      | No 🗆     |                   | No default<br>Yes default<br>List the <u>one</u><br>value you<br>would like to<br>be the default) |  |
|       | Yes    | No      |                  | Yes 🗆      | No 🗆     |                   | No default<br>Yes default<br>List the <u>one</u><br>value you<br>would like to<br>be the default) |  |
|       | Yes    | No      |                  | Yes 🗆      | No 🗆     |                   | No default<br>Yes default<br>List the <u>one</u><br>value you<br>would like to<br>be the default) |  |

| Name of Field<br>or Block | Description | Want to<br>Use this<br>Field or<br>Block? | Associated<br>Lookup (see<br>Checklist #3) | Want the<br>Field/Block<br>Required on<br>Opening? | What Order Do<br>You Want the<br>Field/Block In?<br>(Write in Order<br>below) | Want a<br>Default Value<br>for Intake? | Misc. Options<br>(circle if yes) |
|---------------------------|-------------|-------------------------------------------|--------------------------------------------|----------------------------------------------------|-------------------------------------------------------------------------------|----------------------------------------|----------------------------------|
|---------------------------|-------------|-------------------------------------------|--------------------------------------------|----------------------------------------------------|-------------------------------------------------------------------------------|----------------------------------------|----------------------------------|

|  | Yes | No | Yes 🗆 | No 🗆 | No default<br>Yes default<br>List the <u>one</u><br>value you<br>would like to<br>be the default) |  |
|--|-----|----|-------|------|---------------------------------------------------------------------------------------------------|--|
|  | Yes | No | Yes 🗆 | No 🗆 | No default<br>Yes default<br>List the <u>one</u><br>value you<br>would like to<br>be the default) |  |
|  | Yes | No | Yes 🗆 | No 🗆 | No default<br>Yes default<br>List the <u>one</u><br>value you<br>would like to<br>be the default) |  |
|  | Yes | No | Yes 🗆 | No 🗆 | No default<br>Yes default<br>List the <u>one</u><br>value you<br>would like to<br>be the default) |  |

## Checklist #10 Setting Up LegalServer MLP Facilitated Referrals (Accompanies Flowchart #10 and Instruction Sheet #10)

### What is an MLP Facilitated Referral?

Many MLPs spend a significant amount of time on Facilitated Referrals, also known as "warm hand-offs," where they help place an MLP patient with another legal organization in the community. Much more than simply giving a phone number and advising the patient to call the other organization, a Facilitated Referral often involves providing a basic assessment of the client's case, developing relationships with intake and other staff at the other organization, and actively setting up an intake or other appointment for the patient. For example, an MLP staff person at an LSC-funded organization that does not take immigration cases may learn how to assess patients who may be eligible for immigration relief under VAWA or a U-visa and help connect those patients with an immigration law organization.

Because of the time and effort involved in these placements, many MLPs are interested in being able to track time and (potentially) outcomes for the MLP patients who are referred.

### **Multiple Options**

There are multiple options for setting up MLP Facilitated Referrals. See Flowchart #10 on the next page to help determine what is best for your MLP.

There is no specific Checklist for MLP Facilitated Referrals.

## Flowchart #10: How Should We Track MLP Facilitated Referrals in Legal Server?

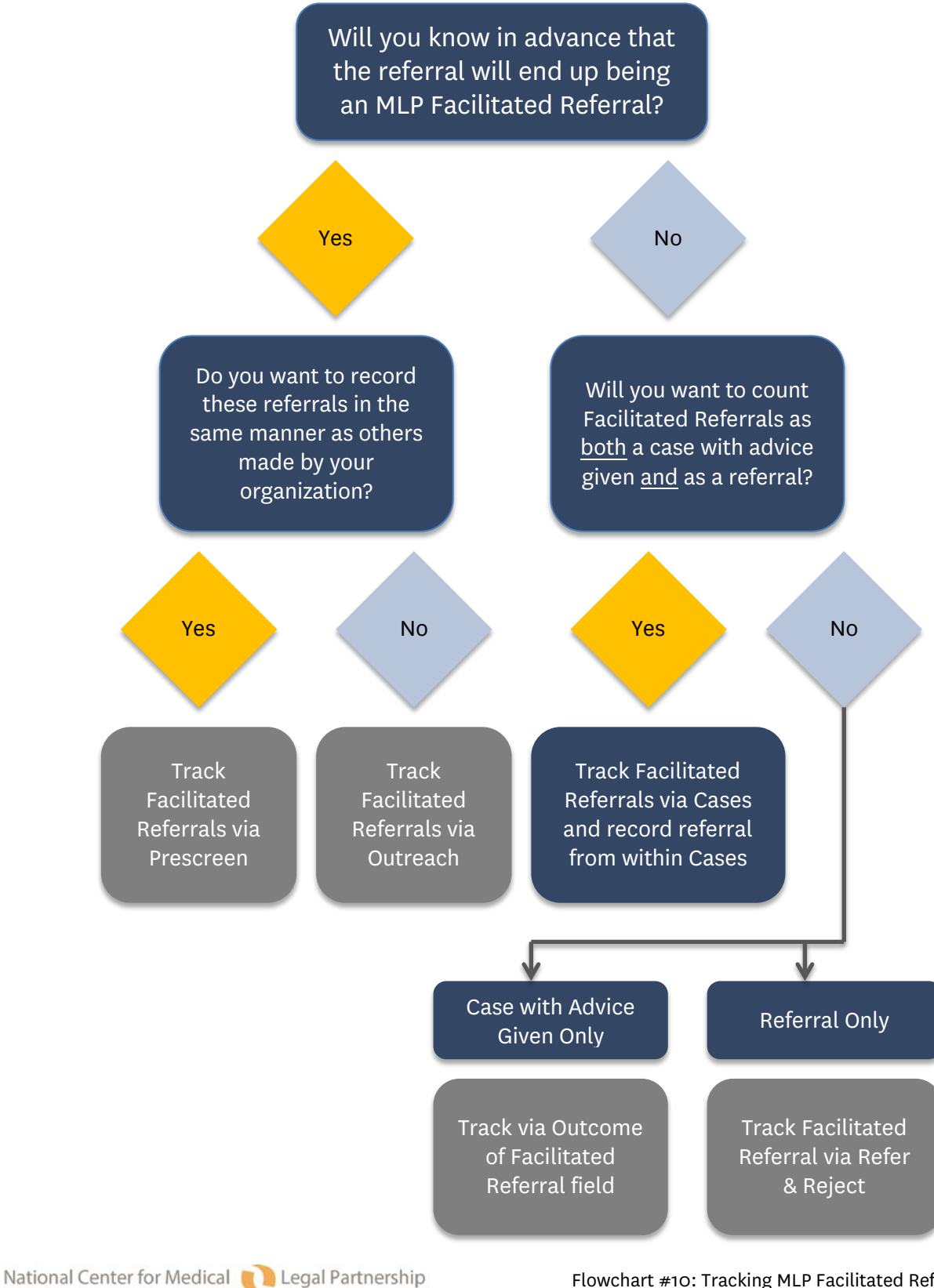

AT THE GEORGE WASHINGTON UNIVERSITY

Flowchart #10: Tracking MLP Facilitated Referrals Page 77

## Checklist #11 Setting Up LegalServer MLP Trainings (Accompanies Instruction Sheet #11)

| Name of Field<br>or Block                               | Description                                                 | Want<br>Use t<br>Field<br>Block | to<br>his<br>or<br>? | Associated<br>Lookup (see<br>Checklist #3) | Want t<br>Field/E<br><u>Requir</u><br>Openir | he<br>Ilock<br>ed on<br>Ig? | What Order Do<br>You Want the<br>Field/Block In?<br>(Write in Order<br>below) | Want a<br>Default Value?                                   | Misc.<br>Options<br>(circle if<br>yes)            |
|---------------------------------------------------------|-------------------------------------------------------------|---------------------------------|----------------------|--------------------------------------------|----------------------------------------------|-----------------------------|-------------------------------------------------------------------------------|------------------------------------------------------------|---------------------------------------------------|
| Date<br>(note: not an<br>MLP-specific<br>field)         | Date the MLP<br>Training was<br>conducted                   | Yes                             | No                   | n/a                                        | Yes                                          | No                          |                                                                               | No default<br>Yes default<br>If yes:<br>Today<br>Yesterday | Show date<br>picker<br>Min date:<br><br>Max date: |
| Date Entered<br>(note: not an<br>MLP-specific<br>field) | Date the MLP<br>Training was<br>entered into<br>LegalServer | Yes                             | No                   | n/a                                        | Yes                                          | No                          |                                                                               | No default<br>Yes default<br>If yes:<br>Today<br>Yesterday | Show date<br>picker<br>Min date:<br><br>Max date: |
| Name<br>(note: not an<br>MLP-specific<br>field)         | Name of the MLP<br>Training                                 | Yes                             | No                   | n/a                                        | Yes                                          | No                          |                                                                               |                                                            |                                                   |

| Name of Field<br>or Block                               | Description                                                                                                    | Want<br>Use t<br>Field<br>Block | to<br>his<br>or<br>? | Associated<br>Lookup (see<br>Checklist #3) | Want t<br>Field/B<br>Require<br>Intake? | he<br>lock<br>ed on | What Order Do<br>You Want the<br>Field/Block In?<br>(Write in Order<br>below) | Want a<br>Default Value<br>for Intake?                                                            | Misc.<br>Options<br>(circle if<br>yes) |
|---------------------------------------------------------|----------------------------------------------------------------------------------------------------|---------------------------------|----------------------|--------------------------------------------|-----------------------------------------|---------------------|-------------------------------------------------------------------------------|---------------------------------------------------------------------------------------------------|----------------------------------------|
| MLP: Title of<br>Training /<br>Presentation             | Name of the MLP<br>Training (you may<br>wish to use this if<br>your organization<br>is not using the<br>"Name" field to<br>track other<br>training names) | Yes                             | No                   | n/a                                        | Yes                                     | No                  |                                                                               |                                                                                                   |                                        |
| <b>Staff</b><br>(note: not an<br>MLP-specific<br>field) | Staff who<br>conducted the<br>MLP Training                                                                                                    | Yes                             | No                   | n/a                                        | Yes                                     | No                  |                                                                               | No default<br>Yes default<br>If yes:<br>User entering<br>the MLP<br>Training<br>Another<br>user:  |                                        |
| MLP: Medical<br>Institution                             | Name of the MLP<br>Institution                                                                                                    | Yes                             | No                   | MLP: Medical<br>Institution                | Yes                                     | No<br>□             |                                                                               | No default<br>Yes default<br>List the <u>one</u><br>value you<br>would like to<br>be the default) |                                        |

| Name of Field<br>or Block                                                       | Description                                                                                  | Want<br>Use t<br>Field<br>Block | to<br>his<br>or<br>? | Associated<br>Lookup (see<br>Checklist #3) | Want t<br>Field/B<br>Requir<br>Intake | he<br>lock<br>ed on | What Order Do<br>You Want the<br>Field/Block In?<br>(Write in Order<br>below) | Want a<br>Default Value<br>for Intake?                                                            | Misc.<br>Options<br>(circle if<br>yes) |
|---------------------------------------------------------------------------------|----------------------------------------------------------------------------------------------|---------------------------------|----------------------|--------------------------------------------|---------------------------------------|---------------------|-------------------------------------------------------------------------------|---------------------------------------------------------------------------------------------------|----------------------------------------|
| Medical<br>Institution<br>Department                                            | Name of the<br>location / site/<br>department<br>within the MLP<br>Medical<br>Institution    | Yes                             | No                   | Medical<br>Institution<br>Department       | Yes                                   | No                  |                                                                               |                                                                                                   |                                        |
| MLP: Medical<br>practice area                                                   | Medical practice<br>for whom training<br>was done (e.g.,<br>pediatrics, family<br>medicine)  | Yes                             | No                   | MLP: Medical<br>practice area              | Yes                                   | No                  |                                                                               | No default<br>Yes default<br>List the <u>one</u><br>value you<br>would like to<br>be the default) |                                        |
| MLP: Attendee<br>position type                                                  | Position/s of the<br>people attending<br>the training (e.g.,<br>physician, social<br>worker) | Yes                             | No                   | MLP:<br>Attendee<br>Position Type          | Yes                                   | No                  |                                                                               | No default<br>Yes default<br>List the <u>one</u><br>value you<br>would like to<br>be the default) |                                        |
| MLP Medical<br>Provider<br>(Contact)<br>(note: not an<br>MLP-specific<br>field) | Name of the<br>individual<br>medical<br>providers who<br>attended the MLP<br>Training        | Yes                             | No                   | Contact Types                              | Yes                                   | No                  |                                                                               |                                                                                                   |                                        |

| Name of Field<br>or Block | Description | Want to<br>Use this<br>Field or<br>Block? | Associated<br>Lookup (see<br>Checklist #3) | Want the<br>Field/Block<br>Required on | What Order Do<br>You Want the<br>Field/Block In? | Want a<br>Default Value<br>for Intake? | Misc.<br>Options<br>(circle if |
|---------------------------|-------------|-------------------------------------------|--------------------------------------------|----------------------------------------|--------------------------------------------------|----------------------------------------|--------------------------------|
|                           |             | BIOCK?                                    |                                            | Intaker                                | below)                                           |                                        | yes)                           |

| Number of<br>Attendees<br>(Actual) (note:<br>not an MLP-<br>specific field)      | Actual number of<br>people who<br>attended the<br>training        | Yes | No | n/a | Yes | No 🗆 |                                                                                                   | Max digits: |
|----------------------------------------------------------------------------------|-------------------------------------------------------------------|-----|----|-----|-----|------|---------------------------------------------------------------------------------------------------|-------------|
| Number of<br>Attendees<br>(Estimated)<br>(note: not an<br>MLP-specific<br>field) | Estimated<br>number of<br>people who<br>attended the<br>training. | Yes | No | n/a | Yes | No 🗆 |                                                                                                   | Max digits: |
| Legal Problem<br>Code<br>(note: not an<br>MLP-specific<br>field)                 |                                                                   | Yes | No | n/a | Yes | No 🗆 | No default<br>Yes default<br>List the <u>one</u><br>value you<br>would like to<br>be the default) |             |
| Special Legal<br>Problem Code<br>(note: not an<br>MLP-specific<br>field)         |                                                                   | Yes | No | n/a | Yes | No 🗆 | No default<br>Yes default<br>List the <u>one</u><br>value you<br>would like to<br>be the default) |             |

| Name of Field | Description | Want to  | Associated    | Want the    | What Order Do   | Want a        | Misc.      |
|---------------|-------------|----------|---------------|-------------|-----------------|---------------|------------|
| or Block      |             | Use this | Lookup (see   | Field/Block | You Want the    | Default Value | Options    |
|               |             | Field or | Checklist #3) | Required on | Field/Block In? | for Intake?   | (circle if |
|               |             | Block?   |               | Intake?     | (Write in Order |               | yes)       |
|               |             |          |               |             | below)          |               |            |

| MLP: I-HELP<br>Category                                             | Which I-HELP<br>category does<br>the subject of the<br>training best fit in<br>to?                                                                   | Yes | No | MLP: I-HELP<br>Category | Yes | No 🗆 | No default<br>Yes default<br>List the <u>one</u><br>value you<br>would like to<br>be the default) |  |
|---------------------------------------------------------------------|----------------------------------------------------------------------------------------------------|-----|----|-------------------------|-----|------|---------------------------------------------------------------------------------------------------|--|
| Matter<br>Reporting Code<br>(note: not an<br>MLP-specific<br>field) | Matter Reporting<br>Code (mostly<br>used by LSC-<br>funded entities)                                                                                 | Yes | No | n/a                     | Yes | No 🗌 | No default<br>Yes default<br>List the <u>one</u><br>value you<br>would like to<br>be the default) |  |
| Outreach<br>Status<br>(note: not an<br>MLP-specific<br>field)       | Individual sites<br>can select (and<br>create) these<br>options, which<br>could include:<br>Active, Ready to<br>Close, Closed by<br>Supervisor, etc. | Yes | No | n/a                     | Yes | No 🗆 | No default<br>Yes default<br>List the <u>one</u><br>value you<br>would like to<br>be the default) |  |
| Active<br>(note: not an<br>MLP-specific<br>field)                   | Is the Outreach<br>Active (aka open)<br>or Inactive (aka<br>closed)                                                                                  | Yes | No | n/a                     | Yes | No 🗆 |                                                                                                   |  |

| Name of Field<br>or Block | Description | Want to<br>Use this<br>Field or<br>Block? | Associated<br>Lookup (see<br>Checklist #3) | Want the<br>Field/Block<br>Required on<br>Intake? | What Order Do<br>You Want the<br>Field/Block In?<br>(Write in Order<br>below) | Want a<br>Default Value<br>for Intake? | Misc.<br>Options<br>(circle if<br>yes) |
|---------------------------|-------------|-------------------------------------------|--------------------------------------------|---------------------------------------------------|-------------------------------------------------------------------------------|----------------------------------------|----------------------------------------|
|---------------------------|-------------|-------------------------------------------|--------------------------------------------|---------------------------------------------------|-------------------------------------------------------------------------------|----------------------------------------|----------------------------------------|

|                                 | lf y        | ou want                   | to cre                       | ate & add site-      | specific M                                | ILP fields                   | , add them here                                                                            |                                                                                                   |                  |
|---------------------------------|-------------|---------------------------|------------------------------|----------------------|-------------------------------------------|------------------------------|--------------------------------------------------------------------------------------------|---------------------------------------------------------------------------------------------------|------------------|
| Name of Site-<br>Specific Field | Description | War<br>Use<br>Fiel<br>Blo | nt to<br>this<br>d or<br>ck? | Associated<br>Lookup | Want th<br>Specific<br>Require<br>Intake? | ie Site-<br>: Field<br>:d on | What Order Do<br>You Want the<br>Field/Block In?<br>(Write in<br>Numerical Order<br>below) | Want a<br>Default Value<br>for Intake?                                                            | Misc.<br>Options |
|                                 |             | Yes                       | No                           |                      | Yes 🗆                                     | No 🗆                         |                                                                                            | No default<br>Yes default<br>List the <u>one</u><br>value you<br>would like to<br>be the default) |                  |
|                                 |             | Yes                       | No                           |                      | Yes 🗆                                     | No 🗆                         |                                                                                            | No default<br>Yes default<br>List the <u>one</u><br>value you<br>would like to<br>be the default) |                  |
|                                 |             | Yes                       | No                           |                      | Yes 🗆                                     | No 🗆                         |                                                                                            | No default<br>Yes default<br>List the <u>one</u><br>value you<br>would like to<br>be the default) |                  |

# MLP-Legal Server Instruction Sheet #1: Adding MLP Institutions & Sites via Organizations

(For Use with Checklist #1)

STEP ONE: Building a dynamic Organizations Profile (Start here if your organization is NOT currently using a dynamic Organizations Profile. *If your organization is already using a dynamic Organizations Profile, skip to Page 98.*)

Note: Step One is not hard but there are a lot of steps.

- 1. Click on the Admin tab at the top of any LegalServer page.
- 2. Type in "process" in the Search Admin Options box.
- 3. Click anywhere on "Processes, Forms, and Profiles."

|             |                                                 | 1/ |         | • | Search 🚈 Help | Quick Referral | 💮 Timer | Runn |
|-------------|-------------------------------------------------|----|---------|---|---------------|----------------|---------|------|
| SEARCH A    | IDMIN OPTIONS                                   | 2  | process |   |               |                |         |      |
| Pro<br>Edit | ocess Settings<br>Settings related to processes |    |         |   |               |                | Salt.   |      |
| Pro         | ocesses, Forms, and Profiles                    |    | 2       |   |               |                |         |      |

4. In Forms and Processes for Module, select Organization.

| Forms and Processes for Module | Organization | ŧ |  |
|--------------------------------|--------------|---|--|
|                                |              |   |  |

5. From the Actions menu, select New Organization Create Form.

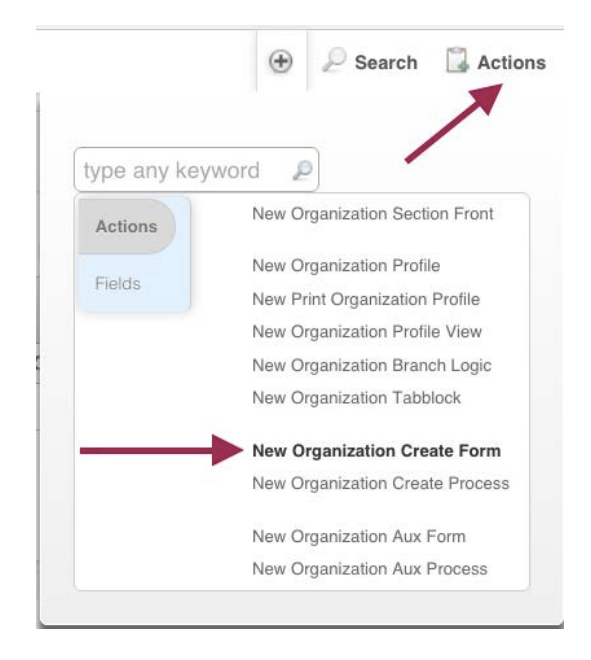

6. Give your form a name (such as Organization Information), label your continue button (such as Save Organization), mark your form active and add the continue button, and make sure that the process type is listed as <u>both</u> Organization Aux and Organization Create.

| Organization Create Form                                             |                                                                  |
|----------------------------------------------------------------------|------------------------------------------------------------------|
| Name And Description                                                 |                                                                  |
| Name <sup>*</sup>                                                    | Organization Information                                         |
| Description                                                          |                                                                  |
| Continue Button Text                                                 | Save Organization >                                              |
| Skip This Form When Generating<br>Process As PDF?                    | Ves No                                                           |
| Active*                                                              | ☑Yes ○ No                                                        |
| Add Continue Button*                                                 | Yes     No                                                       |
| Process Types <sup>*</sup><br>Hold down the control key (CTRL)<br>to | Organization Aux<br>Organization Create<br>Organization Tabblock |
| select more than one option.                                         |                                                                  |

7. In the Form Elements section, add whichever fields, etc. you would like. Below is a sample.

| <ul> <li>Form Elements</li> </ul>   |                                                                                                    |
|-------------------------------------|----------------------------------------------------------------------------------------------------|
| Enabled                             | <ul> <li>Header: Organization Information</li> <li>Field: Active</li> <li>No Default</li> <li>Value:</li> </ul>                                                                                                    |
|                                     | OYes ○No                                                                                                    |
|                                     | Toggler style Dropdown Menu                                                                                                    |
|                                     | Default Overrides Existing Value                                                                                                    |
|                                     | Right of last<br>Required<br>Bold<br>Hidden<br>Read-Only                                                                                                    |
|                                     | Field: Organization Name                                                                                                    |
|                                     | <ul> <li>Instruction: Select multiple ti-select.</li> </ul>                                                                                                    |
|                                     | Select multiple Organizational Types by holding down<br>the shift key for multi-select.                                                                                                    |
|                                     | Should these instructions be a specific number of lines tall?<br>Show these instructions inline<br>Show these instructions when hovered over<br>Use Large Text (for Hover)<br>Show line breaks<br>Format as HTMI                                                                                                    |
|                                     |                                                                                                    |
|                                     |                                                                                                    |
|                                     | <ul> <li>Field: Organizational Type(s)</li> <li>Block: Parent Organization</li> <li>Header: Organization Address</li> <li>Instruction: The Primary Add ts/people.</li> <li>The Primary Address for the organization is what will be associated by default with any affiliated contacts/people.</li> <li>tbr&gt;</li> </ul> |
|                                     | Should these instructions be a specific number of lines tall?                                                                                                    |
|                                     | Show these instructions inline     Show these instructions when hovered over     Use Large Text (for Hover)     Show line breaks     Format as HTML                                                                                                    |
|                                     | Label Text                                                                                                    |
|                                     | Block: Primary Address                                                                                                    |
|                                     | Field: Phone                                                                                                    |
|                                     | Field: Website Address                                                                                                    |
|                                     | Field: Fax                                                                                                    |
|                                     | Field: Referral Contact Name                                                                                                    |
|                                     | Field: Referral Contact Phone                                                                                                    |
|                                     | Field: Referral Contact Email                                                                                                    |
|                                     | Field: Referral Office Location                                                                                                    |
|                                     | Field: Description                                                                                                    |
|                                     | Field: Date Org Entered                                                                                                    |
|                                     | Block: MLP Organziation Departments                                                                                                    |
|                                     | Configure Organization Department Block                                                                                                    |
|                                     | Max Departments 20                                                                                                    |
| 2Fmanage_processes%2F%3Fprocess_typ | e%3Dorganization%26force_page%3Dlist_form#                                                                                                    |

8. Click Continue.

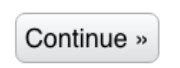

9. From the Actions menu, choose New Organization Profile.

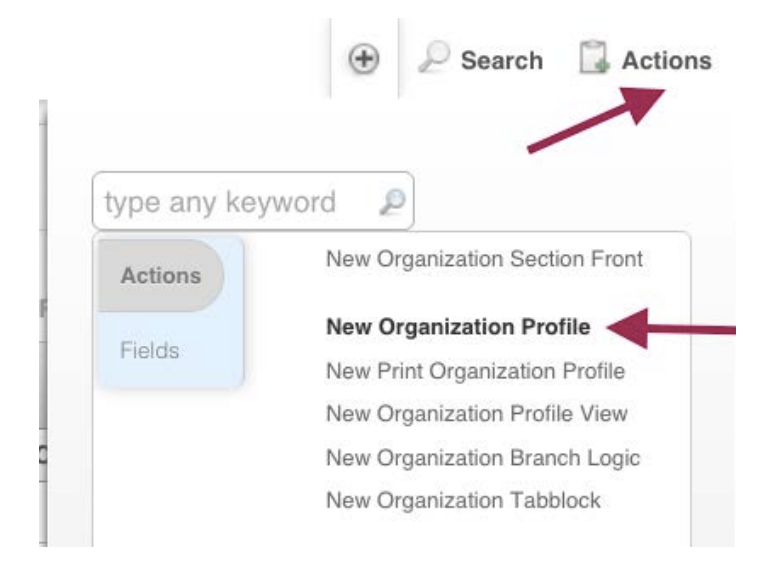

10. Give your profile a name (such as Organizations Profile) and make it active.

| Name And Description |                       |
|----------------------|-----------------------|
| Name <sup>*</sup>    | Organizations Profile |
| Description          |                       |
| Continue Button Text |                       |
| Active*              | Yes ○ No     Yes      |
| O firmer Notes       |                       |

11. In the Form Elements section, add the following. (Note that you will <u>not</u> be able to customize the Tab Blocks yet.)

| ▼ Form Elements |                               |
|-----------------|-------------------------------|
| Enabled         | Header: Organizations Profile |
|                 | Field: Organization Name      |
|                 | Field: Date Org Entered       |
|                 | Tab Block:                    |
|                 | Tab Block:                    |
|                 | Tab Block:                    |

12. Click continue. (You'll be coming back to the Profile to make additional edits later on.)

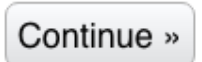

13. From the Actions menu, choose New Organization Create Process.

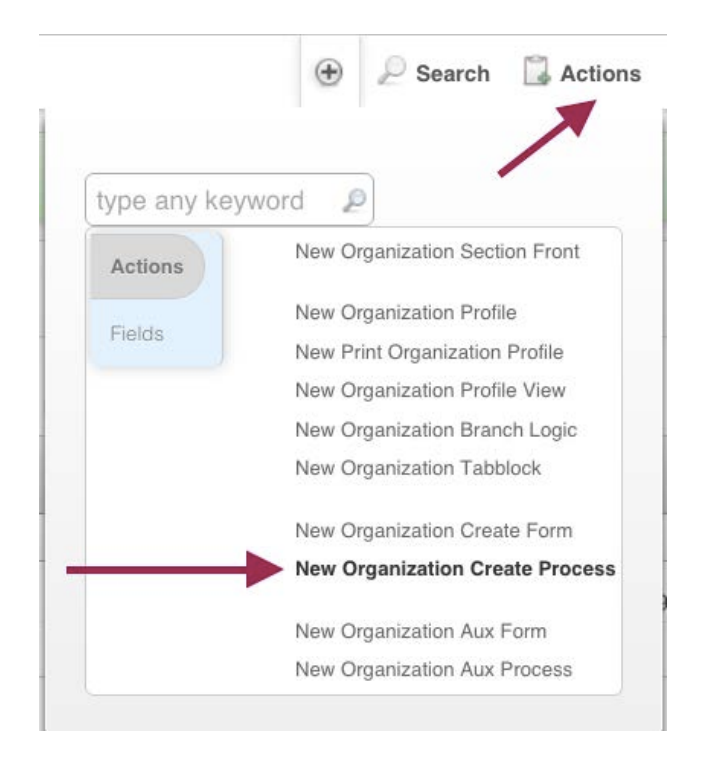

14. Name your process Add New Organization, and mark yes for Complete, Active, and Show Process Link in Module Static Profile.

| rganization Create                            |           |               |   |
|-----------------------------------------------|-----------|---------------|---|
| ▼ Attributes                                  | _         | _             | _ |
| Name*                                         | Add New C | organization  | - |
| Complete                                      | Yes       | ◎ No <b>←</b> | _ |
| Active                                        | Yes       | ◎ No <b>◄</b> | - |
| Show on Quickbar                              | • Yes     | ● No          | _ |
| Show Process Link in Module<br>Static Profile | Yes       | © No 🔶        |   |
| Process Description                           | (         | ]             |   |

15. Your Organization Information form should appear in the Disabled Forms section. Grab it by the gray bar to the left of the blue triangle, and drag it up to the Enabled Forms section. Then, for Followup Profile, choose your Organizations Profile.

| Click here to add an additional form |                                 |
|--------------------------------------|---------------------------------|
| Enabled Forms                        | Organization Information [Edit] |
| (                                    |                                 |
| Disabled Forms                       |                                 |
| only active forms are displayed)     |                                 |
|                                      |                                 |

16. Click Continue.

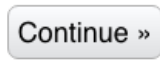

17. From the Actions menu, choose New Organization Aux Process.

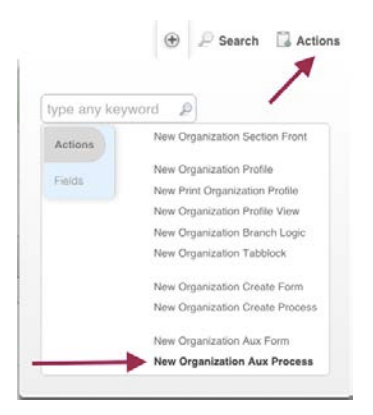

18. Name your process Edit Organizations, and mark it complete and active.

| <ul> <li>Attributes</li> </ul>                |             | _               | _ |
|-----------------------------------------------|-------------|-----------------|---|
| Name*                                         | Edit Organi | zation          | 3 |
| Complete                                      | Yes         | ◎ <sub>No</sub> | - |
| Active                                        | Yes         | ◎ <sub>No</sub> | - |
| Show Process Link in Module Static<br>Profile | O Yes       | ◎ <sub>No</sub> |   |
| Process Description                           |             |                 |   |

19. Your Organization Information form should appear in the Disabled Forms section. Grab it <u>by the gray bar to the left of the blue triangle</u>, and drag it up to the Enabled Forms section. Leave the follow-up Profile as Main Profile.

| Click here to add an additional form               |                                 |
|----------------------------------------------------|---------------------------------|
| Enabled Forms                                      | Organization Information [Edit] |
| (                                                  |                                 |
| Disabled Forms<br>only active forms are displayed) |                                 |
| , , , , , , , , , , , , , , , , , , , ,            |                                 |
| Followup Profile                                   | Main Profile                    |

20. Click Continue.

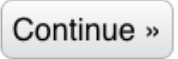

21. From the Actions menu, choose New Organization Aux Form.

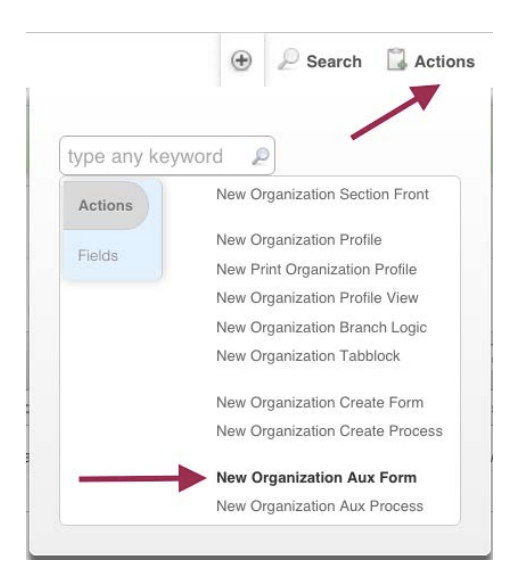

22. Name your Aux form Medical Institution Departments, mark it active, add a continue button, and make sure that Organization Aux is selected under Process Types.

| Name And Description                              |                                              |
|---------------------------------------------------|----------------------------------------------|
| Name*                                             | Medical Institution Depar                    |
| Description                                       |                                              |
| Continue Button Text                              |                                              |
| Skip This Form When Generating<br>Process As PDF? | ○ Yes ● No                                   |
| Active*                                           | • Yes O No                                   |
| Add Continue Button*                              | ∑Yes ◎ No ◀                                  |
| Process Types*                                    | Organization Aux                             |
| Hold down the control key (CTRL)<br>to            | Organization Create<br>Organization Tabblock |
| select more than one option.                      |                                              |

23. In Form Elements, add the header and block below. Choose whatever number of "Max Departments" you'd like.

| <b>B</b> al | Enabled | ► Feader:                                         |
|-------------|---------|---------------------------------------------------|
|             |         | Text Medical Institution Departments              |
|             |         | Contains HTML Yes 🛊                               |
|             |         | Help Hover                                        |
|             |         | Help Expanded                                     |
| 10.20       |         | Special Formatting Special (Do Not Remove)      F |
|             |         | Configure Organization Department Block           |
|             |         | Max Departments 20                                |
|             |         | Configuration Notes                               |
|             |         |                                                   |

#### 24. Click Continue.

Continue »

25. From the Actions menu, choose New Organization Aux Process.

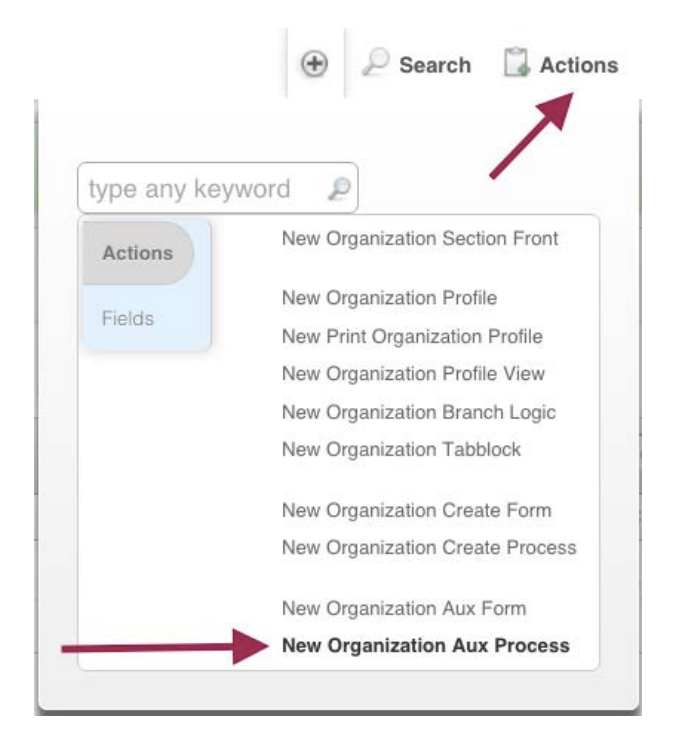

26.Name your process Medical Institution Department, and make it complete and active.

| rganization Aux                               |                           |
|-----------------------------------------------|---------------------------|
| <ul> <li>Attributes</li> </ul>                |                           |
| Name*                                         | Medical Institution Depar |
| Complete                                      | • Yes No                  |
| Active                                        | • Yes 🔍 No 🗲              |
| Show Process Link in Module<br>Static Profile | O Yes 💿No ┥               |
| Process Description                           |                           |

27. Move your Medical Institution Department form from the Disabled Forms to the Enabled Forms section. Be sure to grab it by the gray bar to the left of the blue triangle. Keep the Main Profile as the followup profile.

| Enabled Forms                                       |
|-----------------------------------------------------|
|                                                     |
| Disabled Forms<br>(only active forms are displayed) |

28. Click continue.

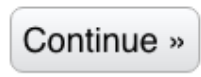

29. From the Actions menu, choose New Organization Tabblock.

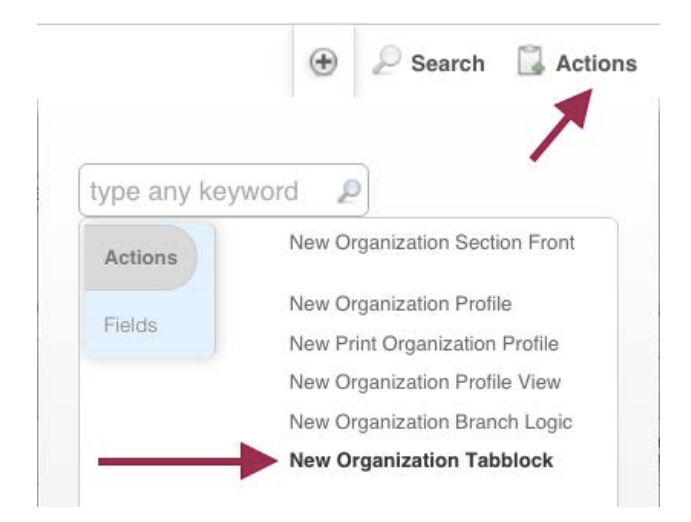

30. Name your Tab Block something like "Organization Contact Info," make it Active, with NO continue button, and NO to half width.

| Name And Description                           |                           |   |
|------------------------------------------------|---------------------------|---|
| Name*                                          | Organization Contact Infc |   |
| Description                                    |                           |   |
| Continue Button Text                           |                           |   |
| p This Form When Generating<br>Process As PDF? | ○ Yes ● No                |   |
| Active*                                        | • Yes No                  | - |
| Add Continue Button*                           | Ves No                    | - |
| Configuration Notes                            |                           |   |
| Half Width*                                    | Ves No                    | - |

31. For the Form Elements, add basic contact information. See below for a sample of what you might build:

| ▼ Form Elements |                                                                                                    |
|-----------------|----------------------------------------------------------------------------------------------------|
| Enabled         | <ul> <li>Header: Organization Contact Info</li> <li>Field: Organization Name</li> <li>Field: Organizational Type(s)</li> <li>Field: Primary Address</li> <li>Field: Phone</li> <li>Field: Fax</li> <li>Field: Referral Contact Name</li> <li>Field: Referral Contact Name</li> <li>Field: Referral Contact Email</li> <li>Field: Referral Office Location</li> <li>Header: Referrals Made ganization</li> <li>List View: Referrals Recei ganization</li> <li>List View: Referring History</li> </ul> |

32. If you wish, create a second Tab Block titled something like "Additional Organization Information." Here is a sample of what you might add to the Form Elements section:

| Enabled | ▶ Tab: Organization Cases     |
|---------|-------------------------------|
|         | List View: Organization Cases |
|         | Tab: Organization Outreaches  |
|         | List View: Outreaches         |
|         | Tab: Organization Documents   |
|         | Block: Documents              |

33. Create a final Tab Block specific to MLP titled something like "MLP Organization Information."

| Enabled |                                    |
|---------|------------------------------------|
|         | ■ Tab: ^                           |
|         | Tab: MLP Cases                     |
|         | List View: MLP Cases               |
|         | Tab: MLP Outreaches                |
|         | List View: MLP Outreaches          |
|         | Tab: MLP Medical Departments       |
|         | List View: MLP Medical Departments |
|         |                                    |

34.Go back to edit your Organizations Profile.

| PROCESSES         PRIMARY FORMS         PROFILES         BRANCH LOGIC FORMS         TAB BLOCKS           Viewing Only Result         Search Name         Q           Name         Active         Parent Profile         Profile Type         Last Save | Viewing Only Result Name | Active       | Parent Profile     | Profile Type | Search Name | Q |
|----------------------------------------------------------------------------------------------------|--------------------------|--------------|--------------------|--------------|-------------|---|
| PROCESSES         PRIMARY FORMS         PROFILES         BRANCH LOGIC FORMS         TAB BLOCKS           Viewing Only Result         Search Name         Q                                                                                             | Viewing Only Result      | -            |                    |              | Search Name | Q |
| PROCESSES PRIMARY FORMS PROFILES BRANCH LOGIC FORMS TAB BLOCKS                                                                                                    |                          |              |                    |              | <b>D</b>    | - |
|                                                                                                    | PROCESSES PRIMARY FO     | RMS PROFILES | BRANCH LOGIC FORMS | TAB BLOCKS   |             |   |

35. In the Form Elements section, you should now be able to customize your Tab Blocks.

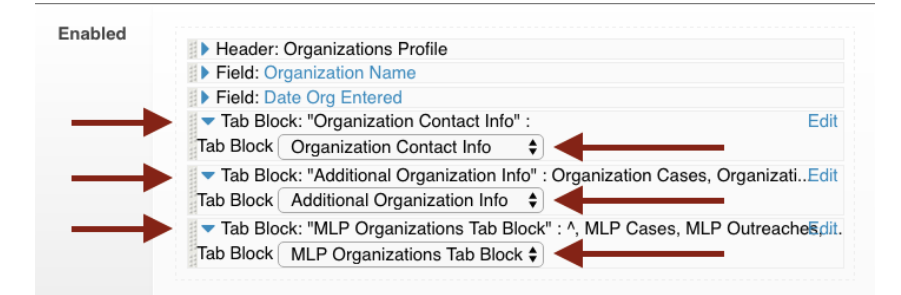

36.In the Side/Actions Elements section, add an Actions box to the Action Menu.

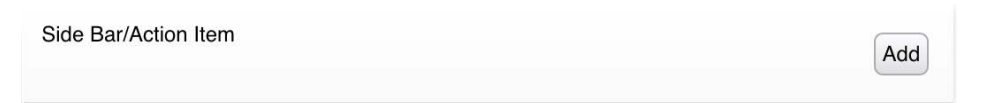

37. Be sure to move it from the Side Bar to the Action Menu.

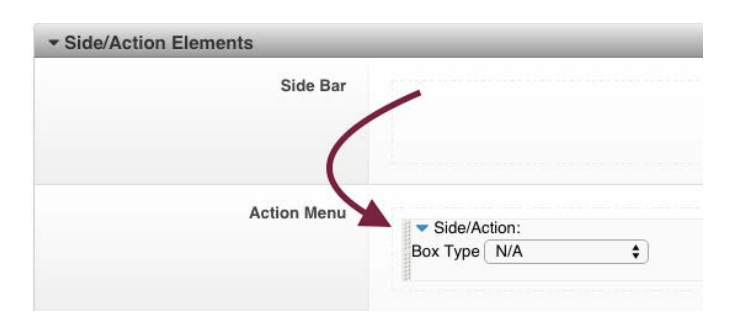

38.Add whichever Actions you'd like from the static menu. Then, be sure to add Medical Institution Department from the dynamic options. Here is a sample:

| Action Menu | Side/Action: Actions                                               |
|-------------|--------------------------------------------------------------------|
|             | Box Type Actions                                                   |
|             | Add Note                                                           |
|             | Add a Donation                                                     |
|             | Add an Address                                                     |
| Ctatio      | Edit Primary Referral Criteria                                     |
| Static      | Edit Referral Counties                                             |
|             | Edit Referral Languages                                            |
|             | Edit Referral Problem Codes                                        |
|             | Edit This Organization Add                                         |
| Dunamia     | Static Links Merge into Another Organization More                  |
| Dynamic     | Process Medical Institution Department 🛊 Medical Institution Depar |
|             |                                                                    |
|             | Process Edit Organization                                          |

39.Click Continue.

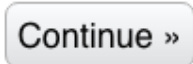

40. You are done with Step One. Skip to <u>Page 104</u> for STEP TWO of these Instructions.

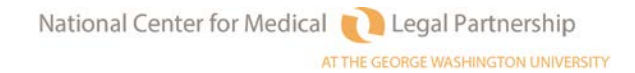

STEP ONE: Adding MLP Customization to your dynamic Organizations Profile (Start here if your organization <u>IS</u> currently using a dynamic Organizations Profile)

- 1. Click on the Admin tab at the top of any LegalServer page.
- 2. Type in "process" in the Search Admin Options box.
- 3. Click anywhere on "Processes, Forms, and Profiles."

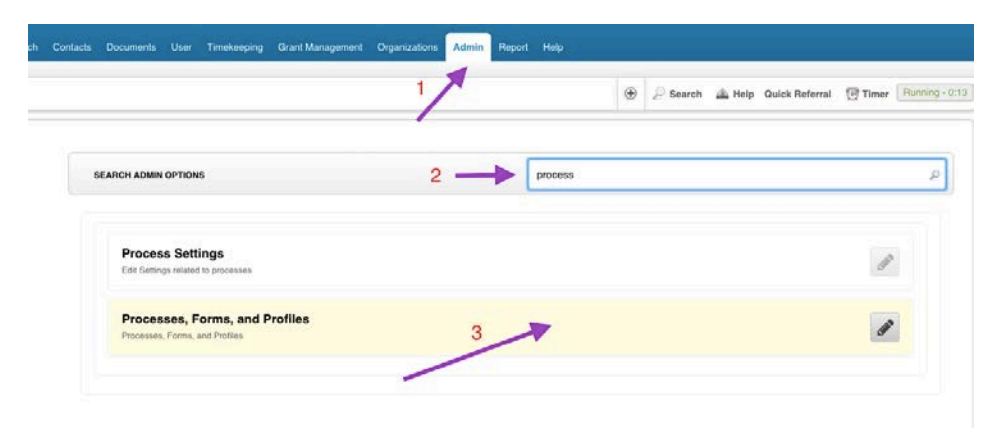

4. In Forms and Processes for Module, select Organization.

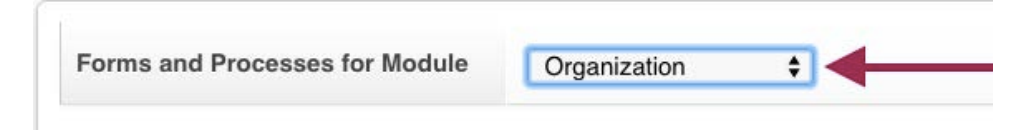

4. From the Actions menu, choose New Organization Aux Form.

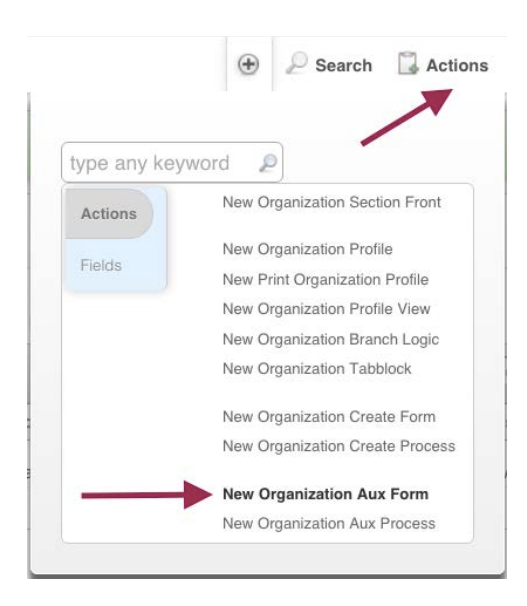

5. Name your Aux form Medical Institution Departments, mark it active, add a continue button, and make sure that Organization Aux is selected under Process Types.

| Name And Description                                           |                                                                  |  |
|----------------------------------------------------------------|------------------------------------------------------------------|--|
| Name*                                                          | Medical Institution Depar                                        |  |
| Description                                                    |                                                                  |  |
| Continue Button Text                                           |                                                                  |  |
| Skip This Form When Generating<br>Process As PDF?              | ◎ Yes ● No                                                       |  |
| Active*                                                        | • Yes O No                                                       |  |
| Add Continue Button*                                           | 💽 Yes 🔍 No 🚽                                                     |  |
| Process Types <sup>*</sup><br>Hold down the control key (CTRL) | Organization Aux<br>Organization Create<br>Organization Tabblock |  |
| select more than one option.                                   |                                                                  |  |

6. In Form Elements, add the header and block below:

7. Click Continue.

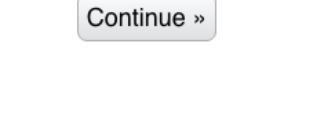

8. From the Actions menu, choose New Organization Aux Process.

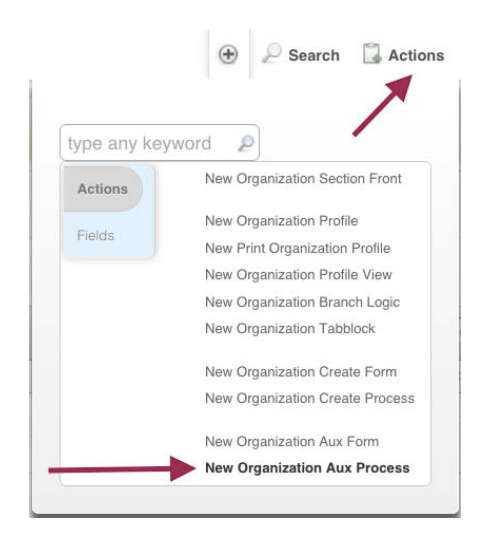

9. Name your process Medical Institution Department, and make it Complete and Active.

| Attributes                                    | _           | _              |
|-----------------------------------------------|-------------|----------------|
| Name*                                         | Medical Ins | titution Depar |
| Complete                                      | Yes         | ◎ No ◀         |
| Active                                        | Yes         | © No <         |
| Show Process Link in Module<br>Static Profile | O Yes       | No ◀           |
| Process Description                           |             |                |

10. Move your Medical Institutional Department form from the Disabled Forms to the Enabled Forms section. Be sure to grab it by the gray bar to the left of the blue triangle. Keep the Main Profile as the followup profile.

| Click here to add an additional form                |                                        |
|-----------------------------------------------------|----------------------------------------|
| Enabled Forms                                       | Medical Institution Departments [Edit] |
| (                                                   |                                        |
| Disabled Forms<br>(only active forms are displayed) | Organization Information [Edit]        |
|                                                     |                                        |
| Followup Profile                                    | Main Profile                           |

11. Click continue.

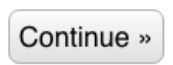

12. From the Actions menu, choose New Organization Tabblock.

| una anu kau | ward a                          |
|-------------|---------------------------------|
| ype any key | word P                          |
| Actions     | New Organization Section Front  |
| Fields      | New Organization Profile        |
|             | New Print Organization Profile  |
|             | New Organization Profile View   |
|             | New Organization Branch Logic   |
|             | New Organization Tabblock       |
|             | New Organization Create Form    |
|             | New Organization Create Process |
|             | New Organization Aux Form       |
|             | New Organization Aux Process    |

13. Title the new tabblock something like "MLP Organizations Tab Block." Mark it Active and choose NO for Add Continue Button and Half Width.

| Name And Description                              |                       |
|---------------------------------------------------|-----------------------|
| Name*                                             | MLP Organizations Tab |
| Description                                       |                       |
| Continue Button Text                              |                       |
| Skip This Form When Generating Process<br>As PDF? | 🔿 Yes 🛛 S No          |
| Active*                                           | • Yes O No            |
| Add Continue Button*                              | 🔿 Yes 💿 No 🗲          |
| Configuration Notes                               |                       |
| Half Width*                                       |                       |

14. In the Form Elements Section, add the following:

| Enabled | Tab: A                             |
|---------|------------------------------------|
|         | Tab: MLP Cases                     |
|         | List View: MLP Cases               |
|         | ▶ Tab: MLP Outreaches              |
|         | List View: MLP Outreaches          |
|         | Tab: MLP Medical Departments       |
|         | List View: MLP Medical Departments |
|         |                                    |

15. Click Add.

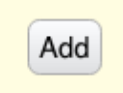

16. From the Processes, Forms & Profiles page, click on the pencil icon next to your Organizations Profile

| Organizations Profile      | Yes            | N/A                | Master       | 02/11/2016 at 12:24 PM | $\rightarrow$ | 1 |
|----------------------------|----------------|--------------------|--------------|------------------------|---------------|---|
| lame 🔻                     | Active         | Parent Profile     | Profile Type | Last Save              |               |   |
| Viewing Only Result        | -              |                    |              | Search Name            | Q,            | G |
| PROCESSES PRIMARY          | FORMS PROFILES | BRANCH LOGIC FORMS | TAB BLOCKS   |                        |               |   |
| Forms and Processes for Mc | Organization   |                    |              |                        |               |   |

17. In the Form Elements section, add the MLP Organizations Tab Block.

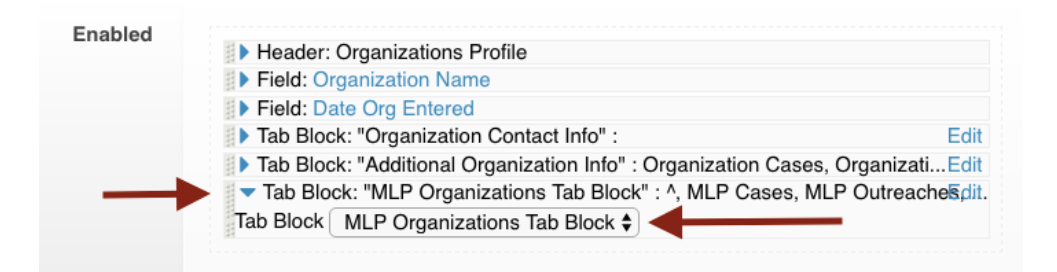

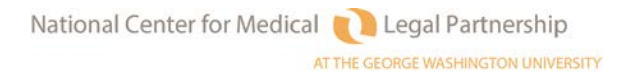

18. In the Actions section, add "Medical Institution Department" to the list of available Actions.

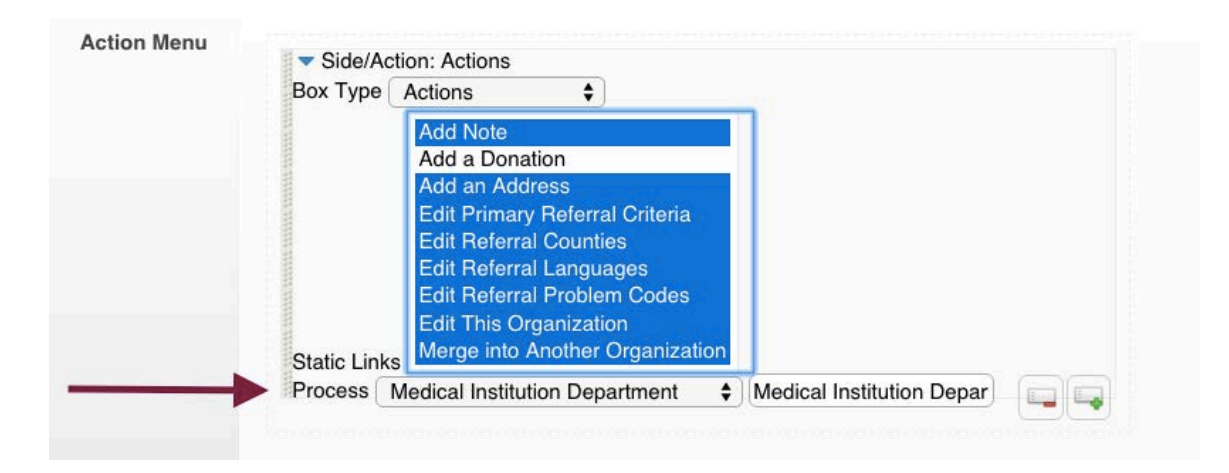

19. Click Continue.

Continue »

STEP TWO (If your MLP Medical Partner is <u>not</u> already added as an Organization in LegalServer. *If your MLP Medical Partner is already added as an Organization in LegalServer, go to <u>Page 106</u>.)* 

1. Click on the Organizations Tab at the top of LegalServer.

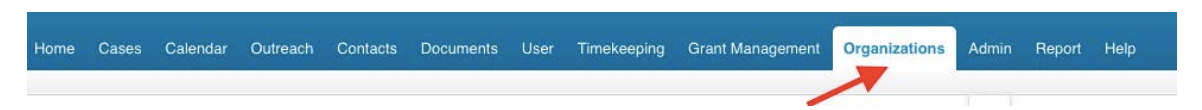

2. Hover over Actions, then click on Add New Organization

|   |         | ۲        | ₽ Search    | 🔀 Actions |
|---|---------|----------|-------------|-----------|
| _ | type an | iy keywa | ord 👂       |           |
|   | Options | s        | Organizatio | n List    |

3. Next to Organization Name, type in the name of your MLP Medical Institution. This should be the name of the umbrella health organization, not the name of the specific department or location.

| Organization Information |                              |  |
|--------------------------|------------------------------|--|
| Active*                  | es ○ No                      |  |
| Organization Name*       | Metro General Medical Center |  |

National Center for Medical Legal Partnership

4. For Organization Type, choose MLP Medical Institution.

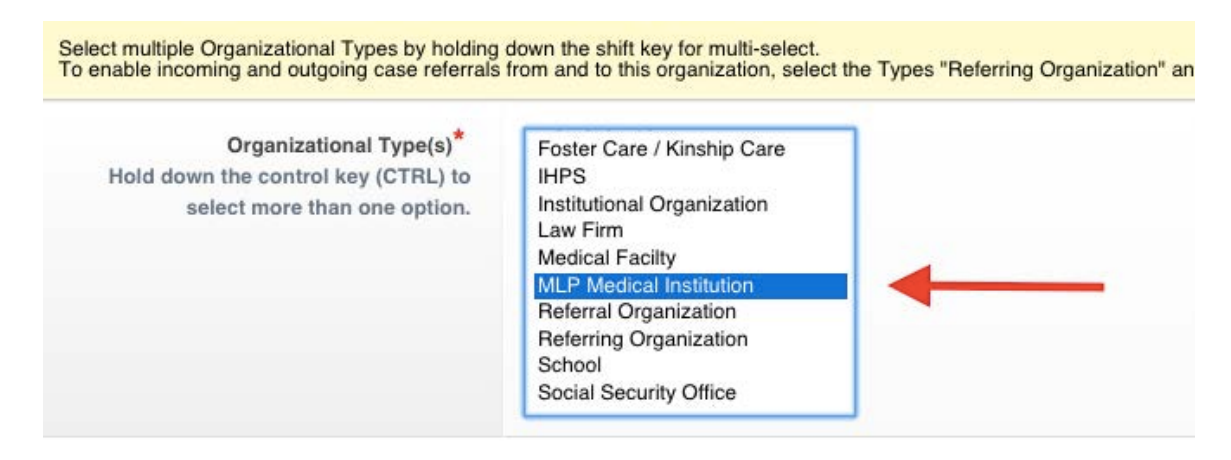

(You may also want to choose additional options.)

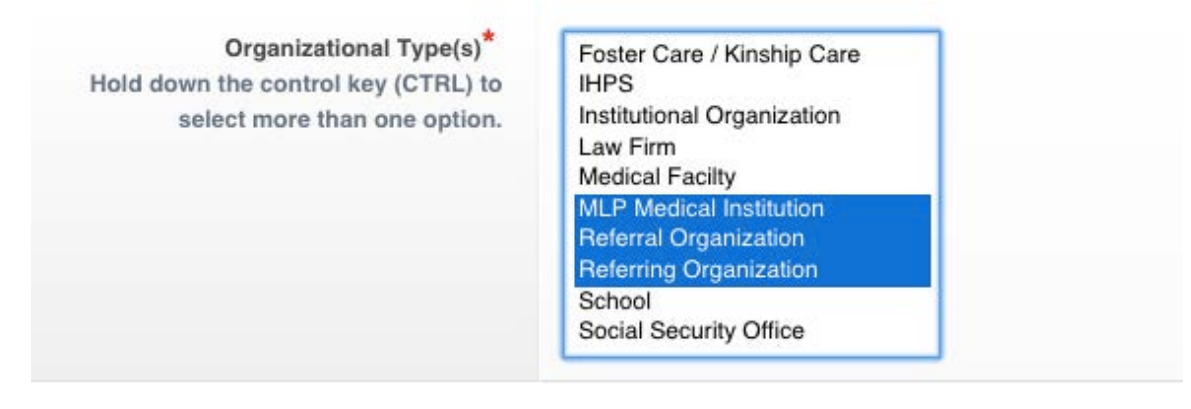

5. Enter address and other contact information.

| mart Augurese               |                                                                          |
|-----------------------------|--------------------------------------------------------------------------|
| Street Address              |                                                                          |
| Street Address (Additional) |                                                                          |
| City, State, Zip            | Cay NY 8 Zp                                                              |
| County                      | Please Select 1 2 Inside Service Area Cutside Service Area Cutside State |
| Phone                       |                                                                          |
| Alternate Phone             |                                                                          |
| Referral Contact Email      |                                                                          |
| Fax                         |                                                                          |
| Website Address             |                                                                          |
| Referral Office Location    | Please Select \$                                                         |

AT THE GEORGE WASHINGTON UNIVERSITY

6. Click on Save Organization. Skip to <u>Page 108</u> for **STEP THREE** of these Instructions.

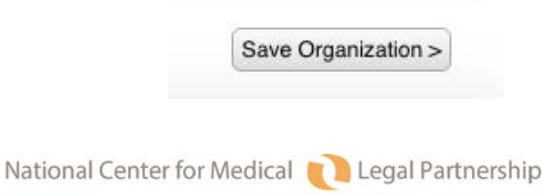

# STEP TWO (if your MLP Medical Partner is <u>already</u> listed as an organization in LegalServer)

- Notify LegalServer via <u>support@legalserver.org</u> that you would like to have all of your organizations updated to the new dynamic Organizations Profile as part of the MLP Pilot. (This will probably take them a day or two.) Once they have updated your organizations, move on to #2 below.
- 2. Click on the Organizations Tab at the top of LegalServer.

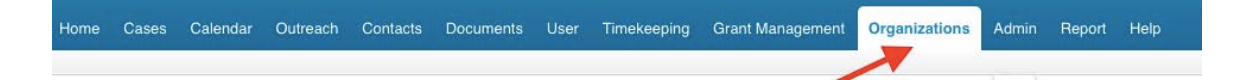

3. Click on the name of your MLP Medical Partner.

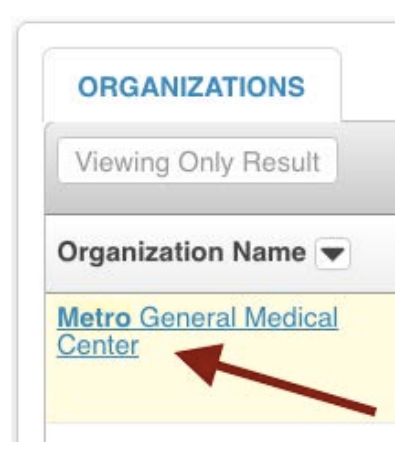

4. Hover over Actions, then click on Edit Organization.

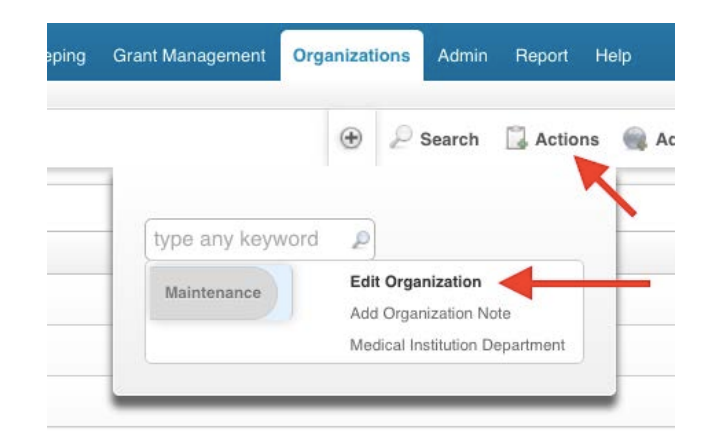

5. In addition to whatever Organization Types have already been selected, choose MLP Medical Institution.

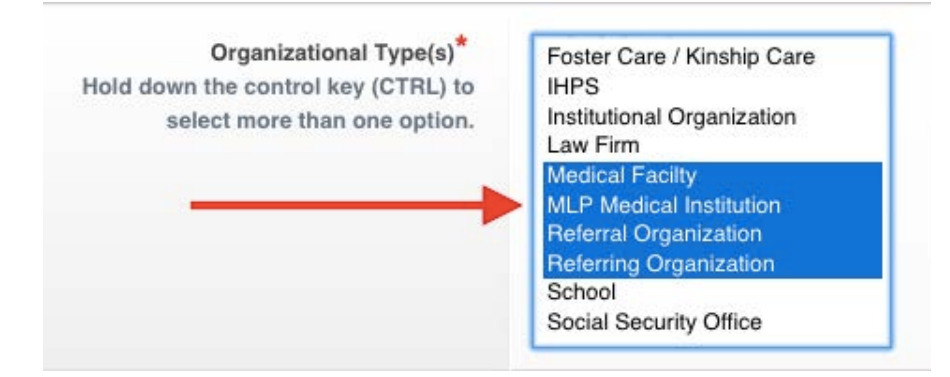

6. Click on Save Organization.

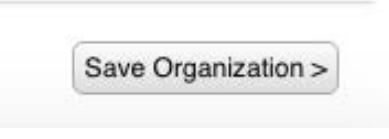

7. Move on to STEP THREE.

## STEP THREE (Adding MLP Medical Departments and Sites)

1. Click on the Organizations Tab at the top of LegalServer.

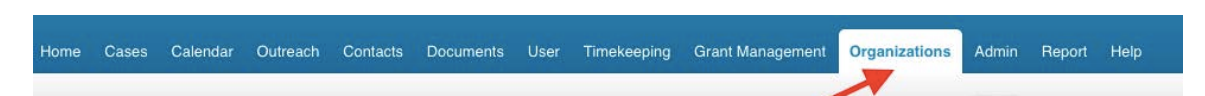

2. Click on the name of your MLP Medical Partner.

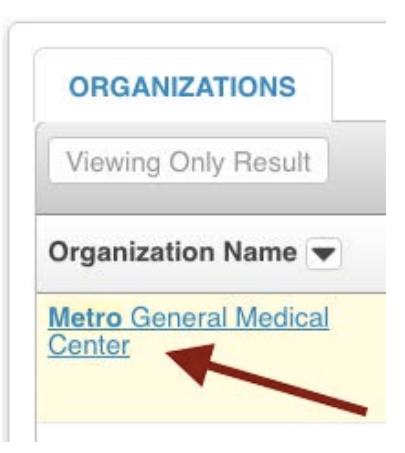

3. Hover over Actions, then click on Medical Institution Department.

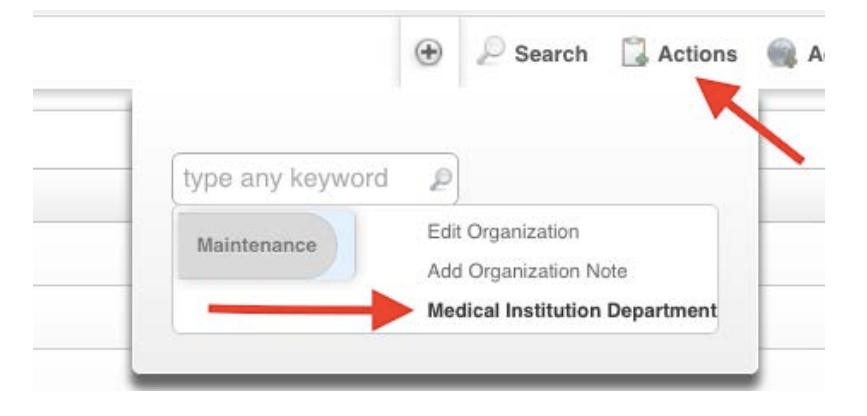

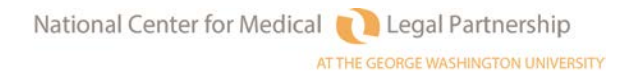
4. Add as many departments or locations as you wish. For example, you might want to add the names of each department from which you accept referrals and/or add the names of each community health center from which you accept referrals.

In the first box, add the name of the department or location. In the second, add the phone number. In the third, add the address or click in the box to use the main institution's address.

| Medical Institution Departments |                         |                        |   |  |
|---------------------------------|-------------------------|------------------------|---|--|
| Departments                     |                         |                        | _ |  |
| Name Phone Addres               | s Use Institution's add | ress?'                 |   |  |
| MGMC - Pediatrics               | 216-555-1212            |                        |   |  |
| MGMC - Family Med               | cir 216-555-1234        |                        |   |  |
| Community Health C              | ent 216-555-5678        | 1234 Main Street, Busy |   |  |

To add additional entries, click on the green plus sign.

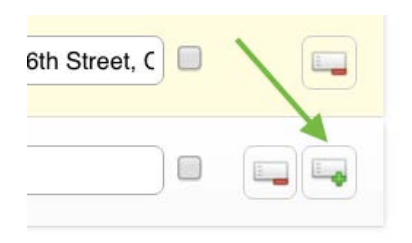

5. Click on Continue

Continue »

6. You're done! Congratulations!

# MLP-Legal Server Instruction Sheet #2: Adding MLP Medical Providers as Contacts (For Use with Checklist #2)

### STEP ONE: Adding "MLP Medical Provider" as a Contact Type.

1. Click on the Admin tab, type "lookup" into Search Admin Options, and then click anywhere on Lookups.

| n | Contacts | Documents                       | User                       | Timekeeping                               | Grant Management         | Organizations | Admin | Report | Help     |        |                |         |              |
|---|----------|---------------------------------|----------------------------|-------------------------------------------|--------------------------|---------------|-------|--------|----------|--------|----------------|---------|--------------|
|   |          |                                 |                            |                                           |                          | /             |       | ۲      | ₽ Search | 🚵 Help | Quick Referral | 💮 Timer | Running - 1: |
|   | SEARC    | CH ADMIN OPTI                   | ONS                        |                                           |                          |               | look  | qu     |          |        |                |         | ₽            |
|   |          | Configure  <br>Map relevant loo | <b>Looku</b><br>ikups to L | I <b>P Mappings</b><br>egalserver Index v | alues for case transfer. |               |       |        |          |        |                | đ       |              |
|   |          | Lookup Me                       | erge Q                     | <b>UEUE</b><br>Dokup merge opera          | ations.                  |               |       |        |          |        |                | (M)     |              |
|   |          | Lookups<br>Add and edit lool    | kup inforr                 | nation.                                   |                          |               |       |        |          |        |                | đ       | 9            |

2. Type "contact types" into the search bar, and then click on Contact Types.

| LOOKUPS                     |                           |                                                                                                    |
|-----------------------------|---------------------------|----------------------------------------------------------------------------------------------------|
| all 603 results Vie         | ew 20 per page.           | 1 — Contact types 🔍 🙀 😿 🐺                                                                                                    |
| Title 2                     | Modules Used<br>In        | Description                                                                                                    |
| Contact Types               | registrant, user, contact | Used to associate outside contacts/people with categories based what role they might play (pro bonc coordinator, associate, partner, etc) |
| Litigation Contact<br>Types | matter                    | N/A                                                                                                    |
| No Other Pages              |                           |                                                                                                    |

3. Add the option "MLP Medical Provider"

| ontact Types |                                  |
|--------------|----------------------------------|
| Lookup       |                                  |
| Name*        | MLP Medical Provide              |
| Active       | ● <sub>Yes</sub> ◎ <sub>No</sub> |
| List order   |                                  |

4. Click Continue.

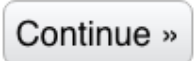

### STEP TWO: Adding an MLP Medical Provider as a Contact

1. Click on the Contacts tab at the top of any LegalServer page.

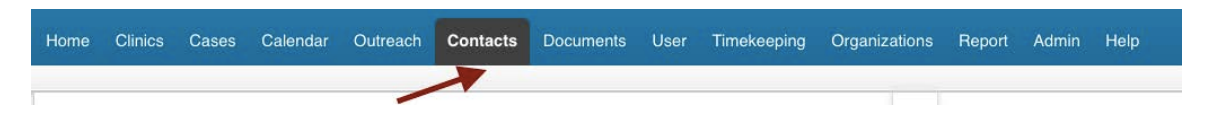

2. From the Actions menu, choose Add New Contact.

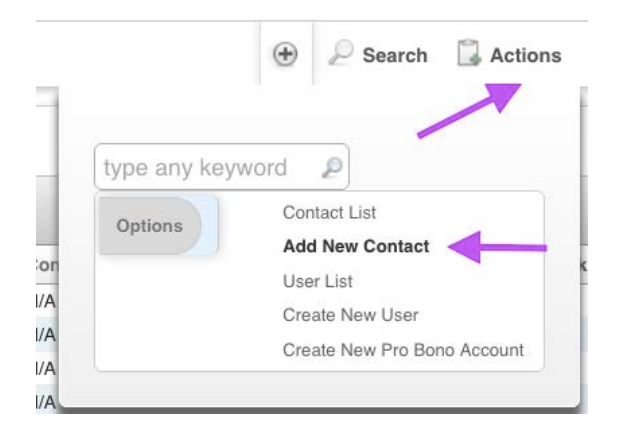

3. Make the contact active, add the name, and choose MLP Medical Provider from the list of Contact Types. (You may also choose additional types if you wish.)

| Contact Profile                                                                      |                                                                                                    |
|--------------------------------------------------------------------------------------|----------------------------------------------------------------------------------------------------|
| Contact Active*                                                                      | ● Yes ○ No ◀                                                                                                    |
| (First <sup>*</sup> , MI, Last <sup>*</sup> )                                        | Megan Middle Sandel MD                                                                                                    |
|                                                                                      | Search                                                                                                    |
| Preferred Donation Name                                                              |                                                                                                    |
| Salutation                                                                           |                                                                                                    |
| Contact Types<br>Hold down the control key (CTRL) to<br>select more than one option. | Elected Official State of New York<br>Emergency Contact<br>Funding Code<br>Judge<br>Landlord<br><u>MLP Mediceal Provider</u><br>Opposing Counsel<br>Potential Donor<br>Pro Bono Attorney<br>Vendor |

4. Choose "yes" to bind the work address to Organization (you'll do more with the Organization later), list the work address as the preferred address, and enter phone number and email.

| Bind Work Address to<br>Organization <sup>*</sup> | Yes 🖨                |       |                   |
|---------------------------------------------------|----------------------|-------|-------------------|
| No Organization affiliation                       |                      |       |                   |
| Preferred Address                                 | Work 🗘 🗲             |       | _                 |
| Is it okay to send mail?                          | O Yes ○ No           |       |                   |
| Home Phone                                        | Home Phone           | Note: | Home Phone Note   |
| Work Phone                                        | 216-555-1212         | Note: | Work Phone Note   |
| Mobile Phone                                      | Mobile Phone         | Note: | Mobile Phone Note |
| Fax                                               | Fax                  | Note: | (Fax Note         |
| Other Phone                                       | Other Phone          | Note: | Other Phone Note  |
| Email                                             | msandel@hospital.org |       |                   |

5. Click continue.

Continue »

### STEP THREE: Affiliating MLP Medical Provider with an Organization

1. From the Contacts tab, hover over Actions and then click on Contacts List.

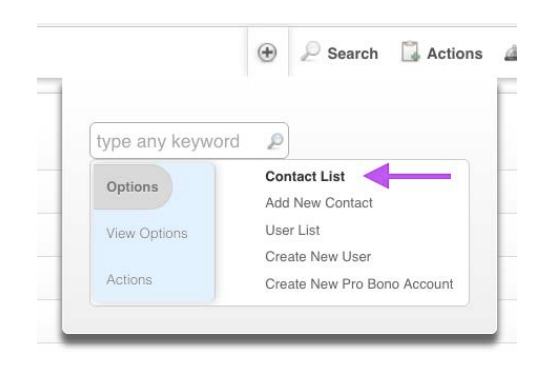

2. Find the name of your contact, and click on her name.

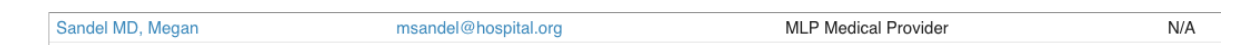

3. From the Actions menu, click on Actions in the light blue section, and then Add Organizational Affiliation.

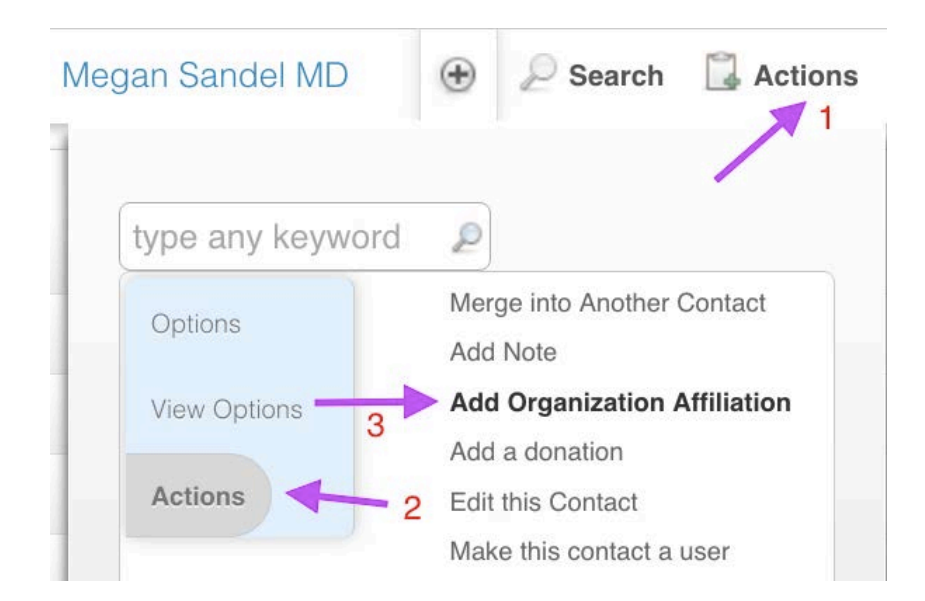

4. Choose the appropriate medical site for Organization.

| Organization Affiliation | Please Select                                                                                      |  |
|--------------------------|----------------------------------------------------------------------------------------------------|--|
|                          |                                                                                                    |  |
| Organization Affiliation | Meadow Park Rehabilitation and Health Care Center LLC<br>Menorah Home & Hospital for Aged & Infirm |  |
| Organization*            | Mental Hygiene Legal Services<br>Mermaid Manor Home for Adults                                     |  |
| Organization Position    | Methodist Home for Nursing and Rehabilitation<br>Metro General Medical Center                      |  |
|                          | Metropolitan Corporate Counsel                                                                     |  |

5. Click continue.

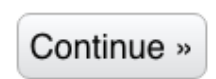

6. You're done! Your MLP Medical Provider is now affiliated with the appropriate medical site in LegalServer.

| Contact Active                       | Yes                                        |  |
|--------------------------------------|--------------------------------------------|--|
| Name                                 | Megan Sandel MD                            |  |
| Preferred Donation Name              | N/A                                        |  |
| Salutation                           | N/A                                        |  |
| Contact Types                        | MLP Medical Provider                       |  |
| Home Address                         | State: NY                                  |  |
| Attention/Care Of                    | N/A                                        |  |
| Bind Work Address to<br>Organization | Yes                                        |  |
| Work Organization                    | Metro General Medical Center               |  |
| Work Address                         | 1234 Busy Town Drive<br>BusyTown, OH 43210 |  |

7. She will now show up as an option when you are adding a Contact to a case or outreach.

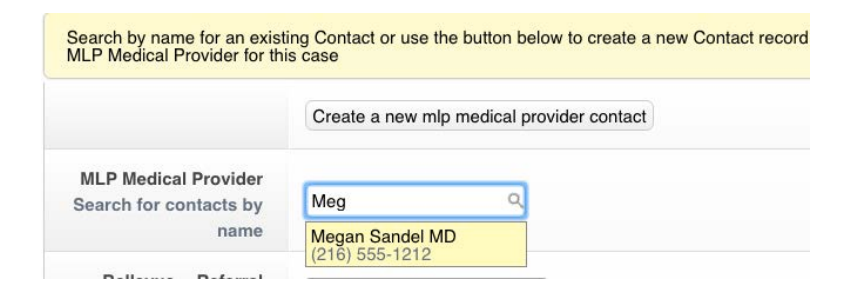

8. Repeat as needed for additional Contacts.

# MLP-Legal Server Instruction Sheet #3: Customizing MLP Lookups (For Use with Checklist #3)

#### Some notes to review prior to customization:

For the following system lookups, you can 1) de-activate options any you won't use, 2) add any options you need that are not listed, and 3) change the order in which the options appear in a drop-down or multi-select (for example, you can put those most frequently used at the top).

- MLP Medical Practice Area
  - List of medical specialties
  - Examples: Pediatrics, Psychiatry, Family Medicine
- MLP Referral Position Type
  - List of medical positions
  - Examples: physician, nurse practitioner, social worker
- o MLP Attendee Position Type
  - List of medical positions for staff who attend MLP trainings
  - Examples: physician, nurse practitioner, social worker
- MLP Relationship of client to referred patient
  - List of possible relationships of client to the patient referred to the MLP
  - Example: Self (client is patient referred), Parent, Spouse
- MLP Patient SDOH Risk Categories
  - List of patient experiences/characteristics which may indicate increased vulnerability (SDOH = Social Determinants of Health)
  - Examples: history of homelessness, frequent absences from school

- MLP Outcome of Referral Rec'd from Health Care Site
  - List describing possibilities for what happened after a medical partner referred a patient to the MLP
  - Examples: Intake complete and case accepted; Intake complete but conflict of interest; No response / no contact from patient
- MLP Output for Health Care Partner
  - List describing the activities performed by legal staff on behalf of a referred patient.
  - Examples: Provided advice/brief service, Represented client in court, Represented client in administrative hearing

For the following lookups, you can 1) de-activate options any you won't use, and 2) change the order in which the options appear in a drop-down (for example, you can put most frequently used at the top). You <u>should not</u> add new options.

- MLP I-HELP Category
  - List of I-HELP categories used by MLP medical partners to categorize types of legal cases; analogous to legal problem categories
  - Options: Income & Insurance, Housing & Utilities, Education & Employment, Legal Status, Personal & Family Stability
- MLP Special Populations
  - List of patient populations that the National Center for Medical-Legal Partnership is asking sites to track.
  - Options: Child (under 18), Chronic Illness, Homeless /Unstably Housed, Older Adult (age 60+), Veteran

- o ICD-10 Category, Block, Diagnosis/Code
  - ICD = <u>International Statistical Classification of Diseases and</u> Related Health Problems; used by medical and public health professions to track morbidity across populations.
    - ICD-10 Category = broad description of type of disease or health-related problem
    - ICD-10 Block = intermediate level description of type of health-related problem within a Category
    - ICD-10 Code/Diagnosis = specific description of type of health-related problem within a Block

#### To Edit Lookups in LegalServer:

- 1. Click on the Admin tab in LegalServer.
- 2. Type "lookup" into Search Admin Options.
- 3. Click anywhere on "Lookups."

| acts Documents User Timekeeping Grant Manag                                          | ement Organizations Admin Re | port Help |                           |                             |
|--------------------------------------------------------------------------------------|------------------------------|-----------|---------------------------|-----------------------------|
|                                                                                      |                              | ۲         | 🔎 Search 🔺 Help Quick Ref | erral 💮 Timer Running - 1:1 |
|                                                                                      | 1                            |           |                           |                             |
| SEARCH ADMIN OPTIONS                                                                 | 2                            | lookup    |                           | P                           |
| Configure Lookup Mappings<br>Map relevant lookups to Legalserver Index values for ca | se transfer.                 |           |                           | di la                       |
| Lookup Merge Queue                                                                   |                              |           |                           |                             |
| View and sort upcoming lookup merge operations.                                      |                              |           | 3 —                       |                             |
| Site-Specific Lookup Management                                                      |                              |           |                           | di la                       |

4. Type "mlp" into the search bar. All MLP lookups will appear:

| LOOKUPS                              |                  |             |
|--------------------------------------|------------------|-------------|
| all 13 results                       |                  | 🕨 mipi 🔍    |
| Title 👻                              | Modules Used In  | Description |
| MIp Attendee Position Type           | outreach         | N/A         |
| MIp Client Patient Relationship Type | matter           | N/A         |
| MIp Icd10 Block                      | lookup           | N/A         |
| MIp Icd10 Category                   | lookup           | N/A         |
| MIp Icd10 Diagnosis                  | matter, outreach | N/A         |
| MIp Ihelp Category                   | matter, outreach | N/A         |
| MIp Medical Practice Area            | matter, outreach | N/A         |
| MIp Outcome From Health Care Site    | matter           | N/A         |
| MIp Outcome of Facilitated Referral  | matter, outreach | N/A         |
| MIp Output For Health Care Partner   | matter           | N/A         |
| MIp Patient Sdoh Risk Category       | matter           | N/A         |
| MIp Referral Position Type           | matter, outreach | N/A         |
| MIp Special Population               | matter, outreach | N/A         |
| No Other Pages                       |                  |             |

5. To edit an existing lookup list, click on the lookup title.

| LOOKUPS          |                        |
|------------------|------------------------|
| all 13 results   |                        |
| Title 💌          |                        |
| MIp Attendee P   | osition Type           |
| MIp Client Patie | nt Relationship Type   |
| MIp Icd10 Block  | [                      |
| MIp Icd10 Cate   | gory                   |
| MIp Icd10 Diag   | nosis                  |
| MIp Ihelp Categ  | jory                   |
| MIp Medical Pr   | actice Area            |
| MIp Outcome F    | rom Health Care Site   |
| MIp Outcome o    | f Facilitated Referral |
| MIp Output For   | Health Care Partner    |
| MIp Patient Sdo  | h Risk Category        |
| MIp Referral Po  | sition Type            |
| MIp Special Po   | oulation               |

6. To edit an individual lookup value, click on the value.

| Lookup                                                                                                    |                         |
|----------------------------------------------------------------------------------------------------|-------------------------|
| Name <sup>*</sup>                                                                                                    | 1                       |
| Active                                                                                                    | • Yes ON                |
| List order                                                                                                    |                         |
| MLP OUTPUT FOR HEALTH CARE PARTNER                                                                                                    |                         |
| MLP OUTPUT FOR HEALTH CARE PARTNER                                                                                                    |                         |
| MLP OUTPUT FOR HEALTH CARE PARTNER all 12 results Name Accomodated patient need for home / hospital visit                                                                                                    |                         |
| MLP OUTPUT FOR HEALTH CARE PARTNER all 12 results Name Accomodated patient need for home / hospital visit Appeared at administrative hearing on behalf of client                                                                                                    |                         |
| MLP OUTPUT FOR HEALTH CARE PARTNER all 12 results Name Accomodated patient need for home / hospital visit Appeared at administrative hearing on behalf of client Appeared in court on behalf of client                                                                                                    |                         |
| MLP OUTPUT FOR HEALTH CARE PARTNER all 12 results Name Accomodated patient need for home / hospital visit Appeared at administrative hearing on behalf of client Appeared in court on behalf of client Assisted client with preparation of administrative documents                                                                                                    | nents                   |
| MLP OUTPUT FOR HEALTH CARE PARTNER all 12 results Name Accomodated patient need for home / hospital visit Appeared at administrative hearing on behalf of client Appeared in court on behalf of client Assisted client with preparation of administrative docur Assisted client with preparation of legal documents                                                                                                    | nents                   |
| MLP OUTPUT FOR HEALTH CARE PARTNER all 12 results Name Accomodated patient need for home / hospital visit Appeared at administrative hearing on behalf of client Appeared in court on behalf of client Assisted client with preparation of administrative docur Assisted client with preparation of legal documents Attended IEP, disciplinary, or other educational meeting                                                                                                    | nents<br>g with student |
| MLP OUTPUT FOR HEALTH CARE PARTNER all 12 results Name Accomodated patient need for home / hospital visit Appeared at administrative hearing on behalf of client Appeared in court on behalf of client Assisted client with preparation of administrative docur Assisted client with preparation of legal documents Attended IEP, disciplinary, or other educational meeting Lost case                                                                                                    | nents<br>g with student |
| MLP OUTPUT FOR HEALTH CARE PARTNER all 12 results Name Accomodated patient need for home / hospital visit Appeared at administrative hearing on behalf of client Appeared in court on behalf of client Assisted client with preparation of administrative docur Assisted client with preparation of legal documents Attended IEP, disciplinary, or other educational meeting Lost case Patient Referred to Other Source of Support Disard dimension for a law achieved within                                                                 | nents<br>g with student |
| MLP OUTPUT FOR HEALTH CARE PARTNER all 12 results Name Accomodated patient need for home / hospital visit Appeared at administrative hearing on behalf of client Appeared in court on behalf of client Assisted client with preparation of administrative docur Assisted client with preparation of legal documents Attended IEP, disciplinary, or other educational meeting Lost case Patient Referred to Other Source of Support Placed client with free law school clinic Disaded lient with seven therem                                  | nents<br>g with student |
| MLP OUTPUT FOR HEALTH CARE PARTNER all 12 results Name Accomodated patient need for home / hospital visit Appeared at administrative hearing on behalf of client Appeared in court on behalf of client Assisted client with preparation of administrative docur Assisted client with preparation of legal documents Attended IEP, disciplinary, or other educational meeting Lost case Patient Referred to Other Source of Support Placed client with free law school clinic Placed client with pro bono attorney Placed client with problem. | nents<br>g with student |

7. You can then a) change the title, b) make the value inactive, and/or c) change the list order.

| Lookup     |                                                 |
|------------|-------------------------------------------------|
| Name*      | Provided client with advice about legal problem |
| Active     | ● Yes ○ No                                      |
| List order | 8                                               |

8. To add a new lookup value, type in the value and related information near the top of the page.

| MIP Output For Health Care Partner |          |
|------------------------------------|----------|
| Lookup                             |          |
| Name*                              | [        |
| Active                             | ⊙Yes ◯No |
| List order                         |          |

Then click on Continue.

Continue »

12. You're done with editing lookups.

# MLP-Legal Server Instruction Sheet #4: Building Branch Logic for MLP Intake (For Use with Checklist #4)

### STEP ONE: Building the Branch Logic.

- 1. Click on the Admin tab at the top of any LegalServer page.
- 2. Type in "process" in the Search Admin Options box.
- 3. Click anywhere on "Processes, Forms, and Profiles."

|   |                       |                                        |          | _1/ | <u> </u> |         | ۲ | ₽ Search | 📥 Help | Quick Referral | 🕑 Timer | Running - 0 |
|---|-----------------------|----------------------------------------|----------|-----|----------|---------|---|----------|--------|----------------|---------|-------------|
| S | SEARCH ADMIN          | OPTIONS                                |          | 2   | ->       | process |   |          |        |                |         | P           |
|   | Proces<br>Edit Settin | ss Settings<br>gs related to processes |          |     |          |         |   |          |        |                | 61      |             |
|   | Processes             | ses, Forms, and<br>Forms, and Profiles | Profiles |     | 3        | X       |   |          |        |                | Carl I  |             |

4. Hover over Actions, then click on New Branch Logic.

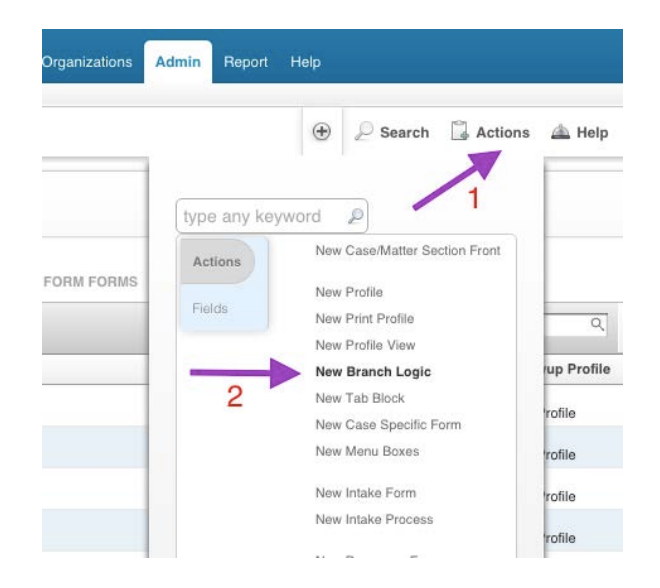

- 5. Name your Branch Logic something along the lines of "BL for MLP Intake."
- 6. Add a description if you wish.
- 7. Make sure you mark the branch logic active.

| Branch Logic                                   |                            |
|------------------------------------------------|----------------------------|
| ✓ Name And Description                         |                            |
| Name*                                          | BL for MLP Intake          |
| Description                                    | branch logic for MLP intal |
| Continue Button Text                           |                            |
| Skip This Form When Generating Process As PDF? | ⊖Yes ONo                   |
| Active*                                        | ♥Yes ○No                   |
| Add Continue Button*                           | ⊖Yes ONo                   |
| Configuration Notes                            |                            |

8. Under Form Elements, add all of the Headers, Fields, Blocks, and List Views that you would like to include in your intake that are specific to MLP cases. *(See accompanying Checklist #4 to determine your MLP's selections.)* Below is a sample.

| ▼ Form Elements |                                                                                                    |
|-----------------|----------------------------------------------------------------------------------------------------|
| Enabled         | <ul> <li>Header: MLP Information</li> <li>Header: MLP Referral Information</li> <li>Field: MLP: Date referral received</li> <li>Field: MLP: Date referral confirmed</li> <li>Block: MLP Medical Institution</li> <li>Field: MLP: Medical practice area</li> <li>Field: MLP: Referral position type</li> <li>Block: Case Contacts</li> <li>List View: Case Contact</li> <li>Header: MLP Patient Information</li> <li>Field: MLP: Special Population</li> <li>Field: MLP: Is the client also the patient referred?</li> <li>Field: MLP: Relationship of client to the referred patient</li> <li>Instruction: Add Family Memb he client.</li> <li>Block: Family Information</li> <li>Header: MLP Patient Info., Cont.</li> <li>Field: MLP: Nedical Record Number</li> <li>Block: MLP is the patient genant at intake?</li> <li>Field: MLP: Number of ED visits in the past year</li> <li>Field: MLP: Is the patient pregnant at intake?</li> <li>Field: MLP: Is the patient post-partum at intake?</li> <li>Field: MLP: Is patient post-partum at intake, how many months?</li> <li>Header: MLP Legal Case Information</li> <li>Block: Problem Code/Special Problem Code</li> <li>Field: MLP: IHELP Category</li> <li>Field: MLP: IHELP Category</li> <li>Field: MLP: Outcome of referral received from health care site</li> </ul> |

- 9. Remember also that you are free to add existing non-MLP fields and/or create site-specific MLP fields.
- 10. A number of MLP-specific or -relevant Fields, Blocks, and List Views can be customized. See below #11 #15 for more details.

- 11. Special Instructions for the MLP Medical Institution block:
  - a. You can choose to require MLP Medical Institution as well as MLP Medical Department / Site.
  - b. You can also choose a default Medical Institution (However, please note that this default is <u>not</u> currently functional. We hope it will be soon.)
    - MLP Medical Institutions must be added via Organizations prior to choosing this default. *(See Instruction Sheet #1: Adding MLP Medical Institutions via Organizations.)*

Block: MLP Medical Institution
 Configure the MLP Medical Institution block
 MLP Medical Institution Required?
 MLP Medical Department/Site Required?
 Default Medical Institution Metro General Medical Center \$

- 12. **Special Instructions for the Case Contacts block**. If you want to record the name of the individual medical staff person who made the referral, you will need to add an MLP Medical Provider option to the Case Contacts lookup. (*You'll also want to review Instruction Sheet #2, Adding MLP Medical Providers as Contacts.*)
  - a. Click on Admin, then type "lookup" into the Admin Search Options, then click on Lookups.

|                                                                                        | ./        | 🛞 🔎 Search 🏯 Help Quick R | eferral 💮 Timer Bunnin |
|----------------------------------------------------------------------------------------|-----------|---------------------------|------------------------|
| SEARCH ADMIN OPTIONS                                                                   | 2 lookup  |                           |                        |
| Configure Lookup Mappings<br>Map relevant tooluge to Legalatener index values for case | transfor, |                           | P                      |
| Lookup Merge Queue<br>View and not spooming lookup merge operations.                   |           |                           | 1                      |
| Lookups<br>Add and edit lookup information.                                            |           | 3 —                       |                        |
| Site-Specific Lookup Management                                                        |           |                           | 1                      |

b. Type "litigation contact" into the search box, then click on Litigation Contact Types (ignore the fact that this says "litigation" – the case does not need to involve litigation to use this feature).

| LOOKUPS                           |                 |                       |
|-----------------------------------|-----------------|-----------------------|
| all 603 results View 20 per page. | 1               | igation contact 🔍 📡 🚯 |
| Title 💌                           | Modules Used In | Description           |
| Litigation Contact Types          | matter          | N/A                   |
| No Other Pages                    | 2               |                       |

c. Add "MLP Medical Provider", and click on Continue.

| Name*                    | MLP Medical Provider |
|--------------------------|----------------------|
| Outgoing LSIndex<br>Type | Please Select 🗘      |
| Active                   | ● Yes ◎ No           |
| List order               |                      |

d. Back on the Branch Logic page and the Family Information block, select "MLP Medical Provider" from the drop-down options for Contact Type.

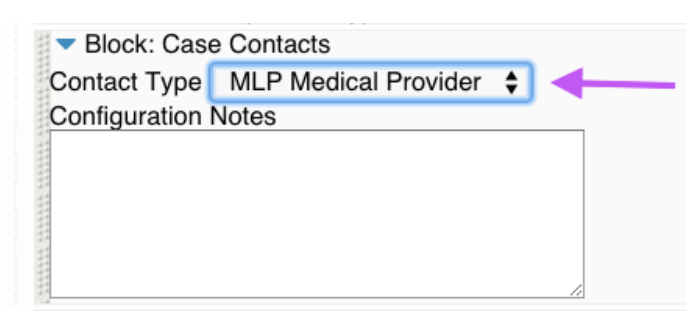

#### 13. Special Instructions for the Family Information block:

- a. If you want to add information about the MLP patient when the patient referred is NOT the client, you can use the Family Information block.
- b. The Family Information block has a lot of options for customization, including asking for DOB, race, SSN, address, etc.
- c. NOTE: we are working on a way to explicitly identify the MLP patient referred on the Family Information block. This may be relevant when multiple family/household members are added via this block but only one is the MLP patient referred

#### 14. Special Instructions for the ICD-10 block:

- a. You can choose to display the ICD-10 Category, Block, and/or Diagnosis.
- b. You can choose to require the ICD-10 Category, Block, and/or Diagnosis.
- c. We recommend that you DO NOT check on "Display the ICD-10 Diagnosis Read/Only"
- d. Display the ICD-10 Diagnosis will automatically be checked.

Block: MLP ICD-10 Diagnosis
Configure the MLP ICD-10 Diagnosis block
Display the ICD-10 Code Category?
Display the ICD-10 Code Category Read/Only?
Require the ICD-10 Code Block?
Display the ICD-10 Code Block Read/Only?
Require the ICD-10 Code Block?
Display the ICD-10 Code Block?
Display the ICD-10 Diagnosis?
Display the ICD-10 Diagnosis?
Require the ICD-10 Diagnosis?
Require the ICD-10 Diagnosis?

- 15. General reminders on customizing fields:
  - a. Choosing defaults
    - i. You can choose No Default

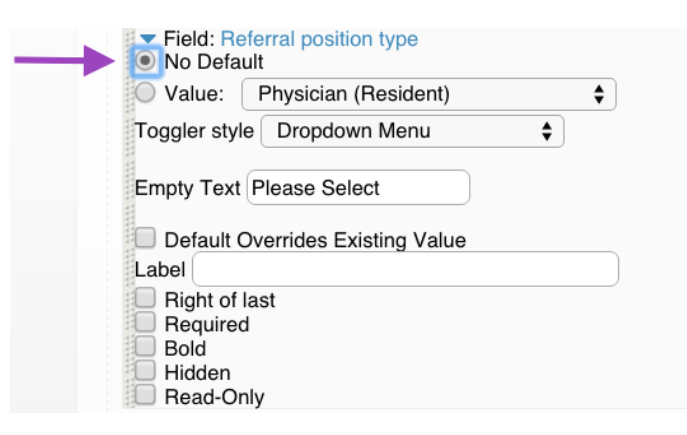

ii. You can **choose a default value** from the drop-down menu

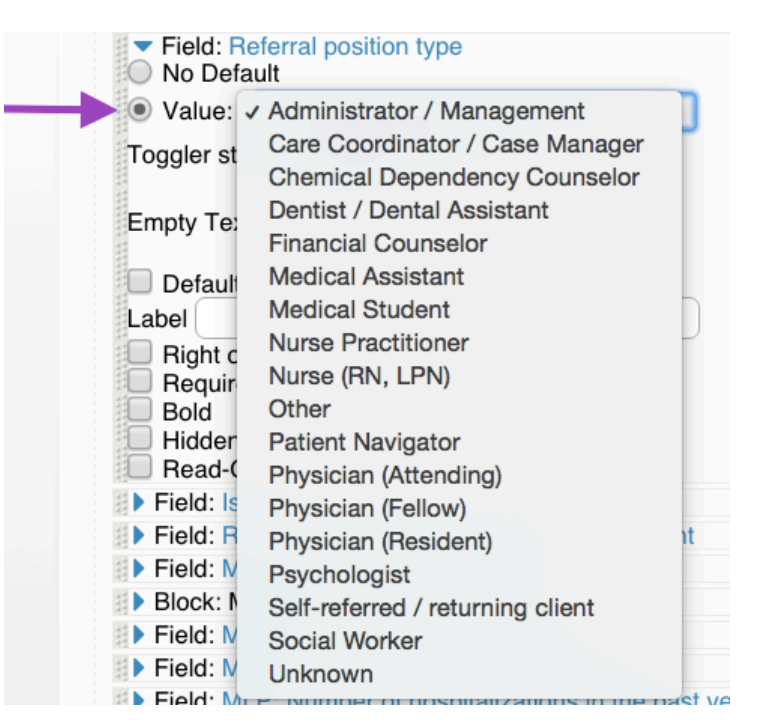

b. Making a field required (intake cannot proceed until a value is added to the field.

| <ul> <li>Field: Referral position type</li> <li>No Default</li> </ul> |    |
|-----------------------------------------------------------------------|----|
| Value: Physician (Resident)                                           | \$ |
| Toggler style Dropdown Menu                                           | ¢  |
| Empty Text Please Select                                              |    |
| Default Overrides Existing Value                                      |    |
| Label                                                                 |    |
| Right of last Required                                                |    |
| Bold                                                                  |    |
| Read-Only                                                             |    |

c. Date fields: You have a variety of default options. You can show the date picker, which makes life easier for staff and reduces data entry errors. Choosing max and minimum dates will also help prevent data entry errors.

| 11111 | <ul> <li>Field: Date referral received</li> <li>No Default</li> </ul> |
|-------|-----------------------------------------------------------------------|
|       | Value: mm/dd/yyyy                                                     |
|       | Today<br>Yesterday                                                    |
| 11111 | Show Date Picker                                                      |
|       | Min Date 01/01/2015                                                   |
| 11111 | Max Date 12/31/2050                                                   |

d. Choosing a maximum for number fields will help cut down on data entry errors.

| <ul> <li>Field: If patient is pregnant at intake, how many weeks?</li> <li>No Default</li> <li>Value:</li> </ul> |  |
|----------------------------------------------------------------------------------------------------|--|
| Min. Value<br>Max. Value 42                                                                                      |  |

16. Here is a sample of what the Branch logic might look like to the intake staff person:

| MLP Information                                                 |                                                                         |                     |                            |                    |                                           |                         |
|-----------------------------------------------------------------|-------------------------------------------------------------------------|---------------------|----------------------------|--------------------|-------------------------------------------|-------------------------|
| MLP Referral Information                                        |                                                                         |                     |                            |                    |                                           |                         |
| MLP: Date referral received                                     | 06/20/2016                                                              |                     |                            |                    |                                           |                         |
| MLP: Date referral confirmed                                    | 06/21/2016                                                              |                     |                            |                    |                                           |                         |
| MLP: Medical Institution<br>Search for organizations by<br>name | Metro General Medical Cen<br>1234 Busy Town Drive<br>BusyTown, OH 43210 | iter                |                            |                    |                                           |                         |
| Medical Institution<br>Department <sup>*</sup>                  | MGMC - Family Medicine                                                  | ¢                   |                            |                    |                                           |                         |
| MLP: Medical practice area                                      | Family Practice \$                                                      |                     |                            |                    |                                           |                         |
| MLP: Referral position type                                     | Physician (Attending)                                                   | \$                  |                            |                    |                                           |                         |
| Search by name for an existing C case                           | contact or use the button below                                         | / to create a new ( | Contact record and set tha | at person's litiga | tion/case contact type to MLP             | Medical Provider for th |
|                                                                 | Create a new mlp medical                                                | provider contact    |                            |                    |                                           |                         |
| MLP Medical Provider<br>Search for contacts by name             | Megan Sandel MD<br>(216) 555-1212                                       | ]                   |                            |                    |                                           |                         |
| MLP Patient Information                                         |                                                                         |                     |                            |                    |                                           |                         |
| Is the client also the patient referred?                        | O Yes No                                                                |                     |                            |                    |                                           |                         |
| Relationship of client to the<br>referred patient               | Child                                                                   |                     |                            |                    |                                           |                         |
| Add Family Member if MLP Pat                                    | tient is NOT the client.                                                |                     |                            |                    |                                           |                         |
| Viewing Only Result                                             |                                                                         |                     |                            |                    |                                           | <b>% G</b>              |
| Name                                                            | Relationship                                                            | Gender              | Date of Birth              | Age                | Phone Numbers                             | Action                  |
| Little Severus Potter                                           | Child                                                                   | Male                | 01/01/2010                 | 6                  | Home: N/A<br>Business: N/A<br>Mobile: N/A | ×                       |
| No Other Pages                                                  |                                                                         |                     |                            |                    |                                           |                         |

| amily Member                 |                                                   |    |
|------------------------------|---------------------------------------------------|----|
|                              | Add Family Member (Show)                          |    |
| MLP Patient Info, Cont.      |                                                   |    |
| MLP Medical Record<br>Number | 987654321                                         |    |
| IDC-10 Category*             | Diseases of the respiratory system (J00-J99)      | \$ |
| IDC-10 Block                 | J30-J39 Other diseases of upper respiratory tract |    |
| MLP IDC10 Diagnosis          | Chronic laryngitis and laryngotracheitis          |    |

| MLP Patient SDOH Risk<br>Categories<br>Hold down the control key<br>(CTRL) to<br>select more than one<br>option. | Advanced Age of Patient's Caregiver<br>Child Welfare System Involvement<br>Custody Dispute<br>Domestic Abuse<br>Eviction, History of<br>Foreclosure<br>Homelessness, Current<br>Homelessness, History of<br>Immigration Problems<br>Parent / Caregiver Low Eduction Level |
|----------------------------------------------------------------------------------------------------|----------------------------------------------------------------------------------------------------|
| MLP: Number of ED visits in the past year                                                                        | 3                                                                                                    |
| MLP: Number of<br>hospitalizations in the past<br>year                                                           | 2                                                                                                    |
| Is the patient pregnant at intake?                                                                               | Ves No                                                                                                    |
| If patient is pregnant at intake, how many weeks?                                                                | 0                                                                                                    |
| Is the patient post-partum at intake?                                                                            | Ves No                                                                                                    |
| If patient post-partum at intake, how many months?                                                               | 0                                                                                                    |
| MLP Legal Case Information                                                                                       |                                                                                                    |
| MLP I-HELP Category Income                                                                                       | & Insurance 🗘                                                                                                    |
| MLP Outcome of referral<br>received from health care<br>site                                                     | completed & case accepted                                                                                                    |
| Intake Notes                                                                                                    |                                                                                                    |

STEP TWO: Decide where in your organization's intake process you want the MLP Intake Questions to go.

1. The MLP Intake Branch Logic can go anywhere in the Intake Process. Decide where makes the most sense for your organization. The sample below is in the Case Questions section.

| :k  |
|-----|
| act |
|     |
|     |
|     |
|     |
|     |
|     |

- 2. The MLP Intake Branch Logic can stem from a drop-down menu or a button.
  - a. Drop-down menu (for example, the Program selected is the MLP)

| gram specific de | estions                       |    |
|------------------|-------------------------------|----|
| Intake Program*  | MLP Medical-Legal Partnership | \$ |

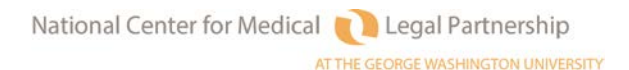

| Program Specific Qu | Please Select                            |  |  |  |
|---------------------|------------------------------------------|--|--|--|
|                     | HP - Housing Project                     |  |  |  |
| Intake Program      | MLP Medical-Legal Partnership            |  |  |  |
|                     | CRP Consumer Rights Project              |  |  |  |
|                     | DARP - Disability & Aging Rights Project |  |  |  |
|                     | DRLP - Disaster Response Law Project     |  |  |  |
| MLP Information     | FPP – Foreclosure Prevention Project     |  |  |  |
|                     | GBP Government Benefits Project          |  |  |  |

b. Button (for example, a button with text: "Click here if MLP case" or "Show MLP Info")

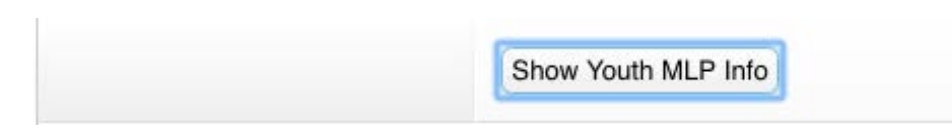

3. A detailed training by LegalServer on how to build and place Branch Logic is available online at: <u>https://www.youtube.com/watch?v=hNk-lAsjxeY</u>.

# MLP-Legal Server Instruction Sheet #5: Setting Up Branch Logic for I-HELP

These instructions describe how to set up branch logic so that the I-HELP category is selected automatically based on the Legal Problem Code chosen. **NOTE: There is <u>no</u> Checklist accompanying this Instruction Sheet.** 

### STEP ONE: Building Branch Logic for Each I-HELP Category

- 1. Click on the Admin tab at the top of any LegalServer page.
- 2. Type in "process" in the Search Admin Options box.
- 3. Click anywhere on "Processes, Forms, and Profiles."

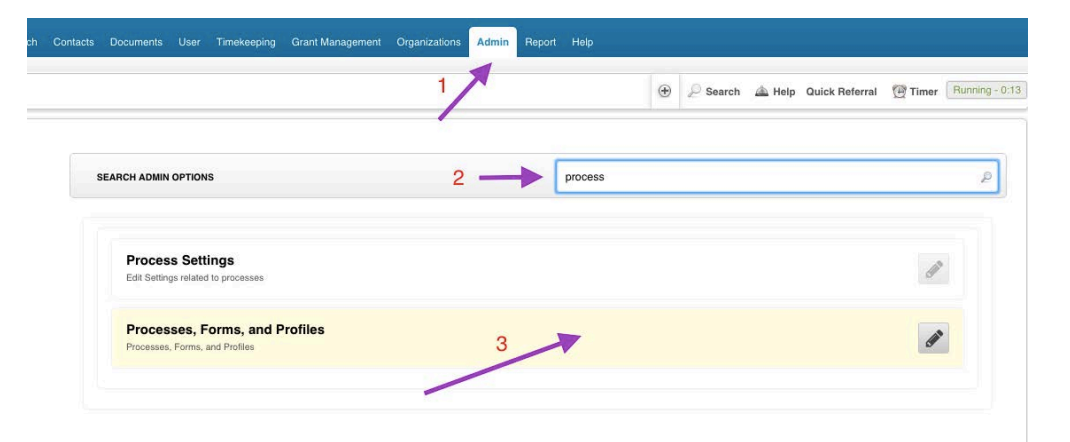

4. Hover over Actions, then click on New Branch Logic

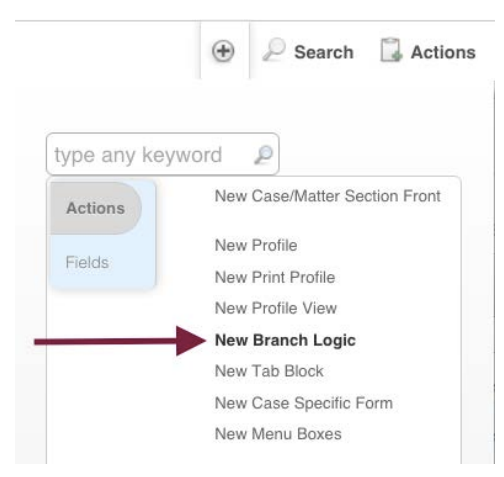

5. Complete the information in the Name & Description section. Name your Branch Logic something along the lines of "BL for MLP I-HELP = Income & Insurance." (You will be building five versions of the branch logic, one for each of the five I-HELP categories.)

| Name And Description                              |                        |
|---------------------------------------------------|------------------------|
| Name <sup>*</sup>                                 | BL for MLP I-HELP = PE |
| Description                                       |                        |
| Continue Button Text                              |                        |
| Skip This Form When Generating<br>Process As PDF? | ◎ Yes ● No             |
| Active*                                           | • Yes • No             |
| Add Continue Button*                              | © Yes ● No ◀           |
| Configuration Notes                               | -                      |

Mark your Branch Logic Active and do not add a Continue Button.

6. In the Form Elements section, add the field for MLP: I-HELP Category.

For the Value, choose the value that matches the title of your Branch Logic. (For example, if the title is BL for MLP I-HELP = Income & Insurance", then choose Income & Insurance.)

If you want the I-HELP categories to be chosen automatically, with no input from the intake worker or other staff person, then choose "Default Overrides Existing Value" and "Read-Only." If you want to set a default but allow users to make a different decision, do not check those boxes.

If you want the I-HELP field to be hidden, then click on Hidden, as well.

| Enabled |                                            |
|---------|--------------------------------------------|
|         | Field: MLP: I-HELP Category     No Default |
|         | Value: Income & Insurance +                |
|         | Toggler style Dropdown Menu \$             |
|         | Empty Text Please Select                   |
|         | Default Overrides Existing Value           |
|         | Label                                      |
|         | Right of last<br>Required<br>Bold          |
|         | Hidden                                     |

7. Click Continue.

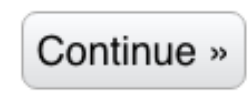

8. Using steps #4 - #7 above, set up new branch logic for each of the four remaining I-HELP categories.

| abroa | <ul> <li>Field: MLP: I-HELP Category</li> <li>No Default</li> </ul> |
|-------|---------------------------------------------------------------------|
|       | Value: Housing & Utilities \$                                       |
|       | Toggler style Dropdown Menu                                         |
|       | Empty Text Please Select                                            |
|       | Default Overrides Existing Value                                    |
|       | Label                                                               |
|       | Right of last                                                       |
|       | Required                                                            |
|       | Bold                                                                |
|       | Hidden                                                              |
|       | Read-Only                                                           |

| Enabled  |                                                                     |
|----------|---------------------------------------------------------------------|
|          | <ul> <li>Field: MLP: I-HELP Category</li> <li>No Default</li> </ul> |
|          | Value: Education & Employment                                       |
|          | Toggler style Dropdown Menu                                         |
|          |                                                                     |
|          | Empty Text Please Select                                            |
|          | Default Overrides Existing Value                                    |
|          | Label                                                               |
|          | Right of last                                                       |
|          | Bold                                                                |
|          | Hidden                                                              |
|          | Read-Only                                                           |
|          |                                                                     |
|          |                                                                     |
| Enabled  |                                                                     |
| Lindbiod | ▼ Field: MLP: I-HELP Category                                       |
|          | Value:                                                              |
|          |                                                                     |
|          |                                                                     |
|          | Empty Text Please Select                                            |
|          | Default Overrides Existing Value                                    |
|          | Label                                                               |
|          | Right of last                                                       |
|          | Required                                                            |
|          | Hidden                                                              |
|          | Read-Only                                                           |
|          |                                                                     |
|          |                                                                     |
|          |                                                                     |
| Enabled  |                                                                     |
|          | No Default                                                          |
|          | Value: Personal & Family Stability \$                               |
|          | Toggler style Dropdown Menu \$                                      |
|          |                                                                     |
|          | Empty Text Please Select                                            |
|          | Default Overrides Existing Value                                    |
|          | Label                                                               |
|          | Right of last                                                       |
|          |                                                                     |
|          | Bold                                                                |
|          | Bold<br>Hidden                                                      |

#### STEP TWO: Adding I-HELP Branch Logic to your Intake Process.

- 1. Figure out where you would like LegalServer to calculate the I-HELP category. This will probably be on your Intake where the Legal Problem Code is entered or where you are answering MLP questions. It must be placed somewhere AFTER a Legal Problem Code has been selected.
- 2. Once you have figured out where you want to place the Branch Logic, add "Branch Logic."

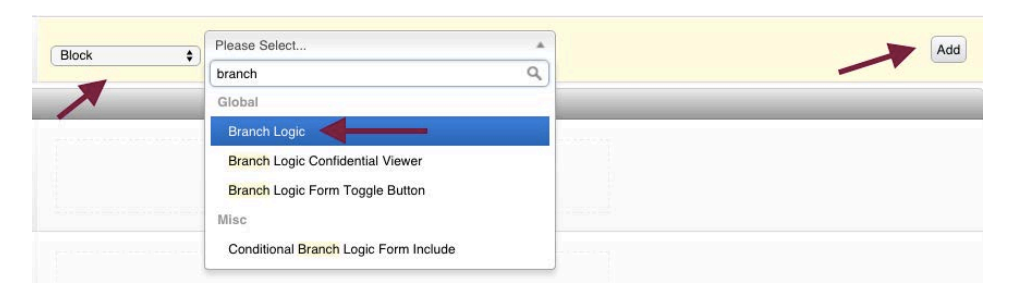

3. Once your Branch Logic Form is added, choose "Legal Problem Code" as the toggle field. Then, choose the appropriate I-HELP category for each Legal Problem Code. (If you type "I-HELP" or "MLP" into the search box, you will limit the number of options you can choose from.)

| Toggle Field                       | Legal Problem Code                                             |                                                 |   |  |  |  |  |
|------------------------------------|----------------------------------------------------------------|-------------------------------------------------|---|--|--|--|--|
| Read Only S<br>Required<br>Hidden? | Subforms                                                       |                                                 |   |  |  |  |  |
| Default Value                      | Please Select                                                  | t 🔶                                             |   |  |  |  |  |
| Custom Label                       |                                                                |                                                 |   |  |  |  |  |
| 01 Bankruptcy/                     | Debtor Belief                                                  | Please Select                                   |   |  |  |  |  |
|                                    |                                                                | i-help                                          |   |  |  |  |  |
| 02 Collect/Repo                    | Def/Garnsh                                                     |                                                 |   |  |  |  |  |
| 03 Contract/Wa                     | rranties Ple                                                   | BL for MLP I-HELP = EDUCATION & EMPLOYMENT      |   |  |  |  |  |
| 04 Collection Pr                   | BL for MLP I-HELP = HOUSING & UTILITIES                        |                                                 |   |  |  |  |  |
| 04 (pre2008) Cr                    | (pre2008) Credit Access BL for MLP I-HELP = INCOME & INSURANCE |                                                 |   |  |  |  |  |
| 05 (pre2008) Er                    | 2008) Energy not Pub BL for MLP I-HELP = LEGAL STATUS          |                                                 |   |  |  |  |  |
| 05 Predatory Le                    | ending Practic                                                 | BL for MLP I-HELP = PERSONAL & FAMILY STABILITY | • |  |  |  |  |
| 06 Loans/Install                   | Iment Purchas                                                  | es (Not Collections)                            | • |  |  |  |  |
| 07 Public Utilitie                 | Please Se                                                      | vlect v                                         |   |  |  |  |  |
|                                    |                                                                | Please Select                                   |   |  |  |  |  |
| 08 Unfair and D                    | eceptive Sale                                                  | s Practices (Not Real Property)                 |   |  |  |  |  |
| 09 Other Consu                     | mer/Finance                                                    | Please Select                                   |   |  |  |  |  |
| 11 (pre2008) Ed                    | ducation                                                       | ase Select                                      |   |  |  |  |  |
|                                    |                                                                |                                                 |   |  |  |  |  |

4. Here is a sample of what your list might look like when you're finished.

| 01 Bankruptcy/Debtor Re     | lief BL for MLF     | PI-HELP                     | = INCOME &  | & INSURANCE           |                | *    |   |   |
|-----------------------------|---------------------|-----------------------------|-------------|-----------------------|----------------|------|---|---|
| 02 Collect/Repo/Def/Gar     | nsh BL for MLF      | PI-HELP                     | = INCOME &  | & INSURANCE           |                | *    | J |   |
| 03 Contract/Warranties      | BL for MLP I-HE     | ELP = ING                   | COME & INS  | SURANCE               |                | •    |   |   |
| 04 Collection Practices /   | Creditor Harassr    | nent                        | for MLP I-H | HELP = INCOME & INS   | URANCE         |      |   | • |
| 04 (pre2008) Credit Acce    | Please Sele         | ect                         |             |                       |                | •    |   |   |
| 05 (pre2008) Energy not     | Public Utilities    | Please S                    | elect       |                       |                |      | * |   |
| 05 Predatory Lending Pra    | actices (Not Mort   | ages)                       | BL for MLP  | I-HELP = INCOME & I   | NSURANCE       |      |   | • |
| 06 Loans/Installment Pur    | chases (Not Coll    | ections)                    | BL for MLF  | P I-HELP = INCOME &   | INSURANCE      |      |   | • |
| 07 Public Litilities BL for | r MLP I-HELP =      | HOUSIN                      | G & UTILITI | ES                    | ٣              |      |   |   |
| 08 Unfair and Decentive     | Sales Practices     | Not Real                    | Property)   | BL for MLP I-HELP = I | NCOME & INSURA | NCE  |   |   |
| 09 Other Consumer/Final     | BL for MLF          | P I-HELP                    | = INCOME    | & INSURANCE           |                | *    |   |   |
| 11 (pro2008) Education      | Please Select       |                             |             |                       |                |      | · |   |
| 12 Dissipling (Instudion    | unulaian and Ou     |                             | BL for MI   | LP I-HELP = EDUCATI   | ON & EMPLOYMEN | NT T |   |   |
| 12 Discipline (including E  | xpulsion and Su     | BL for                      | MLP I-HELI  | P = EDUCATION & EN    | IPLOYMENT      |      | * |   |
| 13 Special Education/Lea    | arning Disabilities | 5                           | BL for MI   | LP I-HELP = EDUCATI   | ON & EMPLOYMEN | NT.  | ) |   |
| 14 Access (Including Bilir  | igual, Residency    | <ol> <li>Lesting</li> </ol> |             |                       |                |      |   |   |

5. Click Continue.

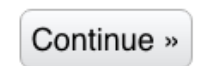

6. Do a practice intake to make sure the branch logic works. The I-HELP category should change based on the Legal Problem Code selected.

| Legal Problem Code   | 07 Public Utilities                                | ¢  |
|----------------------|----------------------------------------------------|----|
| MLP: I-HELP Category | Housing & Utilities                                |    |
| Legal Problem Code   | 12 Discipline (Including Expulsion and Suspension) | \$ |
| MLP: I-HELP Category | Education & Employment                             |    |

| Legal Problem Code   | 37 Domestic Abuse             | \$ |
|----------------------|-------------------------------|----|
| MLP: I-HELP Category | Personal & Family Stability   |    |
| Legal Problem Code   | 51 Medicaid                   | \$ |
| MLP: I-HELP Category | Income & Insurance            |    |
| Legal Problem Code   | 81 Immigration/Naturalization | \$ |
| MLP: I-HELP Category | Legal Status                  |    |

7. You're done!

# MLP-Legal Server Instruction Sheet #6: Setting Up an MLP Profile View (For Use with Checklist #6)

#### STEP ONE: Setting Up an MLP Tab Block

- 1. Click on the Admin tab at the top of any LegalServer page.
- 2. Type in "process" in the Search Admin Options box.
- 3. Click anywhere on "Processes, Forms, and Profiles."

|    |                                                                  | 1/  |         | Ð | 🔎 Search / 🖾 Help | Quick Referral | 💮 Timer | 3  |
|----|------------------------------------------------------------------|-----|---------|---|-------------------|----------------|---------|----|
| SE | ARCH ADMIN OPTIONS                                               | 2 — | process |   |                   |                |         |    |
|    | Process Settings<br>Edit Settings related to processes           |     |         |   |                   |                | 61      | þ. |
|    | Processes, Forms, and Profiles<br>Processes, Forms, and Profiles | :   | 3       |   |                   |                | Gal     | •  |

4. Hover over Actions, then click on New Tab Block

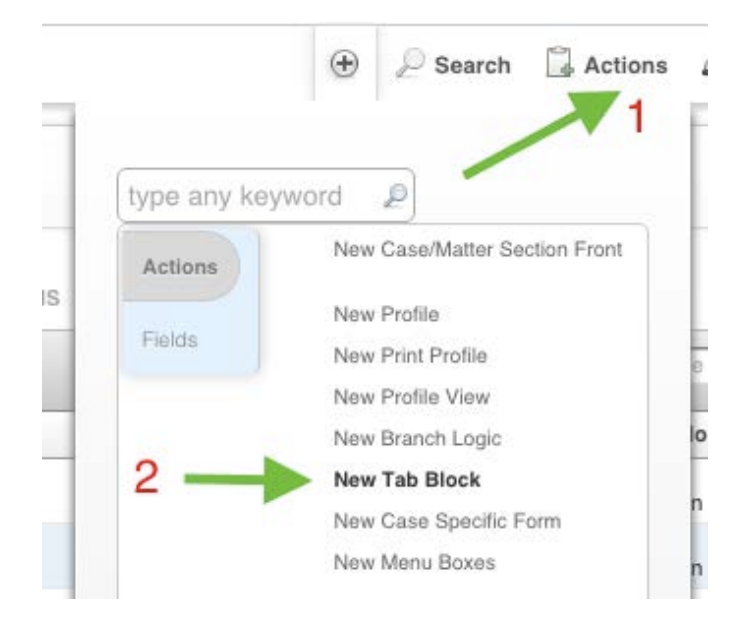

5. Give your Tab Block a name and make sure you mark it Active.

| Name And Description                             |               |
|--------------------------------------------------|---------------|
| Name*                                            | MLP Tab Block |
| Description                                      |               |
| Continue Button Text                             |               |
| kip This Form When Generating Process As<br>PDF? | ⊖Yes ONo      |
| Active*                                          | ⊙Yes ○No ◀    |
| Add Continue Button*                             | Yes ON0       |
| Configuration Notes                              |               |
| Half Width*                                      | Yes ON0       |

6. In the Form Elements section, add whichever Tabs, Fields, Blocks, and List Views you wish *(see accompanying Checklist #6 to determine your MLP's selections)*. Here is a sample:

| Enabled |                                                                |
|---------|----------------------------------------------------------------|
| Enabled | Tab: MLP Patient Info                                          |
|         | Field: MLP: Medical Record Number                              |
|         | Field: MLP: Patient SDOH Risk Categories                       |
|         | Field: MLP: Special Population                                 |
|         | Field: MLP: Is the client also the patient referred?           |
|         | Field: MLP: Relationship of client to the referred patient     |
|         | Header: Household Members                                      |
|         | List View: Family Members                                      |
|         | Block: Family Information                                      |
|         | Tab: MLP Health Info                                           |
|         | Block: MLP ICD-10 Diagnosis                                    |
|         | Field: MLP: Number of ED visits in the past year               |
|         | Field: MLP: Number of hospitalizations in the past year        |
|         | Field: MLP: Is the patient pregnant at intake?                 |
|         | Field: MLP: If patient is pregnant at intake, how many weeks?  |
|         | Field: MLP: Is the patient post-partum at intake?              |
|         | Field: MLP: If patient post-partum at intake, how many months' |
|         | Tab: MLP Referral Info                                         |
|         | Field: MLP: Date referral received                             |
|         | Field: MLP: Date referral confirmed                            |
|         | Block: MLP Medical Institution                                 |
|         | Block: Case Contacts                                           |
|         | Field: MLP: Referral position type                             |
|         | Field: MLP: Medical practice area                              |
|         | Field: MLP: Outcome of referral received from health care site |
|         | Tab: MLP Legal Case Info                                       |
|         | Field: Legal Problem Code                                      |
|         | Field: Special Legal Problem Code                              |
|         | Field: MLP: I-HELP Category                                    |
|         | Field: Funding Code                                            |
|         | Tab: MLP End of Case Info                                      |
|         | Field: MLP: Output(s) for health care partner                  |
|         | Field: MLP: Summary for medical record                         |

7. For each field and block, decide whether you would like case handlers to be able to edit the field directly from the Profile. You can select which case dispositions will allow edits. (For example, you could choose to allow edits for open cases but not for closed cases.) (see accompanying Checklist #6 to determine your MLP's selections)

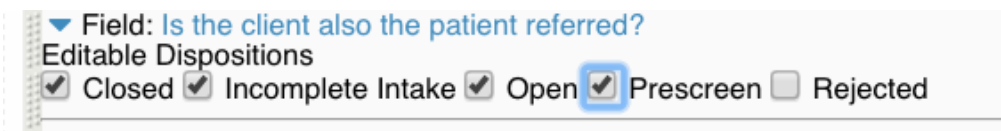

- 8. Note that you can also set limitations on date and numeric fields, and customize most blocks, similar to the options described in Instruction Sheet #4.
- 9. Hit Continue to save your work.

Continue »

#### STEP TWO: Setting Up the MLP Profile View

- 1. Click on the Admin tab at the top of any LegalServer page.
- 2. Type in "process" in the Search Admin Options box.
- 3. Click anywhere on "Processes, Forms, and Profiles."

| n Contacts Documents User Timekeeping                   | Grant Management Organizat | ions Admin Report | Help    |                   |                        |                   |
|---------------------------------------------------------|----------------------------|-------------------|---------|-------------------|------------------------|-------------------|
|                                                         | -                          |                   | ۲       | 🔎 Search / 📥 Help | Quick Referral 🛛 🖗 Tim | er Running - 0:13 |
| SEARCH ADMIN OPTIONS                                    |                            | 2                 | process |                   |                        | ٩                 |
|                                                         |                            |                   |         |                   |                        |                   |
| Process Settings<br>Edit Settings related to processes  |                            |                   |         |                   |                        | (III)             |
| Processes, Forms, and<br>Processes, Forms, and Profiles | Profiles                   | 3                 |         |                   |                        | <b>A</b>          |
|                                                         | -                          |                   |         |                   |                        |                   |

4. Click on the Profiles tab.

| Forms and Proc | cesses for Module | Case/Matter | <b>*</b>           |
|----------------|-------------------|-------------|--------------------|
|                |                   | *           |                    |
| PROCESSES      | PRIMARY FORMS     | PROFILES    | BRANCH LOGIC FORMS |
5. Hover over Actions, then click on New Profile View.

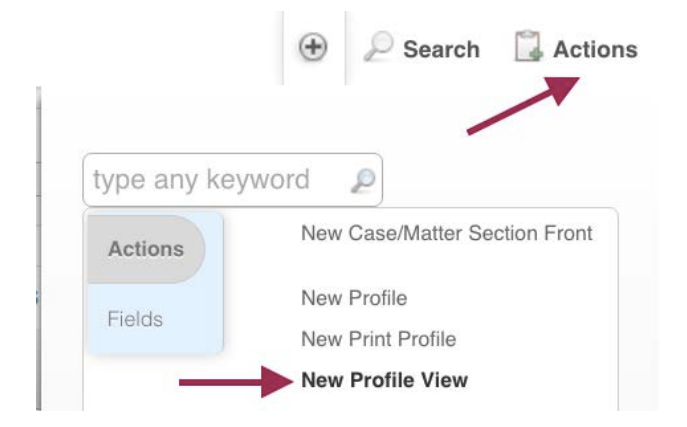

6. Give your Profile a name (such as MLP Profile View) and mark it as Active. Choose a Parent Profile. Many sites will want to choose Main Profile. Select which devices you'd like to be able to view your profile.

| *                                          |                  |
|--------------------------------------------|------------------|
| Name                                       | MLP Profile View |
| Description                                |                  |
| Continue Button Text                       |                  |
| Active*                                    | • Yes No         |
| Configuration Notes                        |                  |
|                                            |                  |
| Parent Profile*                            | Main Profile     |
| Parent Profile <sup>*</sup><br>Device Type | Main Profile     |
| Parent Profile*                            | Main Profile     |

7. In the Form Elements section, add a Tab Block.

| ▼ Form Elem | nents        |
|-------------|--------------|
| Enabled     |              |
| Disabled    |              |
|             | Tab Block \$ |

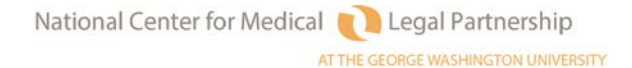

8. For some reason, LegalServer won't let you customize the tab block right away. Instead, it will give you an error message. (LegalServer is aware of this issue, and one day it will go away.)

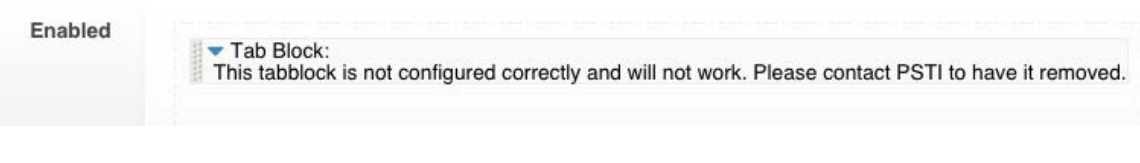

9. Ignore the error message and do not contact PSTI. Instead, click Continue.

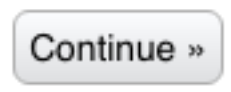

10.Go back to the Profiles tab, find your Profile, and click on the pencil icon to edit it.

|                  | PROCESSES | PRIMARY FORMS | PROFILES | BRANCH LOGI | C FORMS | TAB BLOCKS | CASE SPECIF     | IC FORM FORMS | MENU BOXES |
|------------------|-----------|---------------|----------|-------------|---------|------------|-----------------|---------------|------------|
| MLP Profile View |           | Ye            | s Main   | Profile     | View    | 01/28/     | 2016 at 2:24 PM |               | <b>^</b>   |

11. Go back to the Tab Block that you added before, and choose the Tab Block for MLP you created earlier from the dropdown options.

| 🔻 Tab Blo | ck:               |  |
|-----------|-------------------|--|
| Tab Block | Tab Block for MLP |  |
|           |                   |  |

12. Review another profile (such as your Main Profile) to see what Tab Blocks you might like to add in addition to the MLP Tab Block. 13. Add whichever additional Tab Blocks you'd like, and place them in the order you want. Here is an example of what it might look like:

| • Form Elements |                                                                                                    | _            |
|-----------------|----------------------------------------------------------------------------------------------------|--------------|
| Enabled         | <ul> <li>Tab Block: "Case ID Time Evnts Tasks Notes Log" : Snapshot, Case Notes, Calendar</li> <li>Tab Block: "Tab Block for MLP" : MLP Patient Info, MLP Health I</li> </ul>                                                        | Edit<br>Edit |
|                 | <ul> <li>Tab Block: "Client/Demographics/Adverse": Case Information, Client Conta</li> <li>Tab Block: "Financial Information": Financial Summary, Income, Exp</li> <li>Tab Block: "Documentar Completion (Expert Adverse)</li> </ul> | Edit<br>Edit |

14. Click the Continue button when you're done.

| Continue » |
|------------|
|------------|

15. Your new Profile has been created!

#### STEP THREE: Activating Your Profile in Views on the Main Profile

1. Go back to Processes, Forms, and Profiles and click on the Profiles tab.

| Forms and P | rocesses for Module | Case/Matte | r \$               |            |                          |         |
|-------------|---------------------|------------|--------------------|------------|--------------------------|---------|
| PROCESSES   | PRIMARY FORMS       | PROFILES   | BRANCH LOGIC FORMS | TAB BLOCKS | CASE SPECIFIC FORM FORMS | MENU BO |

2. Find the Main Profile, and click on the pencil icon to edit.

| Main Profile | Yes | N/A | Master | 03/24/2016 at 11:49 AM | ≁∠ | L) |
|--------------|-----|-----|--------|------------------------|----|----|
|--------------|-----|-----|--------|------------------------|----|----|

3. Scroll down to Side/Action Elements, and click on "Edit" for Menu Boxes.

| Side Bar | Side/Action: Menu Boxes   | Ed |
|----------|---------------------------|----|
|          | B GiderAction. Wend Boxes |    |
|          |                           |    |

4. Scroll down to the View Menu, open up Side/Action: Profile Views View..., and activate your new MLP Profile View (making sure you don't de-select any Profiles already selected).

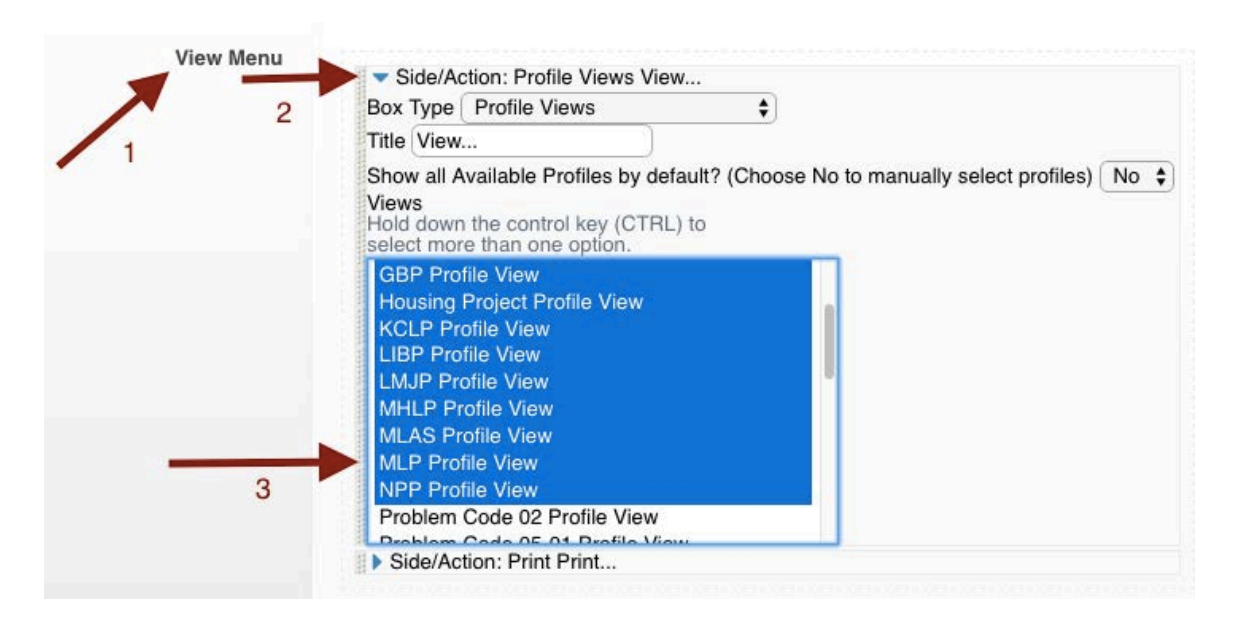

5. Click Continue.

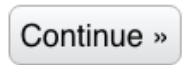

6. To view the Profile from any case, hover over View and then select your MLP Profile View.

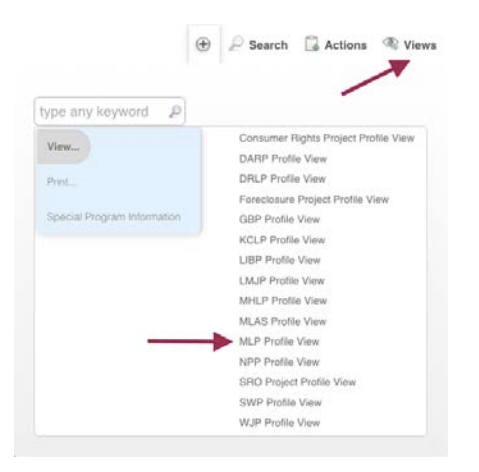

7. Here is what the sample looks like to the case handler (one image for each of the internal tabs)

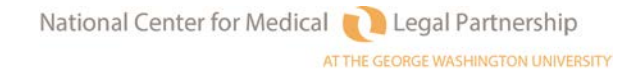

| MLP PATIENT INFO                              | MLP HEALTH INFO                      | MLP REFERRAL INFO   | MLP CASE INFO | MLP END OF CASE INFO |  |
|-----------------------------------------------|--------------------------------------|---------------------|---------------|----------------------|--|
| MLP Medical Reco<br>Numb                      | ord 12345678                         |                     |               |                      |  |
| MLP Patient SDOH Ri<br>Categori               | sk Homelessness,<br>Patient Criminal | Current<br>I Record |               |                      |  |
| Is the client also the patie<br>referre       | ent Yes<br>d?                        |                     |               |                      |  |
| Relationship of client to t<br>referred patie | he Self (Patient is t                | the Client)         |               |                      |  |

| MLP PATIENT INFO                               | MLP HEALTH INFO      | MLP REFERRAL INFO              | MLP CASE INFO | MLP END OF CASE INFO |    |
|------------------------------------------------|----------------------|--------------------------------|---------------|----------------------|----|
| MLP IDC-10 Diagno                              | osis [EDIT]          |                                |               |                      |    |
| IDC-10 Categ                                   | Diseases of th       | e respiratory system (J00-J99  |               |                      | \$ |
| IDC-10 Bio                                     | J40-J47 Chron        | nic lower respiratory diseases |               | •                    |    |
| MLP IDC10 Diagno                               | Asthma               |                                | ¢             |                      |    |
| MLP: Number of ED vis<br>in the past y         | sits 4<br>ear        |                                |               |                      |    |
| MLP: Numbe<br>hospitalizations in the p<br>y   | r of<br>ast 1<br>ear |                                |               |                      |    |
| Is the patient pregnan<br>intal                | tat Yes<br>ke?       |                                |               |                      |    |
| If patient is pregnan<br>intake, how many weel | t at 16<br>ks?       |                                |               |                      |    |
| Is the patient post-part<br>at intal           | um Yes<br>ke?        |                                |               |                      |    |
| If patient post-partun intake, how many month  | n at 19<br>ns?       |                                |               |                      |    |

| MLP PATIENT INFO MLP                                       | P HEALTH INFO MLP REFERRAL INFO                                             | MLP CASE INFO | MLP END OF CASE INFO |
|------------------------------------------------------------|-----------------------------------------------------------------------------|---------------|----------------------|
| MLP Outcome of referral received from health care site     | Intake completed & case accepted                                            |               |                      |
| Date referral received                                     | 01/20/2016                                                                  |               |                      |
| Date referral confirmed                                    | 01/21/2016                                                                  |               |                      |
| MLP Medical Institution                                    | [EDIT]                                                                      |               |                      |
| Medical Institution<br>Search for organizations by<br>name | MetroHealth Medical Center<br>2500 MetroHealth Drive<br>Cleveland, OH 44113 |               |                      |
| Medical Institution<br>Department                          | Main Campus Pediatrics                                                      |               |                      |
| Case Contacts [EDIT]                                       |                                                                             |               |                      |
| Name                                                       | Robert Neediman MD                                                          |               |                      |
| Work Phone                                                 | (216) 778-7800                                                              |               |                      |
| Medical practice are                                       | Pulmonology                                                                 |               |                      |
|                                                            |                                                                             |               |                      |

| blem Code/Special P             | Problem Code [EDIT]   |  |
|---------------------------------|-----------------------|--|
| Legal Problem Code <sup>*</sup> | 75 SSI \$             |  |
| Special Legal Problem<br>Code   | 75-04 SSI Overpayment |  |
| MLP I-HELP Category             | Income & Insurance    |  |
| Funding Code                    | N/A                   |  |

MLP END OF CASE INFO

MLP REFERRAL INFO MLP CASE INFO

\_\_\_\_\_\_

| ILP PATIENT INFO                | MLP HEALTH INFO                    | MLP REFERRAL INFO                                                  | MLP CASE INFO                                       | MLP END OF CASE INFO                                                  |                                               |
|---------------------------------|------------------------------------|--------------------------------------------------------------------|-----------------------------------------------------|-----------------------------------------------------------------------|-----------------------------------------------|
| MLP Ouput(s) for he<br>care par | ther Accomodated Appeared at a     | patient need for home / hospita<br>dministrative hearing on behalf | l visit<br>of client                                |                                                                       |                                               |
| MLP Summary for med<br>red      | MetroHealth re<br>patient, his foc | eferred this patient because he<br>d stamps were restored in full, | was cut off food stamps<br>and the patient now rece | . After a hearing at which the MLP<br>eives the maximum amount of foo | attorney represented the distamps each month. |

National Center for Medical Legal Partnership

MLP PATIENT INFO

MLP HEALTH INFO

# STEP FOUR (Optional): Setting the MLP Profile View as a User's Default Profile View

If your MLP staff would like to have all of their cases default to the MLP Profile view, they can modify their personal System Preferences to do so on their own.

 Hover over your (the user's) name in the upper right hand corner of any LegalServer page and then click on System Preferences.

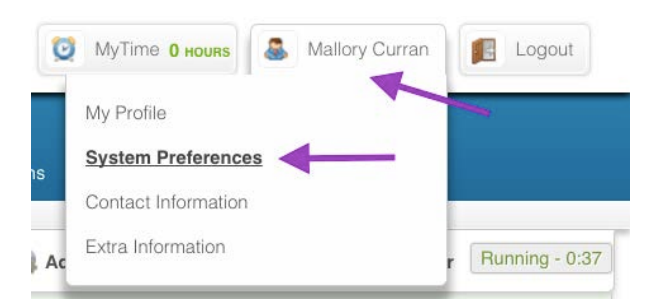

2. Scroll all the way down to the bottom to View Defaults.

| /iew Defaults                                |                                      |       |
|----------------------------------------------|--------------------------------------|-------|
| Select the default view for each profile, or | r Auto to select based on system cri | teria |
|                                              |                                      |       |

3. For Main Profile, choose your MLP Profile View from the dropdown list.

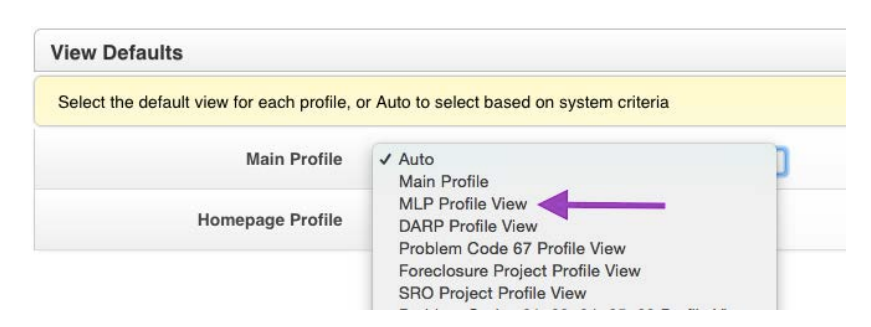

4. Click continue.

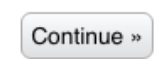

## 5. You're done!

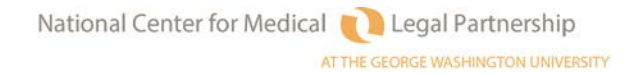

# MLP-Legal Server Instruction Sheet #7: Building an MLP Special Program Page (or: Building an Edit MLP Info Page) (For Use with Checklist #7)

These instructions can be used to build a Special Program Page for MLP (some organizations prefer to use Special Program pages rather than Profile Views) or a process by which to "Edit MLP Information." (The process is the same, and only the names are different.) Building this option will be particularly helpful to programs that want to go back and add information for cases that were opened prior to implementing the new MLP features.

## STEP ONE: Building the MLP Special Program Form.

- 8. Click on the Admin tab at the top of any LegalServer page.
- 9. Type in "process" in the Search Admin Options box.
- 10. Click anywhere on "Processes, Forms, and Profiles."

| SEARCH ADMIN OPTIONS                          |                 | 1 |      | ess  | earch 🖄 Help | Quick Referral 🦉 | Timer Bunnin |
|-----------------------------------------------|-----------------|---|------|------|--------------|------------------|--------------|
| SEARCH ADMIN OPTIONS                          |                 | 2 | proc | ess  |              |                  | ,            |
| SEARCH ADMIN OPTIONS                          |                 | 2 |      | cess |              |                  | J            |
| Process Settings                              |                 |   |      |      |              |                  | 14           |
| Process Settings                              |                 |   |      |      |              |                  |              |
| Process Settings                              |                 |   |      |      |              |                  |              |
| Edit Settings related to proc                 | ocesses         |   |      |      |              |                  | SAR          |
|                                               |                 |   |      |      |              |                  |              |
| Processes, Forms<br>Processes, Forms, and Pro | s, and Profiles |   | 3 🗡  |      |              |                  | Can b        |

11. Click on the Primary Forms tab.

| Forms a   | nd Processes for Module | Case/Ma  | tter 🗘             |            |                          |            |
|-----------|-------------------------|----------|--------------------|------------|--------------------------|------------|
| PROCESSES | PRIMARY FORMS           | PROFILES | BRANCH LOGIC FORMS | TAB BLOCKS | CASE SPECIFIC FORM FORMS | MENU BOXES |

12. From the Actions menu, click on New Auxiliary Form.

| 8           |                               |
|-------------|-------------------------------|
| /pe any key | yword 🔎                       |
| Actions     | New Case/Matter Section Front |
|             | New Profile                   |
| Fields      | New Print Profile             |
|             | New Profile View              |
|             | New Branch Logic              |
|             | New Tab Block                 |
|             | New Case Specific Form        |
|             | New Menu Boxes                |
|             | New Intake Form               |
|             | New Intake Process            |
|             | New Prescreen Form            |
|             | New Prescreen Process         |
|             | New DV Intake Form            |
|             | New DV Intake Process         |
|             | New Auxiliary Form            |
|             | New Auxiliary Process         |

13. Name your form. If your program uses Special Programs, name it something like "Special Program: MLP." If you are using the form as a more generic editing tool, name it something like "Edit MLP Info."

| Name* | Special Program: MLP |
|-------|----------------------|
|       | <u>or</u>            |
|       |                      |

14. Mark it active, add a continue button, and confirm that the Process Type is marked for Auxiliary.

| Name*                                                                                 | Edit MLP Information (F                      |
|---------------------------------------------------------------------------------------|----------------------------------------------|
| Description                                                                           |                                              |
| Create New Process Containing This<br>Form?                                           | O Yes O No                                   |
| Continue Button Text                                                                  |                                              |
| Skip This Form When Generating Process<br>As PDF?                                     | ◎ Yes ● No                                   |
| Active*                                                                               | • Yes • No                                   |
| Add Continue Button*                                                                  | • Yes No                                     |
| Process Types*<br>Hold down the control key (CTRL) to<br>select more than one option. | Auxiliary<br>Document<br>DV Intake<br>Intake |

15. Under Form Elements, choose whichever fields, blocks, and views you would like to include on your page. Most likely, this form will mirror the options you created for MLP Intake Branch Logic. *(See Checklist #7 for the items your team has selected.)* Here is a sample of what your Form Elements might look like:

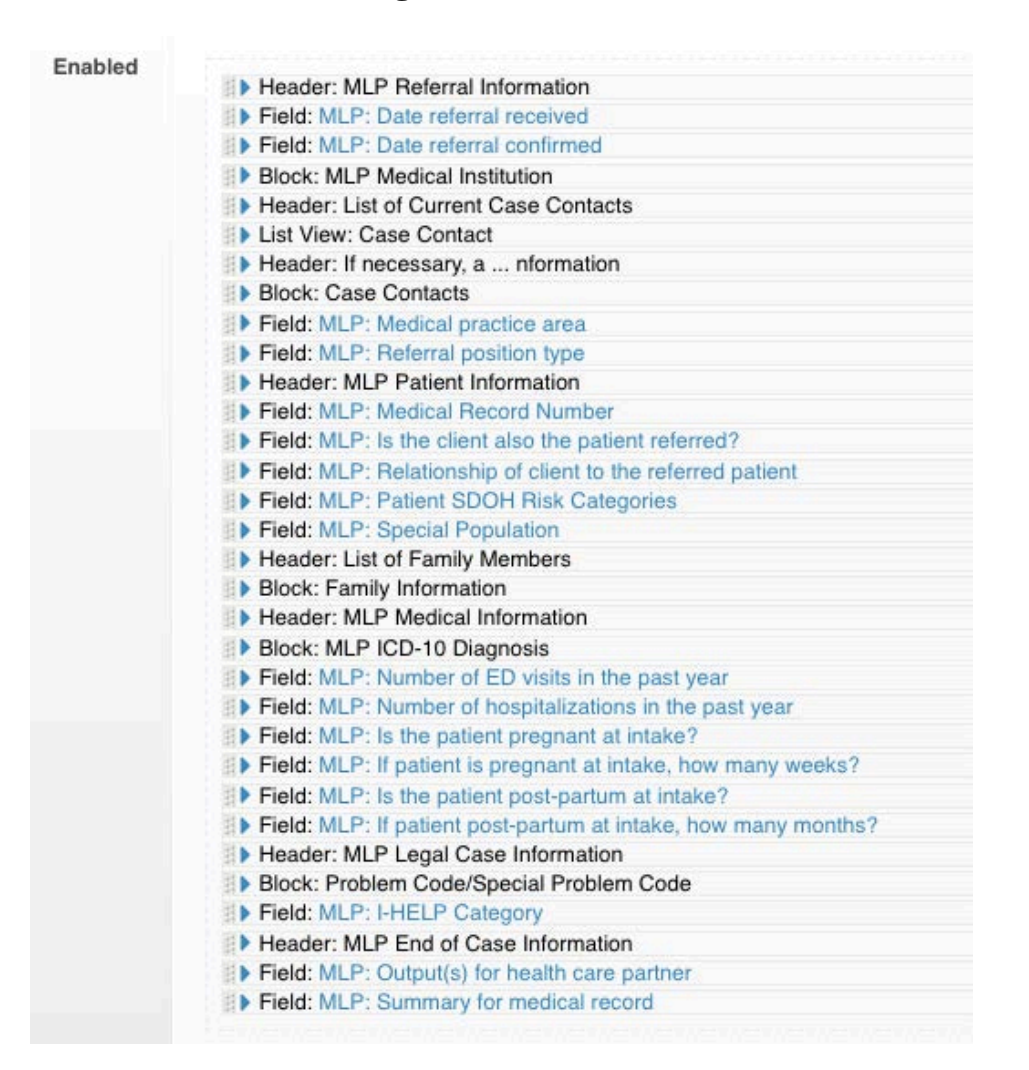

- 16. Remember that you are free to add non-MLP existing fields and/or create site-specific MLP fields.
- 17. For special instructions on customizing MLP-specific and -related fields and blocks, please see Instruction Sheet #4, Step One, bullets #11 #15.

# STEP TWO: Building the MLP Special Program Process

1. From the Processes, Forms, & Profiles page, select New Auxiliary Process from the Actions menu.

| type any key | /word                         |
|--------------|-------------------------------|
| Actions      | New Case/Matter Section Front |
|              | New Profile                   |
| Fields       | New Print Profile             |
|              | New Profile View              |
|              | New Branch Logic              |
|              | New Tab Block                 |
|              | New Case Specific Form        |
|              | New Menu Boxes                |
|              | New Intake Form               |
|              | New Intake Process            |
|              | New Prescreen Form            |
|              | New Prescreen Process         |
|              | New DV Intake Form            |
|              | New DV Intake Process         |
|              | New Auxiliary Form            |
|              | New Auxiliary Process         |

2. Name the Process to match your Form names (such as Special Program: MLP or Edit MLP Info.)

| Name | Special Program: MLP |
|------|----------------------|
|      | <u>or</u>            |
|      |                      |

3. Mark the process Complete and Active. Choose Action for Link Category, and select which dispositions for which you'd like the process to be available.

| ✓ Attributes                                                                                     |                                                                         |
|--------------------------------------------------------------------------------------------------|-------------------------------------------------------------------------|
| Name*                                                                                            | Special Program: MLP                                                    |
| Complete                                                                                         | ● Yes ○ No                                                              |
| Active                                                                                           | ● Yes ○ No                                                              |
| how Process Link in Module Static Profile                                                        | 🔍 Yes 🔍 No                                                              |
| Process Description                                                                              |                                                                         |
| You can set permissions after creating this proces                                               | 55.                                                                     |
| Redirect to outstanding tasks                                                                    | 🔍 Yes 🔍 No                                                              |
| Link Category                                                                                    | Action 🗘                                                                |
| Case Dispositions to Show<br>Hold down the control key (CTRL) to<br>select more than one option. | Open<br>Closed<br>Rejected<br>Incomplete Intake<br>Prescreen<br>Pending |

4. Find your form and move it up to the Enabled section. (Use the search feature for "MLP" if the list is too long to easily find your form.) You MUST grab by the gray bar to the left of the blue triangle.

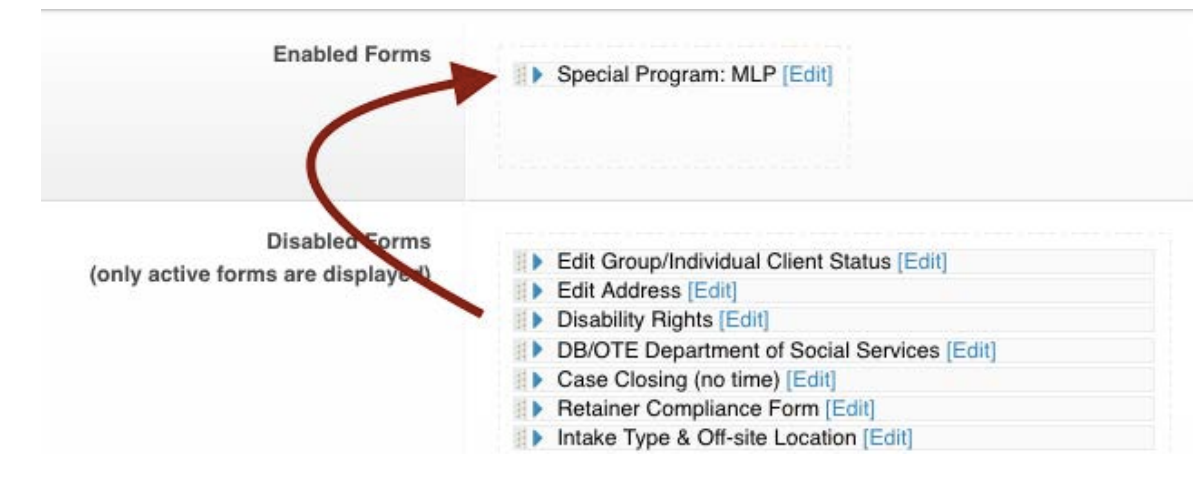

Instruction Sheet #7: Branch Logic for MLP Intakes Page 156 5. Click Continue.

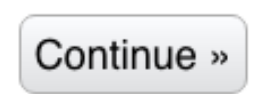

#### STEP THREE: Adding Your Process to the Actions Menu

- 1. From the Processes, Forms, & Profiles Page, go to Profiles.
- 2. Find the Main Profile, and Click on the pencil icon to edit.

| Main Profile | Yes | N/A | Master | 03/24/2016 at 11:49 AM | →∠ | Ē |
|--------------|-----|-----|--------|------------------------|----|---|
|              |     |     |        |                        |    |   |

3. Go to the Side/Action Elements section, and click on Edit for the Side Bar -- Side/Action: Menu Boxes.

| Side/Action Elements |                                   |      |
|----------------------|-----------------------------------|------|
| Side E               | ar<br>≝ ▶ Side/Action: Menu Boxes | Edit |
|                      |                                   |      |

4. Then, click on the blue triangle next to the Side/Action: Custom Link Box Add/Edit.

| Action Menu |                                               |
|-------------|-----------------------------------------------|
|             | Side/Action: Custom Link Box Add/Edit         |
|             | Side/Action: Matter Options                   |
|             | Side/Action: Closing Options                  |
|             | Side/Action: Rejected Options                 |
|             | Side/Action: Custom Link Box Time and Funding |
|             | Side/Action: Custom Link Box Scheduling       |
|             | Side/Action: Custom Link Box Compliance Items |
|             | Side/Action: Case Copy Custom                 |

5. The top section should look like this.

| Action Menu |                                       |  |
|-------------|---------------------------------------|--|
|             | Side/Action: Custom Link Box Add/Edit |  |
|             | Box Type Custom Link Box              |  |
|             | Sort Links Alphabetically             |  |
|             | Show Top 5 Links                      |  |
|             | Title Add/Edit                        |  |

6. Add a new row, and add your Process.

| 24        |             |                      |  |
|-----------|-------------|----------------------|--|
| Special P | rogram: MLP | Special Program: MLP |  |

7. Click Continue.

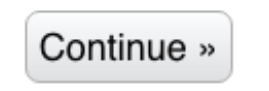

- 8. If you have an MLP Profile View that uses something other than Menu Boxes, repeat #1 - #7 above with the MLP Profile View.
- 9. Try out your New Process to make sure it's working properly.

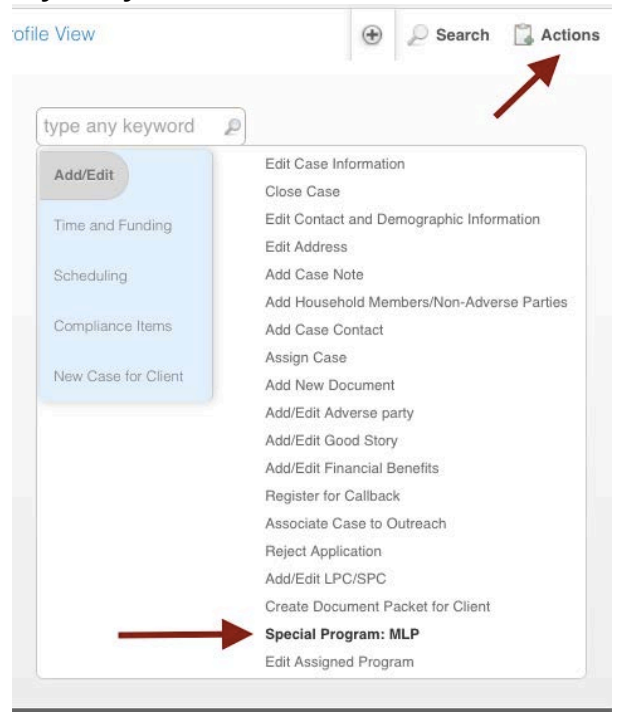

10. Here is a sample of what the Special Projects: MLP (or Edit MLP Information) could look like on the front end:

| ML.P: Date referal confirmed       01/01/2016         ML.P: Medical Institution<br>Bearch for organizations by<br>name       Medical Institution<br>Department*       Medical Conter<br>12/26 Busy Town Drive<br>Busy Town, OH 43210         Medical Institution<br>Department*       MGMC - Family Medicine •       MGMC - Family Medicine •         List of Current Case Contacts       MGMC - Family Medicine •       Image: Contact - Contact - Contac                                                                     | MLP: Date referral received                                     | þ1/01/2016                                                                                                    |                        |                                       |                                                |                |     |
|----------------------------------------------------------------------------------------------------|-----------------------------------------------------------------|----------------------------------------------------------------------------------------------------|------------------------|---------------------------------------|------------------------------------------------|----------------|-----|
| MLP: Medical Institution<br>Bearch for organizations by<br>name Medical Center<br>BusyTown Drive<br>BusyTown Adverse   Medical Institution<br>Department MGMC - Family Medicine •   Is for Current Case Contact MGMC - Family Medicine •   Is for Current Case Contact Image: Contact in the contact in the contact in | MLP: Date referral confirmed                                    | 01/01/2016                                                                                                    |                        |                                       |                                                |                |     |
| Medical Institution<br>Department       MGMC - Family Medicine •         List of Current Case Contacts         all 5 results         all 5 results         Curran, Mallory       Assignment         Mane         Role          Curran, Mallory       Assignment          Dumbledore, Atia       Gent          Dumbledore, Atia       Family Member          Cell: 917-555-1212       ProfDumbledore@hogwarts.edu          Sandel MD, Megan       MLP Medical Provider          Murp: Social Security       Common Adverse          Group: Social Security        Common Adverse          Verter Pages       Social Security Administration          If necessary, add Referring Provider       Vork: 216-555-          Search by name for an existing commation       Create a new mip medicider contact         Create a new mip medicider provider contact       Create a new mip medicider contact         MLP Medical Provider       MLP         Search for contacts by name       Cireate a new mip medicider contact                                                                                                    | MLP: Medical Institution<br>Search for organizations by<br>name | Metro General Medical C<br>1234 Busy Town Drive<br>BusyTown, OH 43210                                           | Center                 |                                       |                                                |                |     |
| List of Current Case Contacts all 5 results           Aim         Role         Phone         Email         Address           Curran, Mallory         Assignment         mallory2015@mly.org         N/A           Dumbledore, Albus         Client         Cell: 718-555-1212         ProfDumbledore@hogwarts.edu         386 Flatbush Avenue Ext, #100, Brooklyn, NY 11201           Dumbledore, Aria         Family Member         Cell: 917-555-1212         AriaD@internet.com         386 Flatbush Avenue Ext, #100, Brooklyn, NY 11201           Sandel MD, Megan         MLP Medical Provider         Work: 216-555-         msandel@hospital.org         1234 Busy Town Drive<br>BusyTown, OH 43210           Group: Social Security<br>Administration         Common Adverse<br>Party         Social Security Administration                                                                                                    | Medical Institution<br>Department*                              | MGMC - Family Medici                                                                                            | ne 🛊                   |                                       |                                                |                |     |
| all 5 results       Role       Phone       Email       Address         Curran, Mallory       Assignment       mallory2015@mtly.org       N/A         Dumbledore, Albus       Cilent       Cell: 718-555-1212       ProfDumbledore@hogwarts.edu       386 Flatbush Avenue Ext, #100, Brooklyn, NY 11201         Dumbledore, Aria       Family Member       Cell: 917-655-1212       AriaD@internet.com       386 Flatbush Avenue Ext, Apt. 100, Brooklyn, NY 11201         Sandel MD, Megan       MLP Medical Provider       Work: 216-555-       msandel@hospital.org       1234 Busy Town Drive         Group: Social Security       Common Adverse       Social Security Administration       BusyTown, OH 43210         If necessary, add Referring Provider       Coreate a new contact record and set that person's litigation/case contact type to MLP Medical Provider for this case         Search by name for an existing Contact or use the button below to create a new Contact record and set that person's litigation/case contact type to MLP Medical Provider for this case         MLP Medical Provider       Question to create a new contact record and set that person's litigation/case contact type to MLP Medical Provider for this case                                                                                                    | List of Current Case Conta                                      | cts                                                                                                    |                        |                                       |                                                |                |     |
| Name       Role       Phone       Email       Address         Curran, Mallory       Assignment       mallory2015@mtly.org       N/A         Dumbledore, Albus       Client       Cell: 718-555-1212       ProfDumbledore@hogwarts.edu       386 Flatbush Avenue Ext, #100, Brooklyn, NY 11201         Dumbledore, Aria       Family Member       Cell: 917-555-1212       AriaD@internet.com       386 Flatbush Avenue Ext, Apt. 100, Brooklyn, NY 11201         Sandel MD, Megan       MLP Medical Provider       Work: 216-555-       msandel@hospital.org       1234 Busy Town Drive BusyTown, OH 43210         Group: Social Security Administration       Common Adverse Party       Social Security Administration         No Other Pages       If necessary, add Referring Provider Information       Search by name for an existing Contact or use the button below to create a new Contact record and set that person's litigation/case contact type to MLP Medical Provider for this case         MLP Medical Provider       Iprovider contact         MLP Medical Provider       Q         MLP Medical Provider       Q                                                                                                    | all 5 results                                                   |                                                                                                    |                        |                                       |                                                | 0              |     |
| Curran, Mallory     Assignment     mallory2015@mtly.org     N/A       Dumbledore, Albus     Client     Cell: 718-555-1212     ProfDumbledore@hogwarts.edu     386 Flatbush Avenue Ext, #100, Brooklyn, NY 11201       Dumbledore, Aria     Family Member     Cell: 917-555-1212     AriaD@internet.com     386 Flatbush Avenue Ext, Apt. 100, Brooklyn, NY 11201       Sandel MD, Megan     MLP Medical Provider     Work: 216-555-     msandel@hospital.org     1234 Busy Town Drive Busy Town, OH 43210       Group: Social Security Administration     Common Adverse Party     Social Security Administration     Social Security Administration                                                                                                    | Name 💌                                                          | Role                                                                                                    | Phone                  | Email                                 | Address                                        | _              | Edi |
| Dumbledore, Albus       Client       Cell: 718-555-1212       ProfDumbledore@hogwarts.edu       386 Flatbush Avenue Ext, #100, Brooklyn, NY 11201         Dumbledore, Aria       Family Member       Cell: 917-555-1212       AriaD@internet.com       386 Flatbush Avenue Ext, Apt. 100, Brooklyn, NY 11201         Sandel MD, Megan       MLP Medical Provider       Work: 216-555-       msandel@hospital.org       1234 Busy Town Drive BusyTown, OH 43210         Group: Social Security Administration       Common Adverse Party       Social Security Administration         No Other Pages       Social Security Administration       Social Security Administration         If necessary, add Referring Provider       Information       Create a new mlp medical provider contact       It is provider for this case         Create a new mlp medical provider contact       Quert contacts by name       Quert contacts by name       Quert contacts by name                                                                                                    | Curran, Mallory                                                 | Assignment                                                                                                    |                        | mallory2015@mfy.org                   | N/A                                            |                |     |
| Dumbledore, Aria       Family Member       Cell: 917-555-1212       AriaD@internet.com       386 Flatbush Avenue Ext, Apt. 100, Brooklyn, NY         Sandel MD, Megan       MLP Medical Provider       Work: 216-555-       msandel@hospital.org       386 Flatbush Avenue Ext, Apt. 100, Brooklyn, NY         Group: Social Security       Common Adverse       Party       Social Security Administration         No Other Pages       Social Security Administration       Social Security Administration         If necessary, add Referring Provider       Information       Create a new Contact or use the button below to create a new Contact record and set that person's litigation/case contact type to MLP Medical Provider for this case         Create a new mlp medical provider contact       Information       Information         MLP Medical Provider Search for contacts by name       Information       Information                                                                                                    | Dumbledore, Albus                                               | mbledore, Albus Clent Cell: 718-555-1212 ProfDumbledore@hogwarts.edu 386 Flatbush Avenue Ext, #100, Brooklyn, N |                        |                                       |                                                | / 11201        |     |
| Sandel MD, Megan       MLP Medical Provider       Work: 216-555-<br>1212       msandel@hospital.org       1234 Busy Town Drive<br>BusyTown, OH 43210         Group: Social Security<br>Administration       Common Adverse<br>Party       Social Security Administration         No Other Pages       If necessary, add Referring Provider       Information         Search by name for an existing Contact or use the button below to create a new Contact record and set that person's litigation/case contact type to MLP Medical Provider for this<br>case       Create a new mlp medical provider contact         MLP Medical Provider<br>Search for contacts by name       Q       Image: Contact Security Administration                                                                                                    | Dumbledore, Aria                                                | Family Member Cell: 917-555-1212 AriaD@internet.com 386 Flatbush Avenue Ext, Apt. 100, Bro                      |                        |                                       |                                                | , NY           |     |
| Group: Social Security Administration     Common Adverse Party     Social Security Administration       No Other Pages     If necessary, add Referring Provider     Information       Search by name for an existing Contact or use the button below to create a new Contact record and set that person's litigation/case contact type to MLP Medical Provider for this case     If necessary and set on the provider contact       MLP Medical Provider     Image: Create a new mlp medical provider contact     Image: Create and Create and Create an                                                             | Sandel MD, Megan                                                | MLP Medical Provider                                                                                            | Work: 216-555-<br>1212 | msandel@hospital.org                  | 1234 Busy Town Drive<br>BusyTown, OH 43210     |                | 1   |
| No Other Pages If necessary, add Referring Provider Information Search by name for an existing Contact or use the button below to create a new Contact record and set that person's litigation/case contact type to MLP Medical Provider for this Create a new mlp medical provider contact MLP Medical Provider Search for contacts by name                                                                                                    | Group: Social Security<br>Administration                        | Common Adverse<br>Party                                                                                         |                        |                                       | Social Security Administration                 |                |     |
| If necessary, add Referring Provider Information Search by name for an existing Contact or use the button below to create a new Contact record and set that person's litigation/case contact type to MLP Medical Provider for this Create a new mlp medical provider contact MLP Medical Provider Search for contacts by name                                                                                                    | No Other Pages                                                  |                                                                                                    |                        |                                       |                                                |                |     |
| Search by name for an existing Contact or use the button below to create a new Contact record and set that person's litigation/case contact type to MLP Medical Provider for this case           MLP Medical Provider           Search for contacts by name                                                                                                    | If necessary, add Referring Provid                              | ler Information                                                                                                 |                        |                                       |                                                |                |     |
| MLP Medical Provider     Q                                                                                                    | Search by name for an existing C case                           | ontact or use the button bel                                                                                    | ow to create a new Co  | ntact record and set that person's li | tigation/case contact type to MLP Medical Prov | vider for this | s   |
| MLP Medical Provider<br>Search for contacts by name                                                                                                    |                                                                 | Create a new mlp medie                                                                                          | cal provider contact   |                                       |                                                |                |     |
|                                                                                                    | MLP Medical Provider<br>Search for contacts by name             |                                                                                                    | ٩                      |                                       |                                                |                |     |
| MLP: Medical practice area Family Practice \$                                                                                                    | MI D. M. Hard and Street                                        | Family Practice \$                                                                                              |                        |                                       |                                                |                |     |
| MLP: Referral position type Physician (Attending)                                                                                                    | MLP: Medical practice area                                      |                                                                                                    |                        |                                       |                                                |                |     |

| MLP Patient Information                                                                                        |                                                                                                    |
|----------------------------------------------------------------------------------------------------|----------------------------------------------------------------------------------------------------|
| MLP: Medical Record Number                                                                                     | 123456789                                                                                                    |
| MLP: Is the client also the patient referred?*                                                                 | ● Yes  ◎ No                                                                                                    |
| MLP: Relationship of client to the referred patient                                                            | Self (Patient is the Client)                                                                                                    |
| MLP: Patient SDOH Risk<br>Categories<br>Hold down the control key<br>(CTRL) to<br>select more than one option. | Advanced Age of Patient's Caregiver<br>Child Welfare System Involvement<br>Custody Dispute<br>Domestic Abuse<br>Eviction, History of<br>Foreclosure<br>Homelessness, Current<br>Homelessness, Living in Shelter<br>Immigration Problems |
| MLP: Special Population<br>Hold down the control key<br>(CTRL) to<br>select more than one option.              | Child (under 18)<br>Chronic Illness<br>Homeless / Unstably Housed<br>Older Adult (age 60+)<br>Veteran                                                                                                    |

| Viewing Only Result |              |        |               |     |                                                      | 1      |
|---------------------|--------------|--------|---------------|-----|------------------------------------------------------|--------|
| Name                | Relationship | Gender | Date of Birth | Age | Phone Numbers                                        | Action |
| Aria Dumbledore     | Child        | Female | 01/01/1950    | 66  | Home: N/A<br>Business: N/A<br>Mobile: (917) 555-1212 | ×      |
| No Other Pages      |              |        |               |     |                                                      |        |
| Family Member       |              |        |               |     |                                                      |        |

| MLP Medical Information                                    |                                              |   |
|------------------------------------------------------------|----------------------------------------------|---|
| MLP: ICD-10 Category*                                      | Diseases of the respiratory system (J00-J99) | • |
| MLP: ICD-10 Block                                          | J40-J47 Chronic lower respiratory diseases   |   |
| MLP: ICD-10 Diagnosis                                      | Emphysema 🗘                                  |   |
| MLP: Number of ED visits in the past year                  | 3                                            |   |
| MLP: Number of<br>hospitalizations in the past<br>year     | 2                                            |   |
| MLP: Is the patient pregnant at intake?                    | ◎ Yes ● No                                   |   |
| MLP: If patient is pregnant at<br>intake, how many weeks?  | 0                                            |   |
| MLP: Is the patient post-<br>partum at intake?             | ◎ Yes ● No                                   |   |
| MLP: If patient post-partum at<br>intake, how many months? | 0                                            |   |

| MLP Legal Case Information                                                                                          | n                                                                                                    |  |  |  |  |  |
|----------------------------------------------------------------------------------------------------|----------------------------------------------------------------------------------------------------|--|--|--|--|--|
| Legal Problem Code                                                                                                  | 63 Ca Private Landlord/Tenant                                                                                                    |  |  |  |  |  |
| Special Legal Problem Code                                                                                          | 63-01 Eviction (non-pay)                                                                                                    |  |  |  |  |  |
| MLP: I-HELP Category                                                                                                | Housing & Utilities +                                                                                                    |  |  |  |  |  |
| MLP End of Case Informati                                                                                           | on                                                                                                    |  |  |  |  |  |
| MLP: Output(s) for health care<br>partner<br>Hold down the control key<br>(CTRL) to<br>select more than one option. | Accomodated patient need for home / hospital visit<br>Appeared at administrative hearing on behalf of client<br>Attended IEP, disciplinary, or other educational meeting with student<br>Appeared in court on behalf of client<br>Placed client with pro bono attorney<br>Placed client with preo bono attorney<br>Placed client with preparation of legal documents<br>Assisted client with preparation of administrative documents<br>Lost case<br>Provided client with advice about legal problem |  |  |  |  |  |
| MLP: Summary for medical<br>record                                                                                  | This patient was referred                                                                                                    |  |  |  |  |  |
|                                                                                                    | Continue                                                                                                    |  |  |  |  |  |

# 11. You're done!

# MLP-Legal Server Instruction Sheet #8: Tracking MLP Referrals Received from Health Care Partners

If your MLP receives referrals directly from its health care partner(s) (for example by fax, email, or paper), you may want to build a Prescreen process that allows you to enter that information before contacting the patient. Doing so will allow you to better track which patients complete an intake. The information entered as part of the prescreen can automatically be populated in a full intake (reducing double data entry).

## NOTE: There is <u>no</u> Checklist accompanying this Instruction Sheet.

LegalServer administrators should ask their MLP teams for a copy of the referral information provided by health care partners to determine which fields and blocks should be used.

# STEP ONE: Setting Up MLP Prescreen Forms

- 1. Click on the Admin tab at the top of any LegalServer page.
- 2. Type in "process" in the Search Admin Options box.
- 3. Click anywhere on "Processes, Forms, and Profiles."

|    |                                                        | 1 | 🛞 🖉 Search 🗥 Help Quick Refe | rral 🚇 Timer Runn |
|----|--------------------------------------------------------|---|------------------------------|-------------------|
| SE | ARCH ADMIN OPTIONS                                     | 2 | 15                           |                   |
|    | Process Settings<br>Edit Settings related to processes |   |                              | Ø                 |
|    | Processes, Forms, and Profiles                         |   |                              |                   |

4. Hover over Actions, then click on New Prescreen Form

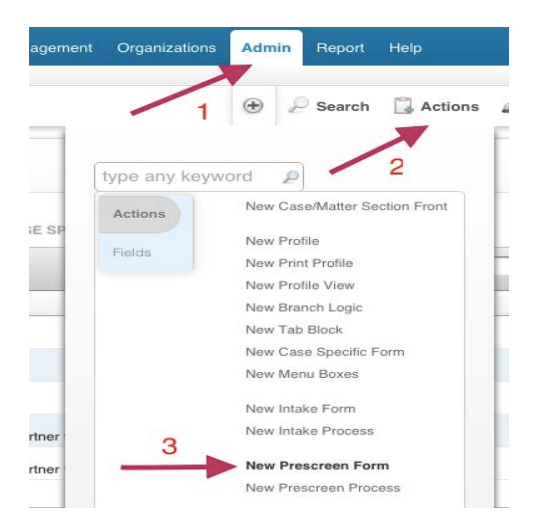

5. Complete the information in the Name & Description section. When giving your Prescreen Form a name, add "(Page 1)" at the end. (For example, "MLP Referral Form (Page 1)".)

For Continue Button Text, type in something like "Continue."

Be sure to make your Form active, and add a continue button. Process Types should = prescreen.

| <ul> <li>Name And Description</li> </ul>                                                             |                                                           |
|----------------------------------------------------------------------------------------------------|-----------------------------------------------------------|
| Name*                                                                                                | MLP Referral Rec'd For                                    |
| Description                                                                                          | record a referral of an N                                 |
| Continue Button Text                                                                                 | Save & Continue                                           |
| Skip This Form When Generating<br>Process As PDF?                                                    | © Yes ● No                                                |
| Active*                                                                                              | ® Yes ◎ No                                                |
| Add Continue Button*                                                                                 | ® Yes ◎ No                                                |
| Process Types <sup>*</sup><br>fold down the control key (CTRL)<br>to<br>select more than one option. | Auxiliary<br>Document<br>DV Intake<br>Intake<br>Prescreen |
| Configuration Notes                                                                                  |                                                           |

Instruction Sheet #8: Tracking MLP Referrals Rec'd Page 162 6. For the Form Element sections, keep it simple for Page 1. There <u>cannot</u> be any blocks on this page. Here is a suggested Page 1:

| Form Elements |                                                                                        |
|---------------|----------------------------------------------------------------------------------------|
| Enabled       |                                                                                        |
|               | Header: MLP Referral Form Page 1                                                       |
|               | Field: Prescreen Date                                                                  |
|               | Field: Prescreen Intake User                                                           |
|               | Field: Prescreen Office Location                                                       |
|               | Field: Prescreen Program                                                               |
|               | <ul> <li>Field: Prescreen Office Location</li> <li>Field: Prescreen Program</li> </ul> |

7. Edit the fields so that everything auto-populates.

| <ul> <li>Field: Prescreen Date</li> </ul>                                                                                                    |
|----------------------------------------------------------------------------------------------------|
| Value: mm/dd/aaa                                                                                                    |
| Today                                                                                                    |
| O Yesterday                                                                                                    |
| C Oheren Data Dialana                                                                                                    |
| Show Date Picker                                                                                                    |
| Min Date 01/01/2016                                                                                                    |
| Max Date 12/31/2050                                                                                                    |
| Default Overrides Existing Value                                                                                                    |
| Label                                                                                                    |
| Right of last                                                                                                    |
| Required                                                                                                    |
| Bold                                                                                                    |
| Read-Only                                                                                                    |
| Field: Prescreen Intake User                                                                                                    |
| No Default                                                                                                    |
|                                                                                                    |
|                                                                                                    |
| Default Overrides Existing Value                                                                                                    |
| Label Diabt of last                                                                                                    |
| Required                                                                                                    |
| Bold                                                                                                    |
| Hidden                                                                                                    |
| Read-Only                                                                                                    |
|                                                                                                    |
|                                                                                                    |
| Field: Prescreen Date                                                                                                    |
| ▼ Field: Prescreen Date<br>No Default                                                                                                    |
| Value: [mm/dd/yyyy]                                                                                                    |
| Field: Prescreen Date No Default Value: mm/dd/yyyy Today Yesterday                                                                                                    |
| Field: Prescreen Date     No Default     Value: mm/dd/yyyy     Today     Yesterday                                                                                                    |
| Field: Prescreen Date No Default Value: mm/dd/yyyy Today Yesterday Show Date Picker In Date Microsoft                                                                                                    |
| <ul> <li>Field: Prescreen Date</li> <li>No Default</li> <li>Value: mm/dd/yyyy</li> <li>Today</li> <li>Yesterday</li> <li>✓ Show Date Picker</li> <li>Min Date 01/01/2016</li> </ul>                                                                                                    |
| <ul> <li>Field: Prescreen Date</li> <li>No Default</li> <li>Value: [mm//dd/yyyy</li> <li>Today</li> <li>Yesterday</li> <li>✓ Show Date Picker</li> <li>Min Date 01/01/2016</li> <li>Max Date 12/31/2050</li> </ul>                                                                                                    |
| <ul> <li>Field: Prescreen Date</li> <li>No Default</li> <li>Value: mm/dd/yyyy</li> <li>Today</li> <li>Today</li> <li>Yesterday</li> <li>Show Date Picker</li> <li>Min Date 01/01/2016</li> <li>Max Date 12/31/2050</li> <li>Default Overrides Existing Value</li> </ul>                                                                                                    |
| <ul> <li>Field: Prescreen Date</li> <li>No Default</li> <li>Value: mm/dd/yyyy</li> <li>Today</li> <li>Yesterday</li> <li>Show Date Picker</li> <li>Min Date (01/01/2016</li> <li>Max Date (12/31/2050)</li> <li>Default Overrides Existing Value</li> <li>Label</li> </ul>                                                                                                    |
| <ul> <li>Field: Prescreen Date</li> <li>No Default</li> <li>Value: mm/dd/yyyy</li> <li>Today</li> <li>Yesterday</li> <li>Show Date Picker</li> <li>Min Date [01/01/2016</li> <li>Max Date 12/31/2050</li> <li>Default Overrides Existing Value</li> <li>Label</li> <li>Right of last</li> </ul>                                                                                                    |
| <ul> <li>Field: Prescreen Date</li> <li>No Default</li> <li>Value: mm//dd/yyyy</li> <li>Today</li> <li>Yesterday</li> <li>Show Date Picker</li> <li>Min Date 01/01/2016</li> <li>Max Date 12/31/2050</li> <li>Default Overrides Existing Value</li> <li>Label</li> <li>Right of last</li> <li>Bequired</li> </ul>                                                                                                    |
| <ul> <li>Field: Prescreen Date</li> <li>No Default</li> <li>Value: mm//dd/yyyy</li> <li>Today</li> <li>Today</li> <li>Yesterday</li> <li>Show Date Picker</li> <li>Min Date 01/01/2016</li> <li>Max Date 12/31/2050</li> <li>Default Overrides Existing Value</li> <li>Label</li> <li>Right of last</li> <li>Required</li> <li>Bold</li> <li>Hidden</li> </ul>                                                                                                    |
| <ul> <li>Field: Prescreen Date</li> <li>No Default</li> <li>Value: [mm/dd/yyyy]</li> <li>Today</li> <li>Today</li> <li>Yesterday</li> <li>Show Date Picker</li> <li>Min Date 01/01/2016</li> <li>Max Date 12/31/2050</li> <li>Default Overrides Existing Value</li> <li>Label</li> <li>Right of last</li> <li>Required</li> <li>Bold</li> <li>Hidden</li> <li>Read-Only</li> </ul>                                                                                                    |
| <ul> <li>Field: Prescreen Date</li> <li>No Default</li> <li>Value: [mm/dd/yyyy]</li> <li>Today</li> <li>Yesterday</li> <li>Show Date Picker</li> <li>Min Date 01/01/2016</li> <li>Max Date 12/31/2050</li> <li>Default Overrides Existing Value</li> <li>Label</li> <li>Right of last</li> <li>Required</li> <li>Bold</li> <li>Hidden</li> <li>Read-Only</li> <li>Field: Prescreen Intake User</li> </ul>                                                                                                    |
| <ul> <li>Field: Prescreen Date</li> <li>No Default</li> <li>Value: mm/dd/yyyy</li> <li>Today</li> <li>Yesterday</li> <li>Show Date Picker</li> <li>Min Date [01/01/2016</li> <li>Max Date 12/31/2050</li> <li>Default Overrides Existing Value</li> <li>Label</li> <li>Right of last</li> <li>Required</li> <li>Bold</li> <li>Hidden</li> <li>Read-Only</li> <li>Field: Prescreen Intake User</li> <li>No Default</li> <li>On Default</li> </ul>                                                                                                    |
| <ul> <li>Field: Prescreen Date</li> <li>No Default</li> <li>Value: mm//dd/yyyy</li> <li>Today</li> <li>Yesterday</li> <li>Show Date Picker</li> <li>Min Date 01/01/2016</li> <li>Max Date 12/31/2050</li> <li>Default Overrides Existing Value</li> <li>Label</li> <li>Right of last</li> <li>Required</li> <li>Bold</li> <li>Hidden</li> <li>Read-Only</li> <li>Field: Prescreen Intake User</li> <li>No Default</li> <li>Current User</li> </ul>                                                                                                    |
| <ul> <li>Field: Prescreen Date</li> <li>No Default</li> <li>Value: [mm//dd/yyyy]</li> <li>Today</li> <li>Today</li> <li>Yesterday</li> <li>Show Date Picker</li> <li>Min Date 01/01/2016</li> <li>Max Date 12/31/2050</li> <li>Default Overrides Existing Value</li> <li>Label</li> <li>Right of last</li> <li>Required</li> <li>Bold</li> <li>Hidden</li> <li>Read-Only</li> <li>Field: Prescreen Intake User</li> <li>No Default</li> <li>Current User</li> </ul>                                                                                                    |
| <ul> <li>Field: Prescreen Date</li> <li>No Default</li> <li>Value: [mm//dd/yyyy]</li> <li>Today</li> <li>Today</li> <li>Yesterday</li> <li>Show Date Picker</li> <li>Min Date 01/01/2016</li> <li>Max Date 12/31/2050</li> <li>Default Overrides Existing Value</li> <li>Label</li> <li>Right of last</li> <li>Required</li> <li>Bold</li> <li>Hidden</li> <li>Read-Only</li> <li>Field: Prescreen Intake User</li> <li>No Default</li> <li>Current User</li> <li>Default Overrides Existing Value</li> </ul>                                                                                                    |
| <ul> <li>Field: Prescreen Date</li> <li>No Default</li> <li>Value: mm/dd/yyyy</li> <li>Today</li> <li>Yesterday</li> <li>Show Date Picker</li> <li>Min Date [01/01/2016]</li> <li>Max Date 12/31/2050</li> <li>Default Overrides Existing Value</li> <li>Label</li> <li>Right of last</li> <li>Required</li> <li>Bold</li> <li>Hidden</li> <li>Read-Only</li> <li>Field: Prescreen Intake User</li> <li>No Default</li> <li>Ourrent User</li> <li>Default Overrides Existing Value</li> <li>Label</li> <li>Default Overrides Existing Value</li> <li>Label</li> <li>Default Overrides Existing Value</li> <li>Label</li> </ul>                     |
| <ul> <li>Field: Prescreen Date</li> <li>No Default</li> <li>Value: imm/dd/yyyy</li> <li>Yesterday</li> <li>Show Date Picker</li> <li>Min Date 01/01/2016</li> <li>Max Date 12/31/2050</li> <li>Default Overrides Existing Value</li> <li>Label</li> <li>Right of last</li> <li>Perfault Overrides Existing Value</li> <li>Label</li> <li>Field: Prescreen Intake User</li> <li>No Default Overrides Existing Value</li> <li>Label</li> <li>Current User</li> <li>Default Overrides Existing Value</li> <li>Label</li> <li>Right of last</li> <li>Benuired</li> </ul>                                                                               |
| <ul> <li>Field: Prescreen Date</li> <li>No Default</li> <li>Value: imm/dd/yyyy</li> <li>Today</li> <li>Today</li> <li>Yesterday</li> <li>Show Date Picker</li> <li>Min Date 01/01/2016</li> <li>Max Date 12/31/2050</li> <li>Default Overrides Existing Value</li> <li>Label</li> <li>Right of last</li> <li>Required</li> <li>Bold</li> <li>Hidden</li> <li>Read-Only</li> <li>Field: Prescreen Intake User</li> <li>No Default Overrides Existing Value</li> <li>Label</li> <li>Default Overrides Existing Value</li> <li>Label</li> <li>Right of last</li> <li>Required</li> <li>Bold</li> <li>Hidden</li> </ul>                                |
| <ul> <li>Field: Prescreen Date</li> <li>No Default</li> <li>Value: [mm//dd/yyyy]</li> <li>Today</li> <li>Today</li> <li>Yesterday</li> <li>Show Date Picker</li> <li>Min Date 01/01/2016</li> <li>Max Date 12/31/2050</li> <li>Default Overrides Existing Value</li> <li>Label</li> <li>Right of last</li> <li>Required</li> <li>Default Overrides Existing Value</li> <li>Label</li> <li>Field: Prescreen Intake User</li> <li>No Default</li> <li>Current User</li> <li>Default Overrides Existing Value</li> <li>Label</li> <li>Required</li> <li>Bold</li> <li>Hidden</li> <li>Required</li> <li>Bold</li> <li>Bold</li> <li>Hidden</li> </ul> |

8. Click continue.

Continue »

- 9. Repeat steps 1 4 above to create a second Prescreen Form.
- 10. Name this form the same as the first form, but add "Page 2" at the end. Otherwise enter the same information in the Name and Description. For example: "MLP Referral Form (Page 2)".

| <ul> <li>Name And Description</li> </ul>                                                             |                                                           |
|----------------------------------------------------------------------------------------------------|-----------------------------------------------------------|
| Name*                                                                                                | MLP Referral Rec'd Foi                                    |
| Description                                                                                          | record a referral of an N                                 |
| Continue Button Text                                                                                 | Save & Continue                                           |
| Skip This Form When Generating<br>Process As PDF?                                                    | © Yes ● No                                                |
| Active*                                                                                              | ● Yes              ● No                                   |
| Add Continue Button*                                                                                 | ● Yes ◎ No                                                |
| Process Types <sup>*</sup><br>Hold down the control key (CTRL)<br>to<br>select more than one option. | Auxiliary<br>Document<br>DV Intake<br>Intake<br>Prescreen |
| Configuration Notes                                                                                  |                                                           |

11. In the Form Elements section for Page 2, add whichever fields and blocks match with the information your health care partner provides to you in their referral. A sample is listed below.

| Enabled |                                          |
|---------|------------------------------------------|
|         | Header: MLP Referral Form Page 2         |
|         | Header: MLP Patient Information          |
|         | Block: Applicant Name                    |
|         | Block: Applicant DOB                     |
|         | Block: Applicant SSN                     |
|         | Block: Address                           |
|         | Block: Applicant Phone #s                |
|         | Block: MLP ICD-10 Diagnosis              |
|         | Header: MLP Referring P nformation       |
|         | Field: MLP: Date referral received       |
|         | Block: MLP Medical Institution           |
|         | Block: Case Contacts                     |
|         | Block: Problem Code/Special Problem Code |
|         | Header: MLP Referral Notes               |
|         | Block: Case Notes                        |
|         | Header: Prescreen Status                 |
|         | Block: Prescreen Status                  |

- 12. As a reminder, review the customization options for all Blocks and Fields you have added.
- 13. Click Continue.

Continue »

## STEP TWO: Build an MLP Referrals Received Profile View

- 1. Using the instructions in Instruction Sheet #6 as a guide, build an MLP Referrals Received Profile View.
- 2. Here is a sample of what the Profile and Tab Block might look like:

Profile View:

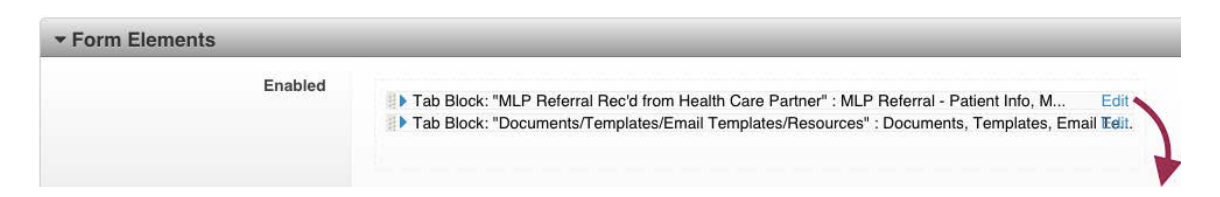

Tab Block: "MLP Referral Rec'd from Health Care Partner"

| Enchlad |                                          |
|---------|------------------------------------------|
| Enabled | Tab: MLP Referral - Patient Info         |
|         | Block: Applicant Name                    |
|         | Block: Applicant DOB                     |
|         | Block: Applicant Phone #s                |
|         | Block: Address                           |
|         | Block: MLP ICD-10 Diagnosis              |
|         | Tab: MLP Referral Notes                  |
|         | Block: Case Note List                    |
|         | Tab: MLP Referral - Legal Information    |
|         | Block: Problem Code/Special Problem Code |
|         | Field: MLP: I-HELP Category              |
|         | Field: MLP: Medical Record Number        |
|         | Tab: MLP Referral - Provider Info        |
|         | Block: MLP Medical Institution           |
|         | Field: MLP: Medical practice are         |
|         | Field: MLP: Referral position type       |
|         | Block: Case Contacts                     |
|         | List View: Case Contact                  |
|         | Tab: MLP Referral - Basic Info           |
|         | Field: Prescreen Date                    |
|         | Field: Prescreen Intake User             |
|         | Field: Prescreen Office Location         |
|         | Field: Prescreen Program                 |
|         | Block: Prescreen Status                  |

## STEP THREE: Setting Up a Prescreen Process to Track MLP Referrals Rec'd

- 1. Click on the Admin tab at the top of any LegalServer page.
- 2. Type in "process" in the Search Admin Options box.
- 3. Click anywhere on "Processes, Forms, and Profiles."

| Contacts Documents User Timekeeping Grant Management             | Organizations Admin Report Help |                      |
|------------------------------------------------------------------|---------------------------------|----------------------|
|                                                                  | 1 Deck Referral                 | Timer Running - 0:13 |
| SEARCH ADMIN OPTIONS                                             | 2 process                       | Q                    |
| Process Settings<br>Edit Settings related to processes           |                                 | di la                |
| Processes, Forms, and Profiles<br>Processes, Forms, and Profiles | 3                               |                      |
|                                                                  | /                               |                      |

4. Hover over Actions, then click on New Prescreen Process

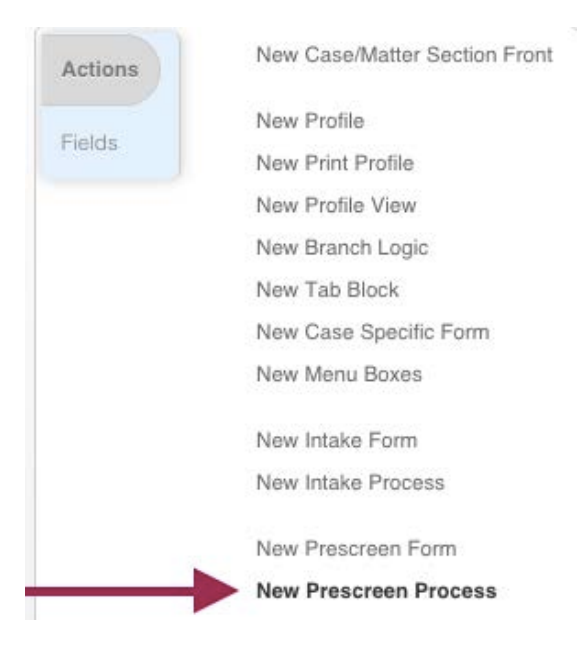

5. Name your process something like "Record an MLP Referral Received." Mark "yes" for Complete, Active, and Show on Quickbar.

| Attributes                                   | -                         |
|----------------------------------------------|---------------------------|
| Name*                                        | Record an MLP Referra     |
| Complete                                     | 🖲 Yes 🔍 No 🗲              |
| Active                                       | ● Yes  ◎ No  ◀            |
| Show on Quickbar                             | • Yes No                  |
| how Process Link in Module Static<br>Profile | • Yes No                  |
| Process Description                          | record a referral of an M |

6. Your MLP Referral Rec'd forms should show up under the Disabled Forms section.

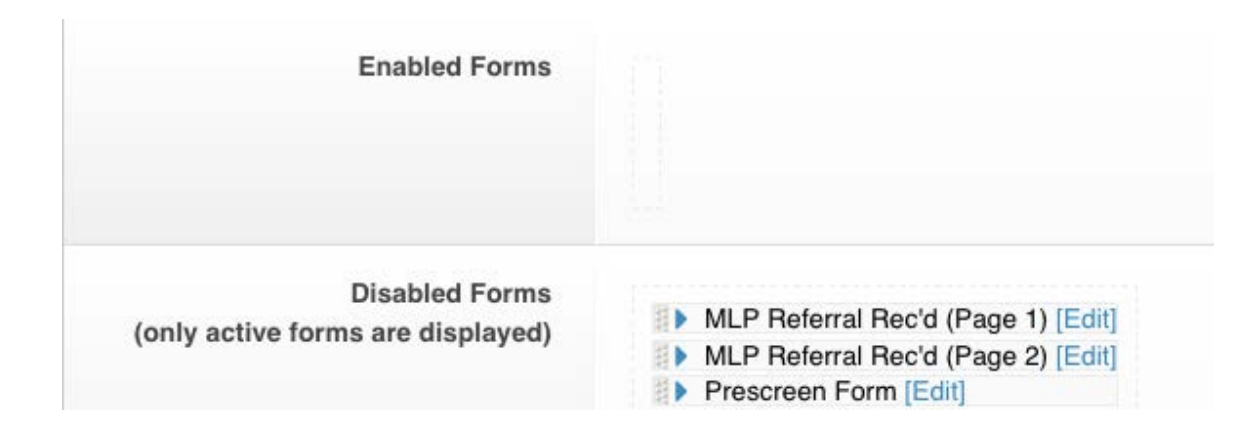

7. Pull your MLP Referrals Forms by the gray bar to the left of the blue triangle up to the Enabled Forms section.

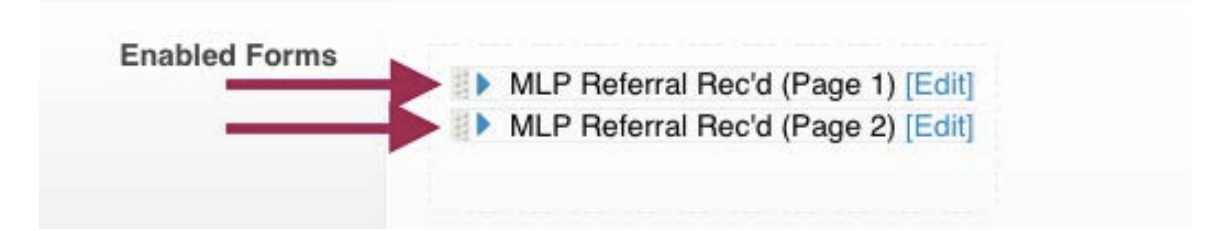

8. For the Followup Profile, choose MLP Referral Rec'd Profile View.

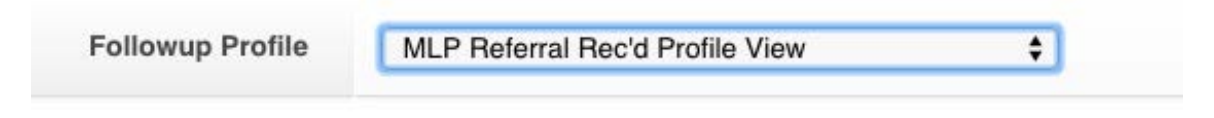

9. Click Continue.

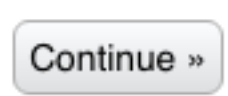

10. Your process should now show up on the left-hand side of your Home Page.

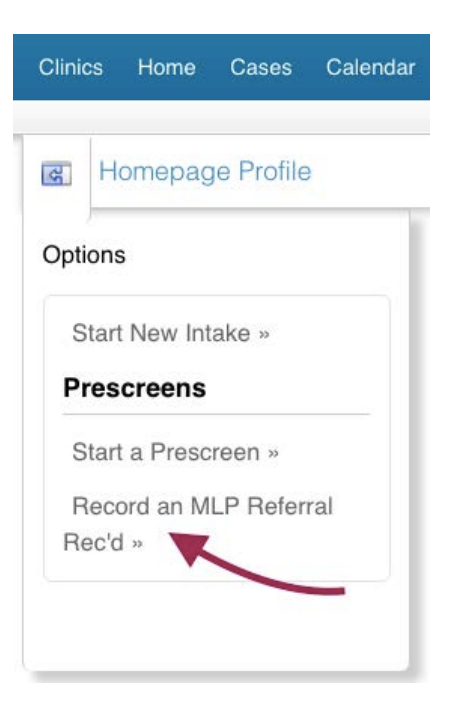

11. Here is a sample of what Page 1 might look like, depending on how you set up your forms:

| C Record an MLP Referral | MLP Referral Form Page 1   |                               |                   |  |  |
|--------------------------|----------------------------|-------------------------------|-------------------|--|--|
| Received (Page 1)        | Prescreen Date             | 02/05/2016                    |                   |  |  |
| Record an MLP Referral   |                            |                               | All this          |  |  |
| Heceiveu (hage 2)        | Prescreen Intake User      | Curran, Mallory               | information auto- |  |  |
| 0% Complete              |                            | · · · · · ·                   | information auto- |  |  |
| ptions                   | Prescreen Office Location* | MFY \$                        | populates         |  |  |
| Start New Intake »       | Prescreen Program*         | MLP Medical-Legal Partnership | •                 |  |  |
| Dressraans               |                            | [                             |                   |  |  |

12. Here is a sample of what Page 2 might look like, depending on how you set up your forms:

| MLP Referral Form Page 2                                                      |                                          |
|-------------------------------------------------------------------------------|------------------------------------------|
| MLP Patient Information                                                       |                                          |
| Name<br>(First <sup>*</sup> , Middle, Last <sup>*</sup> , 2nd<br>Last/Suffix) | First Name* Suffix                       |
| DOB Status                                                                    | Known \$                                 |
| Date of Birth*                                                                | mm/dd/yyyy Age: N/A                      |
| SSN Status                                                                    | Known 😫                                  |
| Social Security #*                                                            |                                          |
| Address Validation Status                                                     | Problem: Zip or City and State required. |

# Page Two, continued:

| Enter the zip code and Legal Server                          | will automatically find the city/county.                                                                         |
|--------------------------------------------------------------|----------------------------------------------------------------------------------------------------|
| Street Address                                               |                                                                                                    |
| Address 2                                                    |                                                                                                    |
| Apt#/Lot#                                                    |                                                                                                    |
| City, State of Residence, Zip                                | City, NY DIZip Code                                                                                              |
| County of Residence*                                         | N/A                                                                                                    |
| Political Boundaries Lookup<br>Status                        |                                                                                                    |
| Home Phone                                                   | Home Phone                                                                                                    |
| Mobile Phone                                                 | (Mobile Phone                                                                                                    |
| Additional Numbers                                           | Show                                                                                                    |
| MLP: ICD-10 Category                                         | Certain infectious and parasitic diseases (A00-B99)                                                              |
| MLP: ICD-10 Block                                            | A00-A09 Intestinal infectious diseases                                                                           |
| MLP: ICD-10 Diagnosis                                        | Amoebiasis                                                                                                    |
| MLP Referring Provider Infor                                 | mation                                                                                                    |
| MET Heleffing Fronder mon                                    |                                                                                                    |
| MLP: Date referral received                                  | 02/05/2016                                                                                                    |
| MLP: Medical Institution<br>Search for organizations by name | No Organization<br>N/A                                                                                           |
| Medical Institution Department*                              | none 🛊                                                                                                    |
| Search by name for an existing Cont                          | act or use the button below to create a new Contact record and set that person's litigation/case contact type to |
| MLP Medical Provider                                         |                                                                                                    |
| Search for contacts by name                                  |                                                                                                    |

Create a new mlp medical provider contact

Please Select

Legal Problem Code

Special Legal Problem Code

\$

13. At the end of the process, the person entering the referral information will have the option to take one of several next steps, including immediately starting a full intake, marking the referral for a callback, or rejecting it.

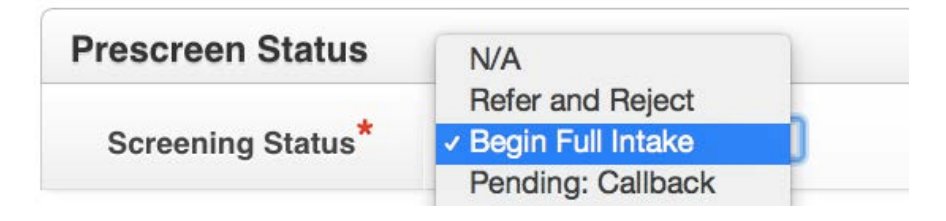

14. If an intake is not immediately completed after the referral is entered, the referral information will show up on the prescreens section common to many Home Pages. Here is a sample of what it would look like if referrals had been entered for the Obama family:

| MY CASES        | MY OUTREACH        | ES MY RECENT ASSIG               | GNMENTS MY INCOMPLET                   | E INTAKES         | MY PRESCREENS            |
|-----------------|--------------------|----------------------------------|----------------------------------------|-------------------|--------------------------|
| all 18 results  |                    |                                  |                                        |                   |                          |
| Matter/Case ID# | Name               | Legal Problem Code               | Special Legal Problem Code             | Prescreen<br>Date | Prescreen Intake<br>User |
| 16-0071762      | Obama,<br>Sasha    | 81<br>Immigration/Naturalization | 81-02 U-Visa Petition                  | 02/09/2016        | Mallory Curran           |
| 16-0071761      | Obama, Malia       | 75 SSI                           | 75-07 SSI Continuing Disability Review | 02/05/2016        | Mallory Curran           |
| 16-0071760      | Obama,<br>Michelle | 81<br>Immigration/Naturalization | 81-05 Naturalization                   | 02/05/2016        | Mallory Curran           |
| 16-0071758      | Obama,<br>Barack   | 75 SSI                           | 75-04 SSI Overpayment                  | 02/05/2016        | Mallory Curran           |

15. Clicking on the Matter/Case ID# will send the user to the MLP Referral Rec'd Profile View, from which the user can edit information and/or begin a full intake or reject the referral.

# MLP-Legal Server Instruction Sheet #9: Setting Up MLP Consults in Outreaches (For Use with Checklist #9)

### STEP ONE: Create an MLP Consult as an Outreach Type

- 1. Click on the Admin tab at the top of any LegalServer page.
- 2. Click on the Admin tab in LegalServer.
- 3. Type "lookup" into Search Admin Options.
- 4. Click anywhere on "Lookups."

| Contacts | Documents User Timekeeping Grant Management                                                 | Organizations Admin Repo | ort Help |                               |                          |
|----------|---------------------------------------------------------------------------------------------|--------------------------|----------|-------------------------------|--------------------------|
|          |                                                                                             | /                        | ۲        | 🔎 Search 🖾 Help Quick Referra | I 🖗 Timer Running - 1:17 |
|          |                                                                                             | 1                        |          |                               |                          |
| s        | SEARCH ADMIN OPTIONS                                                                        | 2                        | lookup   |                               | ٩                        |
|          | Configure Lookup Mappings<br>Map relevant lookups to Legalserver Index values for case tran | isfer.                   |          |                               | đ                        |
|          | Lookup Merge Queue<br>View and sort upcoming lookup merge operations.                       |                          |          |                               | ø                        |
|          | Lookups<br>Add and edit lookup information.                                                 |                          |          | 3 —                           | -                        |
|          | Site-Specific Lookup Management<br>Create, edit, and manage your site-specific lookups.     |                          |          |                               | di la                    |

5. Click on the funnel icon. Then, click on Title, type in "outreach type" and then click Filter.

| 1-20 of 610 View all |                  | Title = out (x) Search Title | ۹ 📡 😡           | 7 6 |
|----------------------|------------------|------------------------------|-----------------|-----|
| Categories           | Filter Options   | Active Filters               | 1/              |     |
| Module               | 3> outreach type | Title                        | = outreach type |     |
| Title 4 2            |                  |                              |                 |     |
| Description          |                  | 4                            |                 | ter |

6. Click on Outreach Types.

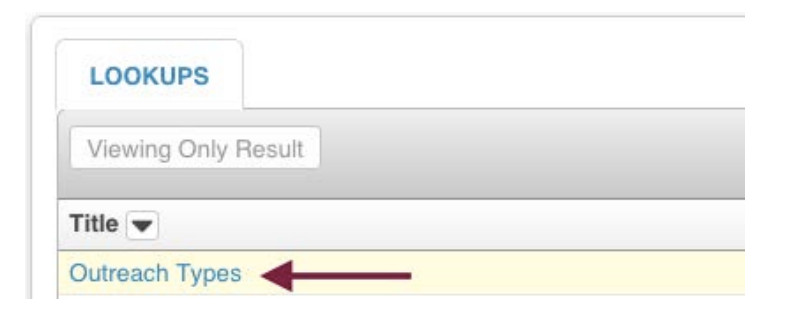

7. Add "MLP Consult" and make sure it's active.

| outreach Types |                                  |
|----------------|----------------------------------|
| Lookup         |                                  |
| Name*          | MLP Consult                      |
| Active         | <sup>™</sup> Yes <sup>™</sup> No |
| List order     |                                  |

8. Click Continue.

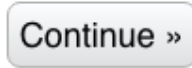

#### STEP TWO: Create Branch Logic for MLP Consult

- 1. Click on the Admin tab at the top of any LegalServer page.
- 2. Type in "process" in the Search Admin Options box.
- 3. Click anywhere on "Processes, Forms, and Profiles."

| Contacts | Documents             | User Tin                           | nekeeping    | Grant Managerr | nent Organiza | tions Admin | Report He | lp  |   |          |          |               |                                                                                                    |                |
|----------|-----------------------|------------------------------------|--------------|----------------|---------------|-------------|-----------|-----|---|----------|----------|---------------|----------------------------------------------------------------------------------------------------|----------------|
|          |                       |                                    |              |                |               | 1/          |           |     | ۲ | ₽ Search | i 📥 Helj | Quick Referra | I 💮 Timer                                                                                                    | Running - 0:13 |
|          | SEARCH ADMIN          | OPTIONS                            |              |                |               | 2 —         | pro       | ess |   |          |          |               |                                                                                                    | P              |
|          | Proces<br>Edit Settin | ss Settings<br>gs related to pr    | S<br>ocesses |                |               |             |           |     |   |          |          |               | ġ                                                                                                    |                |
|          | Processes             | <b>ses, Form</b><br>, Forms, and P | ns, and P    | Profiles       |               | 3           | ~         |     |   |          |          |               | di la constante da la constante da la constante |                |

4. Change the Module to Outreach.

| Forms and Processes for Module | Outreach | ¢ | - |
|--------------------------------|----------|---|---|
|                                | Oddeach  | • |   |

5. From Actions, click on New Outreach Branch Logic

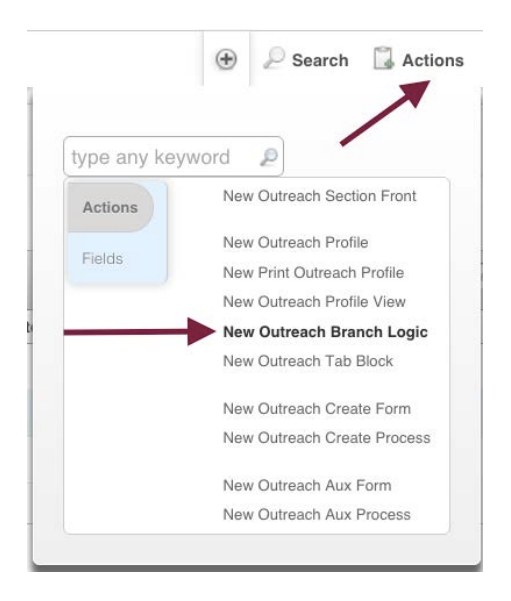

 Complete the information in the Name & Description section. Name your Branch Logic something along the lines of "BL for Outreach Type = MLP Consult." Mark it Active and do not add a Continue Button.

| Name And Description                              |                      |
|---------------------------------------------------|----------------------|
| Name <sup>*</sup>                                 | ne Type = MLP Consul |
| Description                                       |                      |
| Continue Button Text                              |                      |
| Skip This Form When<br>Generating Process As PDF? | O Yes   No           |
| Active*                                           | • Yes No             |
| Add Continue Button*                              | ○ Yes ● No           |
| <b>Configuration Notes</b>                        |                      |

7. In the Forms Elements Section, add whichever fields and blocks you would like staff to complete when opening a new MLP Consult. *(Use completed Checklist #9 as your guide.)* 

Below is a sample. (Note that your Branch Logic elements will vary not only based on what MLP information you want to collect, but also based on what other fields your legal services organization is already collecting for every Outreach that is opened in LegalServer.)

| A Mander MID Consult Information                                                                                                    |
|----------------------------------------------------------------------------------------------------|
| Field Date                                                                                                    |
| Field: Date                                                                                                    |
| Preid: Staff                                                                                                    |
| Field: Name                                                                                                    |
| Block: MLP Medical Institution                                                                                                    |
| <ul> <li>Instruction: Enter the name a search.</li> </ul>                                                                                                    |
| Enter the name of the MLP medical partner start person<br>who requested the MLP Consult. You will need to have<br>entered this person's name previously via Contacts for their |
|                                                                                                    |
| Should these instructions be a specific number of lines tall?                                                                                                    |
| Show these instructions inline                                                                                                    |
| Show these instructions when hovered over                                                                                                    |
| Use Large Text (for Hover)                                                                                                    |
| Snow line breaks                                                                                                    |
| Label Text                                                                                                    |
| Field: Contacts                                                                                                    |
| Field: MLP: Referral position type                                                                                                    |
| Field: MLP: Medical practice area                                                                                                    |
| Field: MLP: Medical Record Number                                                                                                    |
| Field: MLP: Patient Name                                                                                                    |
| Field: MLP: Patient Age                                                                                                    |
| Field: Zip Code                                                                                                    |
| Block: MLP ICD-10 Diagnosis                                                                                                    |
|                                                                                                    |
| Block: Problem Code/Special Problem Code                                                                                                    |
|                                                                                                    |

8. As always, you can customize the fields & blocks, for example by selecting default values, requiring a field, and/or showing the Date Picker.

| <ul> <li>Field: MLP: Referral position type</li> <li>No Default</li> </ul>                                       |
|----------------------------------------------------------------------------------------------------|
| Value: Social Worker                                                                                             |
| Toggler style Dropdown Menu                                                                                      |
| Empty Text Please Select                                                                                         |
| Default Overrides Existing Value                                                                                 |
| Label                                                                                                    |
| Right of last                                                                                                    |
| Bold                                                                                                    |
| Bead-Only                                                                                                    |
|                                                                                                    |
| <ul> <li>Field: Date</li> <li>No Default</li> <li>Value: mm/dd/yyyy</li> <li>Today</li> <li>Yesterday</li> </ul> |
| Show Date Picker                                                                                                 |
| Min Date 01/01/2016                                                                                              |
| Mill Date 01/01/2010                                                                                             |
| Max Date 12/31/2050                                                                                              |
| 8                                                                                                    |
| H = Field: Stoff                                                                                                 |
| <ul> <li>Fleid: Stall</li> <li>No Default</li> </ul>                                                             |
| No Default                                                                                                    |
| Current User                                                                                                    |

9. Once you're done adding and customizing your form elements, click Continue.

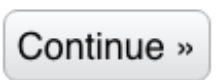

STEP THREE: Creating ICD-10 Form & Process (only necessary if you are tracking ICD-10 information in Outreaches).

1. From the Process, Forms & Profiles page, hover over Actions and click on New Outreach Aux Form.

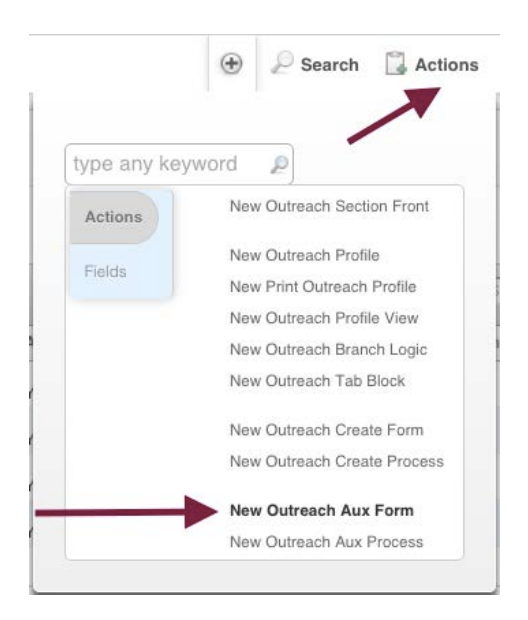

2. Name your Outreach something along the lines of Edit MLP ICD-10 Diagnosis.

Mark it active and add a Continue button. Make sure Outreach Aux is selected for Process Type.

| Name And Description                                                 |                                                       |  |  |  |
|----------------------------------------------------------------------|-------------------------------------------------------|--|--|--|
| Name <sup>*</sup>                                                    | Edit MLP ICD-10 Diagn                                 |  |  |  |
| Description                                                          |                                                       |  |  |  |
| Continue Button Text                                                 |                                                       |  |  |  |
| Skip This Form When Generating<br>Process As PDF?                    | Ves  No                                               |  |  |  |
| Active*                                                              | • Yes No                                              |  |  |  |
| Add Continue Button*                                                 | • Yes No                                              |  |  |  |
| Process Types <sup>*</sup><br>Hold down the control key (CTRL)<br>to | Outreach Aux<br>Outreach Create<br>Outreach Tab Block |  |  |  |

3. In Form Elements, add the MLP ICD-10 Block and customize it as you wish.

| Enabled |                                             |  |
|---------|---------------------------------------------|--|
|         | Block: MLP ICD-10 Diagnosis                 |  |
|         | Configure the MLP ICD-10 Diagnosis block    |  |
|         | Display the ICD-10 Code Category?           |  |
|         | Display the ICD-10 Code Category Read/Only? |  |
|         | Require the ICD-10 Code Category?           |  |
|         | ✓ Display the ICD-10 Code Block?            |  |
|         | Display the ICD-10 Code Block Read/Only?    |  |
|         | Require the ICD-10 Code Block?              |  |
|         | Display the ICD-10 Diagnosis?               |  |
|         | Display the ICD-10 Diagnosis Read/Only?     |  |
|         | Bequire the ICD-10 Diagnosis?               |  |

4. Click on Continue.

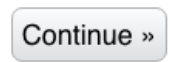

5. From the Process, Forms & Profiles page, hover over Actions and click on New Outreach Aux Process.

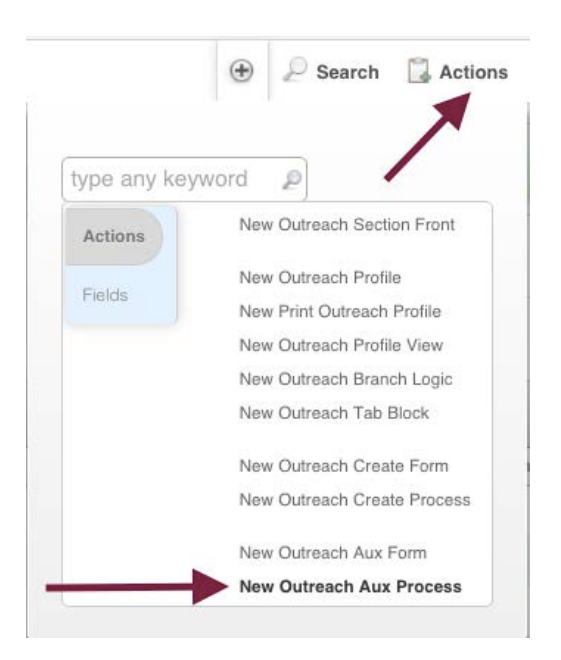
6. Name your process something like Edit MLP ICD-10 Diagnosis.

| - Attributes                               | _           | _                 |
|--------------------------------------------|-------------|-------------------|
| Name*                                      | Edit MLP IC | D-10 Diagn        |
| Complete                                   | • Yes       | ◎ <sub>No</sub> ◀ |
| Active                                     | Yes         | No 🚽              |
| Show Process Link in Module Static Profile | O Yes       | ◎ <sub>No</sub>   |
| Process Description                        |             |                   |

7. Move your Edit MLP ICD-10 Diagnosis form into the Enabled Forms section.

| Enabled Polins                                      | Edit MLP ICD-10 Diagnosis [Edit]                                                                                                  |
|-----------------------------------------------------|----------------------------------------------------------------------------------------------------|
| Disabled Forms<br>(only active forms are displayed) | <ul> <li>MFY Outreach (Page 1) [Edit]</li> <li>Associate Case to Outreach [Edit]</li> <li>MFY Outreach (Page 2) [Edit]</li> </ul> |
| Followup Profile                                    | Main Profile                                                                                                    |

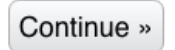

STEP THREE: Adding the MLP Consult Branch Logic to the Create New Outreach Form.

1. From the Process, Forms & Profiles page, find the form your organization uses to create a new Outreach, and click on the pencil icon to edit it.

| Forms and Pr      | rocesses fo<br>Modul | or Outrea    | ach 🗘             | •          |                 |                     |                 |         |        |        |    |   |   |
|-------------------|----------------------|--------------|-------------------|------------|-----------------|---------------------|-----------------|---------|--------|--------|----|---|---|
| PROCESSES         | PRIMAR               | RY FORMS     | PROFILES          | BRANCH LOO | GIC FORMS       | TAB BLOCKS          |                 |         |        |        |    |   |   |
| both results      |                      | ~            |                   |            |                 | Active = Yes        | Search Name     | Q       | 0      | 0      | 8  | V |   |
| Name 💌            |                      | Description  |                   | Active     | Process Types   |                     |                 | Last Sa | ive    |        |    |   |   |
| Associate Case to | Outreach             | N/A          |                   | Yes        | Outreach Aux    |                     |                 | N/A     |        |        |    | ħ | 1 |
| Outreach          |                      | Creating new | outreach form for | Yes        | Outreach Create | , Outreach Aux, Out | reach Tab Block | 02/25/2 | 016 at | 8:55 A | AM | D | 4 |
| No Other Pages    |                      |              |                   |            |                 |                     |                 |         |        |        |    |   | 2 |

- 2. If your organization's Outreach does not already have a two-page Outreach form, you will need to create a second form for a second page. (You need to do this because the MLP Consult information contains blocks, and blocks do not function properly on the first page of "create" forms, including for Outreaches, Prescreens, and Intakes.)
- 3. If your organization only has one Outreach form, rename it by adding a "(Page 1)" to the end of the name.

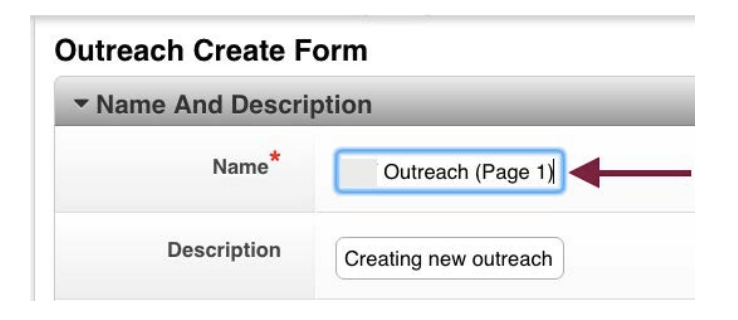

4. Here is a sample of what Page 1 might look like.

| Enabled | Header: Outreach                                              |
|---------|---------------------------------------------------------------|
|         | Field Date                                                    |
|         | Field: Date                                                   |
|         | Field: Date Entered                                           |
|         | Instruction: "NAME" should b nference")                       |
|         | "NAME" should be the title of the outreach file (e.g.,        |
|         | "Lobbying for Bill A01234" or "Medicaid CLE for Statewide     |
|         | Text Conference")                                             |
|         |                                                               |
|         | Should these instructions be a specific number of lines tall? |
|         | Show these instructions inline                                |
|         | Show these instructions when hovered over                     |
|         | Use Large Text (for Hover)                                    |
|         | Show line breaks                                              |
|         | Format as HTML                                                |
|         | Label Text                                                    |
|         | Field: Name                                                   |
|         | Field: Funding Code                                           |
|         | Field: Staff                                                  |
|         | Field: Active                                                 |
|         | Field: Outreach Status                                        |
|         | Field: Notes                                                  |
|         | Field: Office Location                                        |
|         | Field: Programs                                               |
|         |                                                               |

5. Click Continue.

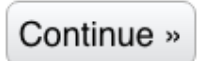

6. Returning to the Processes, Forms, and Profiles page, hover over Actions and then choose New Outreach Create Form.

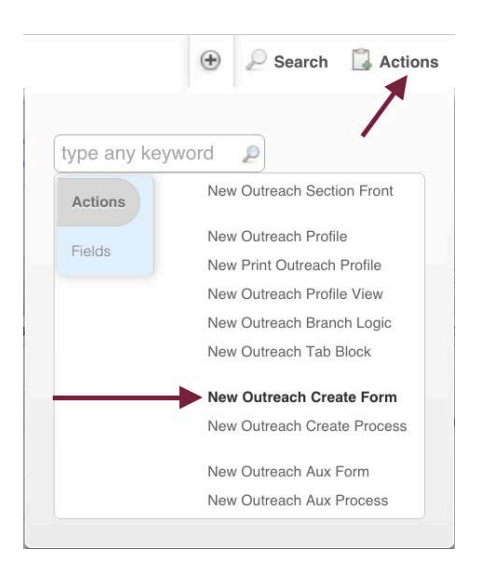

7. In the Name & Description section, name the form the same thing as the first page, but end it with "(Page 2)".

Do not create a new process, but click Yes for Active and Add Continue Button.

| Outreach Create Form                                                                                 |                                                       |
|----------------------------------------------------------------------------------------------------|-------------------------------------------------------|
| ▼ Name And Description                                                                               |                                                       |
| Name*                                                                                                | Outreach (Page 2)                                     |
| Description                                                                                          |                                                       |
| Create New Process<br>Containing This Form?                                                          | © Yes ● No                                            |
| Continue Button Text                                                                                 |                                                       |
| Skip This Form When<br>Generating Process As PDF?                                                    | Ves No                                                |
| Active*                                                                                              | • Yes No                                              |
| Add Continue Button*                                                                                 | • Yes No                                              |
| Process Types <sup>*</sup><br>Hold down the control key<br>(CTRL) to<br>select more than one option. | Outreach Aux<br>Outreach Create<br>Outreach Tab Block |

Select all three options for Process Types.

8. Add a header and name it something like Additional Information Based on Outreach Type.

| ▼ Form Elements |                                                                                                    |
|-----------------|----------------------------------------------------------------------------------------------------|
| Enabled         | Header: Information Bas reach Type Text Information Based on Outreach Type Contains HTML Yes                                                                                                    |
|                 | Help Hover                                                                                                    |
|                 | Special Formatting Special (Do Not Remove)<br>Instruction: Complete the in Continue.<br>Complete the information period vased upon the<br>Outreach Type you have selected<br>If no additional information appears, simply click on<br>Text Continue |
|                 | Should these instructions be a specific number of lines tall?<br>Show these instructions inline<br>Show these instructions when hovered over<br>Use Large Text (for Hover)<br>Show line breaks<br>Format as HTML                                    |

9. Add a Branch Logic Block.

| Block | Branch Logic                          | Add |
|-------|---------------------------------------|-----|
| 1     | branch 🔶 🔍                            | -   |
| nts   | Global                                |     |
|       | Branch Logic                          |     |
|       | Branch Logic Confidential Viewer      |     |
|       | Branch Logic Form Toggle Button       |     |
|       | Misc                                  |     |
|       | Conditional Branch Logic Form Include |     |

10. For the toggle field, choose Outreach Type.

| Block: Bra    | nch Logic                      |
|---------------|--------------------------------|
| Togale Field  | Please Select                  |
| Read Only     | outreach                       |
| Configuratior | Language Outreach Conducted In |
|               | Outreach Restrictions          |
|               | Outreach Status                |
|               | Outreach Type                  |

 For the MLP Consult option, choose BL for Outcome Type = MLP Consult. (If you have other branch logic based on other Outreach Types, select the appropriate branch logic for them, as well.)

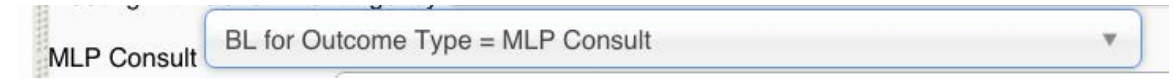

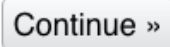

# STEP FOUR: Adding your Page 2 Form to the Create New Outreach process.

1. From the Processes, Forms, & Profiles page, click on the pencil icon next to your organization's Create New Outreach process.

| Mode                       | Outreach                            | ÷ 4                 |         |          |         |                           |         |        |    |        |    |      |
|----------------------------|-------------------------------------|---------------------|---------|----------|---------|---------------------------|---------|--------|----|--------|----|------|
| PROCESSES PRIMA            | RY FORMS PF                         | ROFILES BRANCH      | LOGIC F | ORMS     | TAB BLC | DCKS                      |         |        |    |        |    |      |
| all 3 results              |                                     |                     |         |          | Active  | = Yes 🛞 Search Nam        | e Q     | O      | O  | 8      | V  | Ľ    |
| Name 💌                     | Туре                                | Process Description | Steps   | Complete | Active  | Followup Profile          | Color S | Scheme | La | ast Sa | ve |      |
| Associate Case to Outreach | Outreach Aux                        | N/A                 | 1       | Yes      | Yes     | N/A                       | Blue    |        | N/ | A      |    | /    |
| Create New Outreach        | <ul> <li>Outreach Create</li> </ul> | N/A                 | 1       | Yes      | Yes     | Outreach Standard Profile | e Blue  |        | N/ | A      | 1  | /    |
|                            | Outroach Aus                        | N1/A                |         | Vac      | Voc     | NI/A                      | Plue    |        | NI | . /    | 1  | Edit |

2. In the Forms section, both pages of your outreach forms should appear. Grab the Page 2 by the gray bar next to the blue triangle and move it up into the Enabled Forms section under Page 1.

| Enabled Forms          |        |                          |  |
|------------------------|--------|--------------------------|--|
|                        |        | Outreach (Page 1) [Edit] |  |
| 1                      |        | Outreach (Page 2) [Edit] |  |
| /                      |        |                          |  |
|                        |        |                          |  |
| Disabled Forms         |        |                          |  |
| (only active forms are |        |                          |  |
| (only delive forms are |        |                          |  |
| displayed)             |        |                          |  |
|                        |        |                          |  |
|                        |        |                          |  |
| Followup Profile       | Outrea | ch Standard Profile 🛊    |  |
|                        |        |                          |  |

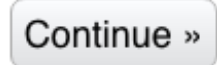

4. Return to the Processes, Forms, & Profiles page, and click on the pencil icon next Edit Outreach.

| PROCESSES PRIMARY F       | ORMS PROFILES   | BRANCH LOGIC FORMS  | TAB BLOC | :KS      |        |                           |                 |                  |        |   |      |
|---------------------------|-----------------|---------------------|----------|----------|--------|---------------------------|-----------------|------------------|--------|---|------|
| all 4 results             |                 |                     |          |          |        | 1                         | Active - Yes () | Name Q           | 9 6    | - | P    |
| lame 💌                    | Туре            | Process Description | Steps    | Complete | Active | Followup Profile          | Color Scheme    | Last Save        |        |   |      |
| ssociate Case to Outreach | Outreach Aux    | N/A                 | 1        | Yes      | Yes    | N/A                       | Blue            | N/A              |        |   | -    |
| reate New Outreach        | Outreach Create | N/A                 | 2        | Yes      | Yes    | Outreach Standard Profile | Blue            | 02/27/2016 at 11 | :14 PN |   | 4    |
| dit MLP ICD-10 Diagnosis  | Outreach Aux    | N/A                 | 1        | Yes      | Yes    | N/A                       | Blue            | 03/03/2016 at 15 | :05 PN |   |      |
|                           | Commit Ann      | NUA                 |          |          |        |                           | -               |                  |        |   | - 17 |

5. In the Forms section, both pages of your outreach forms should appear. Grab the Page 2 by <u>the gray bar next to the blue triangle</u> and move it up into the Enabled Forms section under Page 1.

| Enabled Forms                     |   | Outreach (Page 1) [Edit] |
|-----------------------------------|---|--------------------------|
|                                   |   | Outreach (Page 2) [Edit] |
|                                   | M |                          |
| (                                 |   |                          |
| Disabled Forms                    |   |                          |
|                                   |   |                          |
| only active forms are             |   |                          |
| (only active forms are displayed) |   |                          |
| (only active forms are displayed) |   |                          |
| (only active forms are displayed) |   |                          |

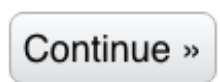

7. Now is a good time to test out your Outreach by trying to create a new one. Here's an example of what Page 1 could look to the case hander:

| Outreach                                                |                                                                                |
|---------------------------------------------------------|--------------------------------------------------------------------------------|
| Date of Outreach or Date Project Began <sup>*</sup>     | 02/29/2016                                                                     |
| NAME" should be the title of the outreach file (        | e.g., "Lobbying for Bill A01234" or "Medicaid CLE for Partnership Conference") |
| Name*                                                   | Leap Day MLP Consult                                                           |
| Funding Code*                                           | 08- MHLP (CSS) 🗘                                                               |
| Staff <sup>*</sup><br>Search for users by name or login | Test User [Remove]                                                             |
| Active*                                                 | ● Yes ◎ No                                                                     |
| Status*                                                 | Active                                                                         |
| Notes                                                   |                                                                                |
| Project*                                                | MLP Medical-Legal Partnership                                                  |

8. And here's what Page 2 could look like to the case hander if she or he chooses MLP Consult for Outreach Type.

| Additional Information Based                                 | on Outreach Type                                                                                                    |
|--------------------------------------------------------------|----------------------------------------------------------------------------------------------------|
| Outreach                                                     | Type* Coalition or Task Force<br>Collaboration with Outside Agency<br>Fundraising<br>Legal Back-Up to Sister Organization<br>Lobbying - City<br>Lobbying - Federal<br>Lobbying - State<br>Meeting with Elected Official (not lobbying)<br>Meeting with Government Agency |
| MLP Consult Information                                      |                                                                                                    |
| Date*                                                        | 02/29/2016                                                                                                    |
| Staff <sup>*</sup><br>Search for users by name or login      | Test User [Remove]                                                                                                    |
| Name*                                                        | Leap Day MLP Consult                                                                                                    |
| MLP: Medical Institution<br>Search for organizations by name | Metro General Medical Center<br>1234 Busy Town Drive<br>BusyTown, OH 43210                                                                                                    |
| Medical Institution Department*                              | Community Health Center \$                                                                                                    |
| Enter the name of the MLP medical prov                       | vider's staff person who requested the MLP Consult. You will need to have entered this person's name previously via Contact for it to show up as an option.                                                                                                    |
| Contacts<br>Search for contacts by name                      | Megan Sandel MD [Remove]                                                                                                    |
| MLP: Referral position type                                  | Physician (Attending)                                                                                                    |
| MLP: Medical practice area                                   | Psychiatry ¢                                                                                                    |
| MLP: Medical Record Number                                   | unknown                                                                                                    |

| MLP: ICD-10 Category  | Diseases of the blood and blood-forming organs and certain disorders involving the immune mechanism (D50-D89) |
|-----------------------|----------------------------------------------------------------------------------------------------|
| MLP: ICD-10 Block     | D50-D53 Nutritional anemias                                                                                   |
| MLP: ICD-10 Diagnosis | Iron deficiency anaemia                                                                                       |
| Legal Problem Code*   | 74 SSDI t                                                                                                    |
| Special Problem Code  | 74-06 SSD Employment \$                                                                                       |
| MLP: I-HELP Category  | Income & Insurance                                                                                            |

#### STEP FIVE: Adding an MLP Consult tab to your Outreach Profile View.

1. From Processes, Forms, & Profiles, set the Module to Outreach, click on Profiles and then select your organization's Outreach Standard Profile. (It may have a different name.)

| Name 🔻               | Active        | Parent Profile | Profile Type   | Last Save             |             |   |   | 7 | (Ph | 2 |
|----------------------|---------------|----------------|----------------|-----------------------|-------------|---|---|---|-----|---|
| PROCESSES PRIMARY FO | ORMS PROFILES | BRANCH LOGIC   | FORMS TAB BLOC | CKS<br>Active = Yes 🛞 | Search Name | ٩ | 0 | * | 8   | 1 |
| Module               | Outreach      |                |                |                       |             |   |   |   |     |   |

2. Click on the Edit button next to your Outreach Info Tab Block (which may have a different name.)

| Header: Outreach                                            |      |
|-------------------------------------------------------------|------|
| Tab Block: "Outreach Info" : Basic Outreach Info, Basic Lob | Edit |
| Tab Block: "Note" : Notes                                   | Edit |
| Tab Block: "Lists" : Documents, Brochures, Timekeep         | Edit |

3. Build the MLP Consult tab however you'd like. A sample is below. Don't forget to customize (e.g., show date picker, make editable, set minimum number.)

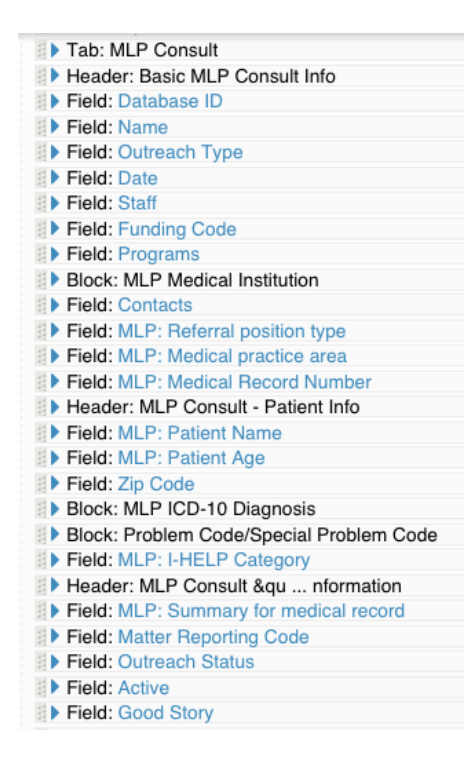

## 4. Click Continue.

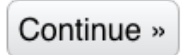

5. Here is what this Profile View would look like to the case handler:

| Dutreach                        |                                 |             |                          |
|---------------------------------|---------------------------------|-------------|--------------------------|
| BASIC OUTREACH INFO LOBBYING IN | FO PRESENTATION, CLE, ETC. INFO | MLP CONSULT | MLP FACILITATED REFERRAL |
| Basic MLP Consult Info          |                                 |             |                          |
| Database ID                     | 53                              |             |                          |
| Title of MLP Consult            | Leap Day MLP Consult            |             |                          |
| Outreach Type                   | MLP Consult                     |             |                          |
| Date MLP Consult Initiated      | 02/29/2016                      |             |                          |
| Staff                           | Mallory Curran                  |             |                          |
| Funding Code                    | 08- MHLP (CSS)                  |             |                          |
| Programs                        | MLP Medical-Legal Partnership   |             |                          |

| MLP Medical Institution [ED    | דונ]                                                                       |
|--------------------------------|----------------------------------------------------------------------------|
| MLP: Medical Institution       | Metro General Medical Center<br>1234 Busy Town Drive<br>BusyTown, OH 43210 |
| Medical Institution Department | Community Health Center                                                    |
| Contacts                       | Megan Sandel MD                                                            |
| MLP: Referral position type    | Physician (Attending)                                                      |
| MLP: Medical practice area     | Psychiatry                                                                 |
| MLP: Medical Record Number     | unknown                                                                    |
| MLP Patient Info               |                                                                            |
| MLP: Patient Name              | unknown                                                                    |
| MLP: Patient Age               | 42                                                                         |
| Zip Code                       | 43210                                                                      |

| MLP ICD-10 Diagnosis [EDIT]       |                                                               |
|-----------------------------------|---------------------------------------------------------------|
| MLP: ICD-10 Category              | Mental, behavioral and neurodevelopmental disorders (F01-F99) |
| MLP: ICD-10 Block                 | F30-F39 Mood (affective disorders) \$                         |
| MLP: ICD-10 Diagnosis             | Bipolar affective disorder                                    |
| Problem Code/Special Problem Code | e [EDIT]                                                      |
| Legal Problem Code                | 74 SDI \$                                                     |
| Special Problem Code              | 74-06 SSD Employment                                          |
| MLP: I-HELP Category              | Income & Insurance                                            |
| MLP Consult "Closing" Information |                                                               |
| MLP: Summary for medical record   | See email in notes below                                      |
| Matter Reporting Code             | 104: Legal education for lay service providers                |
| Outreach Status                   | Ready to Close                                                |
| Active (aka Open)                 | Yes                                                           |
| Good Story                        | Yes                                                           |

| OTES                                                                                                    |                                                                                                    |
|----------------------------------------------------------------------------------------------------|----------------------------------------------------------------------------------------------------|
|                                                                                                    |                                                                                                    |
| es                                                                                                    |                                                                                                    |
|                                                                                                    | Show Filters                                                                                                    |
|                                                                                                    |                                                                                                    |
|                                                                                                    |                                                                                                    |
| mail: RE: information                                                                                                    | n on SSD & employment (General Notes)                                                                                                    |
| osted on 03/02/2016 t                                                                                                    | by System User - Delete                                                                                                    |
| Free Mallers Orena a                                                                                                    |                                                                                                    |
| From: Mallory Curran <                                                                                                    | nallory@mailorycurran.com>                                                                                                    |
| Dear MLP Attorney,                                                                                                    |                                                                                                    |
|                                                                                                    |                                                                                                    |
| Thank you so much for t                                                                                                    | the information you emailed to me. It was really                                                                                                    |
| helpful I shared the Fa                                                                                                    | act Sheet with the patient. She's really excited                                                                                                    |
| that she can work and g                                                                                                    | et SSD at the same time. She's ready to take the                                                                                                    |
| step was but hervous at                                                                                                    | iour losing her benefits.                                                                                                    |
| Sincerely,                                                                                                    |                                                                                                    |
|                                                                                                    |                                                                                                    |
| Dr. Smith                                                                                                    |                                                                                                    |
|                                                                                                    |                                                                                                    |
|                                                                                                    |                                                                                                    |
|                                                                                                    |                                                                                                    |
|                                                                                                    |                                                                                                    |
| ail: information on S                                                                                                    | SD & employment (General Notes)                                                                                                    |
| sted on 03/02/2016 by                                                                                                    | / System User - Delete                                                                                                    |
|                                                                                                    |                                                                                                    |
| rom: Mallory Curran <ma< th=""><th>dlory@mallorycurran.com&gt;</th></ma<>                                                                                                    | dlory@mallorycurran.com>                                                                                                    |
| Dear Dr. Smith                                                                                                    |                                                                                                    |
| Jear Dr. Smith,                                                                                                    |                                                                                                    |
| hank you so much for ge                                                                                                    |                                                                                                    |
| elated to working while re                                                                                                    | tting in touch about your patient's question                                                                                                    |
|                                                                                                    | tting in touch about your patient's question<br>ceiving SSD.                                                                                                    |
|                                                                                                    | tting in touch about your patient's question<br>ceiving SSD.                                                                                                    |
| ES, it is definitely possible                                                                                                    | tting in touch about your patient's question<br>ceiving SSD.<br>le to work while receiving SSD. There are a                                                                                                    |
| /ES, it is definitely possible number of rules, though, a                                                                                                    | tting in touch about your patient's question<br>ceiving SSD.<br>le to work while receiving SSD. There are a<br>ind it would be helpful if your patient was                                                                                                   |
| (ES, it is definitely possible<br>number of rules, though, a<br>amiliar with them. (You, to<br>Vorking While Getting SS                                                             | tting in touch about your patient's question<br>ceiving SSD.<br>le to work while receiving SSD. There are a<br>ind it would be helpful if your patient was<br>of) I have attached a helpful Fact Sheet<br>D. The Basics                                      |
| /ES, it is definitely possibl<br>number of rules, though, a<br>amiliar with them. (You, to<br>Vorking While Getting SS                                                              | tting in touch about your patient's question<br>iceiving SSD.<br>Ie to work while receiving SSD. There are a<br>ind it would be helpful if your patient was<br>bo) I have attached a helpful Fact Sheet<br>D: The Basics.                                    |
| YES, it is definitely possib<br>number of rules, though, a<br>amiliar with them. (You, to<br>Norking While Getting SS<br>Please let me know if you                                  | titing in touch about your patient's question<br>ceiving SSD.<br>le to work while receiving SSD. There are a<br>noi it would be helpful if your patient was<br>pol) I have attached a helpful Fact Sheet<br>D: The Basics.                                   |
| YES, it is definitely possibl<br>number of rules, though, a<br>lamiliar with them. (You, t<br>Working While Getting SS<br>Please let me know if you                                 | tting in touch about your patient's question<br>ceiving SSD.<br>le to work while receiving SSD. There are a<br>ind it would be helpful if your patient was<br>ob) I have attached a helpful Fact Sheet<br>D: The Basics.<br>have any additional questions.   |
| YES, it is definitely possibl<br>number of rules, though, a<br>familiar with them. (You, to<br>Working While Getting SS<br>Please let me know if you<br>Sincerely,                  | tting in touch about your patient's question<br>sceiving SSD.<br>le to work while receiving SSD. There are a<br>und it would be helpful if your patient was<br>oo) I have attached a helpful Fact Sheet<br>D: The Basics.<br>have any additional questions.  |
| YES, it is definitely possib<br>number of rules, though, a<br>amiliar with them. (You, to<br>Working While Getting SS<br>Please let me know if you<br>Sincerely,<br>dLP Attorney    | tting in touch about your patient's question<br>sceiving SSD.<br>le to work while receiving SSD. There are a<br>und it would be helpful if your patient was<br>so() I have attached a helpful Fact Sheet<br>D: The Basics.<br>have any additional questions. |
| YES, it is definitely possible<br>number of rules, though, a<br>amiliar with them. (You, to<br>Working While Getting SS<br>Please let me know if you<br>Sincerely,<br>/ILP Attorney | tting in touch about your patient's question<br>ceciving SSD.<br>le to work while receiving SSD. There are a<br>and it would be helpful if your patient was<br>bol) I have attached a helpful Fact Sheet<br>D: The Basics.<br>have any additional questions. |

 Name
 Title
 Size
 Actions

 THE-BASICS-SSD-2015-REV.pdf
 THE-BASICS-SSD-2015-REV.pdf
 36.25 kiB
 ↓ Download

#### STEP SIX (Optional): Adding MLP Consults to the Outreach Section Front.

If you'd like to be able to view a list of all MLP Consults from the first page you see after clicking the Outreach tab on the blue bar, you can add a special tab to the Outreach Section Front.

- 1. Click on the Admin tab at the top of any LegalServer page.
- 2. Type in "process" in the Search Admin Options box.
- 3. Click anywhere on "Processes, Forms, and Profiles."

|                                                                  | 1/ | e       | 🕑 🔑 Search 🚢 Help Quick | Referral 🕑 Timer Running - 0 |
|------------------------------------------------------------------|----|---------|-------------------------|------------------------------|
| SEARCH ADMIN OPTIONS                                             | 2  | process |                         | ø                            |
| Process Settings<br>Edit Settings related to processes           |    |         |                         | 1                            |
| Processes, Forms, and Profiles<br>Processes, Forms, and Profiles | 3  | ×       |                         | 8                            |

4. Change the Module to Home/Section Front, and then click on the pencil icon to the right of the Outreach Section Front.

| Forms and Processes for Module | Home/Section Fr | ont 🗧            |              |                   |             |     |   |   |  |
|--------------------------------|-----------------|------------------|--------------|-------------------|-------------|-----|---|---|--|
| PROFILES TAB BLOCKS M          | ENU BOXES       |                  |              |                   |             |     |   |   |  |
| all 7 results                  |                 |                  |              | Active = Yes (x)  | Search Name | ۹ 0 | 8 | V |  |
| Name 💌                         | Active          | Parent Profile   | Profile Type | Section Front Tab | Last Save   |     |   |   |  |
| Cases Section Front            | Yes             | N/A              | Master       | Case/Matter       | N/A         | 1   |   | þ |  |
| Grants Mgmt Section Front      | Yes             | N/A              | Master       | Grant             | N/A         | 1   | 2 | Đ |  |
| Homepage PD - DA View          | Yes             | Homepage Profile | View         |                   | N/A         | 1   | 2 | D |  |
| Homepage Profile               | Yes             | N/A              | Master       | Home              | N/A         | 1   | ¢ | D |  |
| Outreach Section Front         | Vos             | N/A              | Master       | Outroach          | N/A         | 7   |   | D |  |

5. Click on the Edit next to the Tab Block.

| ▼ Form Elements |                                                              |
|-----------------|--------------------------------------------------------------|
| Enabled         | Tab Block: "Outreach SF - Top Row" : Outreach, My Outreaches |
|                 |                                                              |

6. Add a Tab Start.

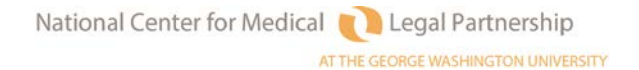

Tab Start

Add

7. Title it MLP Consults.

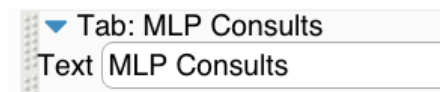

8. Add a List View, choosing Outreaches from the dropdown menu.

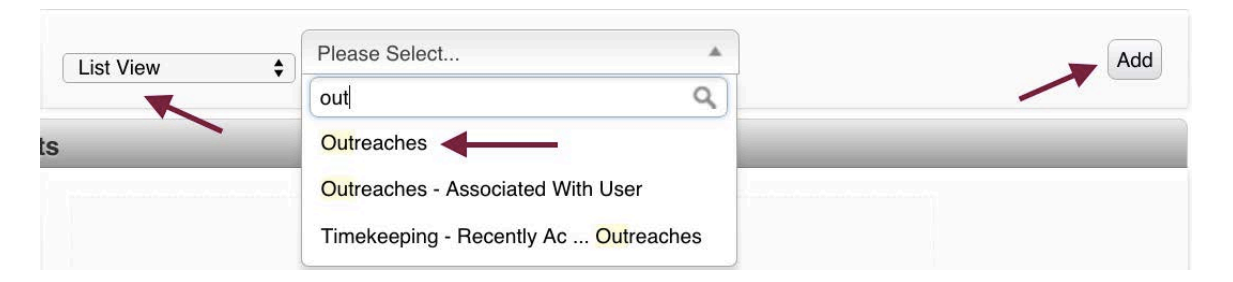

9. Click on the blue triangle to the left of the List View, and then choose the columns you'd like to see in your List View by moving them from Disabled Columns to Enabled Columns. A sample is below.

| bled Columns       |                              |
|--------------------|------------------------------|
| ID#                | Original: ID#                |
| Date               | Original: Date               |
| Name               | Original: Name               |
| Staff              | Original: Staff              |
| Outreach Type      | Original: Outreach Type      |
| Organizations      |                              |
| Legal Problem Code | Original: Legal Problem Code |
| Funding Code       | Original: Funding Code       |
| Outreach Status    | Original: Outreach Status    |
|                    |                              |

10. Click on the Enable Custom Default Filters button.

Enable Custom Default Filters

National Center for Medical Legal Partnership

11. Choose whatever filters you'd like added, and be sure to choose MLP Consult from Outreach Types.

| <b>"</b> (i                                                | 1.11                                                                         | -                           |                          |          | -                | - |               |    |  |
|------------------------------------------------------------|------------------------------------------------------------------------------|-----------------------------|--------------------------|----------|------------------|---|---------------|----|--|
| Date                                                       | mm/dd/yy                                                                     | уу                          | Entere                   | d Value  | \$<br>mm/dd/yyyy |   | Entered Value | \$ |  |
| lame                                                       | Name                                                                         |                             |                          |          |                  |   |               |    |  |
| told dow<br>elect mo                                       | n the control<br>ore than one c                                              | key (CTR                    | RL) to                   |          |                  |   |               |    |  |
| N/A<br>No                                                  |                                                                              |                             |                          |          |                  |   |               |    |  |
| Yes                                                        |                                                                              |                             |                          |          |                  |   |               |    |  |
| Yes                                                        | ach Status                                                                   | All                         |                          | •        |                  |   |               |    |  |
| Yes<br>Outre<br>Subje                                      | ach Status                                                                   | All                         |                          | •        |                  |   |               |    |  |
| Yes<br>Outre<br>Subje<br>Office                            | ach Status<br>ect All<br>Location                                            | All                         | •                        | *<br>*   |                  |   |               |    |  |
| Yes<br>Outre<br>Subje<br>Office<br>Legal                   | ach Status<br>ect All<br>Location<br>Problem Cod                             | All<br>All<br>le A          | ¢                        | •)<br>•] |                  |   |               | •  |  |
| Yes<br>Outre<br>Subje<br>Office<br>Legal<br>Outre          | ach Status<br>et All<br>Location<br>Problem Cod<br>ach Type                  | All<br>All<br>le A<br>MLP C | ¢<br>II<br>onsult        | ¢)<br>\$ | :                | • |               | •  |  |
| Yes<br>Outre<br>Subje<br>Office<br>Legal<br>Outre<br>Matte | ach Status<br>et All<br>Location<br>Problem Cod<br>ach Type<br>r Reporting C | All<br>All<br>MLP Co<br>ode | €<br>II<br>onsult<br>All | *        | :                | • |               | •  |  |

12. Click Continue.

Continue »

13. Test out your new Section Front by clicking on the Outreach tab.

| cs I | Home Ca     | ses Calendar Dutroach Contacts Documents User          | Timekeeping Grant    | Management Or | ganizations Admin Report          | Help                |                   |         |          |
|------|-------------|--------------------------------------------------------|----------------------|---------------|-----------------------------------|---------------------|-------------------|---------|----------|
| Hon  | ne = Outrea | ch - Outreach Section Front                            |                      | /             | • De Search                       | 🗍 Actions 👍 Hel     | lp Quick Referral | 🕑 Timer | Runni    |
| UTRE | EACH M      | Y OUTREACHES RECENTLY ACCESSED OUTREACHES              | TRAININGS MLP        | CONSULTS      | Outreach Type = MLP Consult       | (a) Activities (a)  | Gearch Name       | ۹ 6     | 2        |
| D# I | Date 🔺      | Name                                                   | Staff                | Outreach Type | Legal Problem Code                |                     | Outreach Status   | Funding | g Code   |
| 55 ( | 03/02/2016  | Resident Diaz Q re: homelessness & elementary atudents | Mallory Curran       | MLP Consult   | 14 Access (Including Bilingual, I | Residency, Testing) | Active            | XX Test | ing Fund |
| 54 5 | 03/02/2016  | SW Jones: Q re: U visas                                | Christopher Schwartz | MLP Consult   | 81 Immigration/Naturalization     |                     | Active            | XX Test | ing Fund |
| 53 0 | 02/29/2016  | Leap Day MLP Consult                                   | Test User            | MLP Consult   | 74 SSDI                           |                     | Ready to Close    | 08- MH  | LP (CSS) |
|      |             |                                                        |                      |               |                                   |                     |                   |         |          |

14. You're done!

#### SOME QUICK NOTES ON OUTREACHES

- Emailing Outreaches. It is possible to email an Outreach the same way one can email a case. The template for emails is outreach-[ID#]@[yourorg].legalserver.org. Therefore, if I wanted to email the Outreach designated database ID #53 for an organization called ABCorg, the email address would be <u>outreach-53@ABCorg.legalserver.org</u>.
- 2. Outreaches cannot officially be "Open" or "Closed." They are either Active or Inactive. Some organizations help manage by using the Outreach Status with options including Open, Ready to Close, and Closed by Supervisor.

# MLP-Legal Server Instruction Sheet #10: Tracking MLP Facilitated Referrals

## Tracking MLP Facilitated Referrals in LegalServer

There is no one best way to track MLP Facilitated Referrals in LegalServer, and each MLP will need to have a conversation about whether, how and where to track them. *See Flowchart #10 to help determine what might work best for your organization.* 

Below is a description of the options listed in the gray boxes on Flowchart #10.

#### **OPTION ONE: Track Facilitated Referrals via Prescreen**

Many organizations already track referrals to outside organizations through a Prescreen process via the "Refer & Reject" screening status option/form.

LegalServer administrators could add the "MLP: Outcome of Facilitated Referral" field or a simple branch logic to the existing Prescreen or develop a special MLP Facilitated Referral Prescreen. *(See Instruction Sheet #8 for background on setting up a Prescreen.)* 

## OPTION TWO: Track MLP Facilitated Referrals via Outreaches

Some organizations may wish to completely separate Facilitated Referrals from the LegalServer case/matter module for audit-related or other reasons. *(See Instruction Sheet #9 for background on setting up MLP Facilitated Referral as a new Outreach type.)* 

# OPTION THREE: Track MLP Facilitated Referrals via Cases (and record referral from within cases)

Many MLP Facilitated Referrals will include the provision of a limited amount of legal advice prior to the referral being made. (For example, "because you were the victim of a violent crime, filed a police report, and spoke with prosecutors about what happened, you are likely eligible for a U-visa. A U- visa is...") When the Facilitated Referral involves both advice and the referral, MLPs may wish to track through a case, 1) using their existing MLP forms and profiles and 2) recording the referral to the outside organization directly from the case.

LegalServer administrators could add the "MLP: Outcome of Facilitated Referral" field or simple branch logic to the MLP Intake *(Instruction Sheet #4)* and Special Program/Edit MLP Info *(Instruction Sheet #7)* forms and/or the MLP Profile View *(Instruction Sheet #6)*.

To record a referral directly from a case, use the "Search for Referral Organization" option from the Actions menu.

## OPTION FOUR: Track MLP Facilitated Referral via "MLP: Outcome of Facilitated Referral" field in a case (advice given but specific organization the patient was referred to not recorded)

This option is identical to Option Three, but skips recording a referral to a specific organization.

# OPTION FIVE: Track MLP Facilitated Referrals via Refer & Reject (no advice given)

This option is similar to Option One, but is done from an incomplete intake or a case that was opened instead of a Prescreen.

From an Incomplete Intake, choose the "Refer and Reject Application" option from the Actions menu. LegalServer Administrators will want to add the "MLP: Outcome of Facilitated Referral" field or simple branch logic to the Reject Application form.

From a case, choose the "Reject Case" option from the Actions menu. LegalServer Administrators will want to add the "MLP: Outcome of Facilitated Referral" field or simple branch logic to the Edit Reject Case form. Many sites will be able to choose the "Search for Referral Organization" option from the sidebar after the case has been rejected.

## MLP-Legal Server Instruction Sheet #11: Setting Up MLP Trainings in Outreaches (For Use with Checklist #11)

These instructions assume that your organization already tracks trainings in the Outreach module. They provide guidance on adding MLP information to an existing trainings set-up. Your organization could also choose to create a special MLP Training Outreach Type.

#### STEP ONE: Create Branch Logic for MLP Trainings

- 1. Click on the Admin tab at the top of any LegalServer page.
- 2. Type in "process" in the Search Admin Options box.
- 3. Click anywhere on "Processes, Forms, and Profiles."

|                                  |                             | 1 |   |         | ④  Ø Search | 📥 Help Quick Referra | al 🕑 Timer Ru                                                                                                    |
|----------------------------------|-----------------------------|---|---|---------|-------------|----------------------|----------------------------------------------------------------------------------------------------|
| SEARCH ADMIN OPTI                | ONS                         | 2 | - | process |             |                      |                                                                                                    |
| Process Se<br>Edit Settings rela | ettings<br>Ted to processes |   |   |         |             |                      | de la companya de la companya |
| Processes                        | Forms, and Profiles         |   | 3 | X       |             |                      | <b>A</b> *                                                                                                    |

4. Change the Module to Outreach.

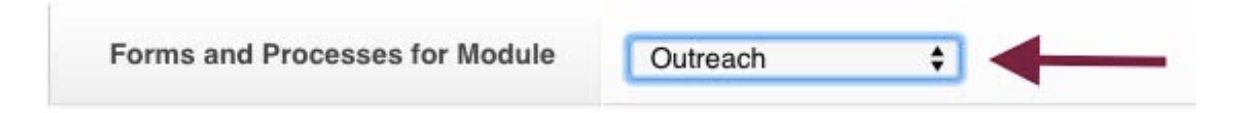

5. From Actions, click on New Outreach Branch Logic.

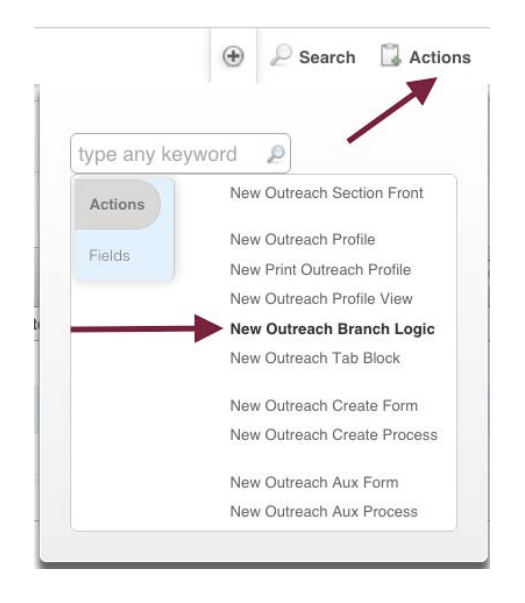

6. Complete the information in the Name & Description section. Name your Branch Logic something along the lines of "BL for MLP Training = yes." Mark it Active and do not add a Continue Button.

| Name And Description                              |                             |
|---------------------------------------------------|-----------------------------|
| Name*                                             | BL MLP Training = yes       |
| Description                                       |                             |
| Continue Button Text                              |                             |
| Skip This Form When Generating Process<br>As PDF? | © Yes ● No                  |
| Active*                                           | • Yes No                    |
| Add Continue Button*                              | © Yes                 ● Yes |

7. In the Forms Elements Section, add whichever fields and blocks you would like staff to complete when opening a new MLP Consult. *(Use Checklist #11 to guide you.)* 

Below is a sample Form Elements Section. (Note that your Branch Logic elements will vary not just based on what MLP information you want to collect, but also based on what other fields your legal services organization is already collecting for every Training Outreach.)

| Header                           | : MLP Training Information            |
|----------------------------------|---------------------------------------|
| Block: N                         | MLP Medical Institution               |
| Field: D                         | late                                  |
| Field: D                         | ate Entered                           |
| Field: S                         | taff                                  |
| Field: N                         | ILP: Title of Praining / Presentation |
| Field: L                         | egal Problem Code                     |
| Field: S                         | pecial Problem Code                   |
| Eield: N                         | ILP: I-HELP Category                  |
| Eield: N                         | ILP: Medical practice area            |
| Eield: N                         | lumber of Attendees (Actual)          |
| Field: N                         | lumber of Attendees (Estimated)       |
| Field: N                         | ILP: Attendee Position Type(s)        |
| No Def     Value:     Search for | r contacts by name                    |
| Force :                          | single-selection                      |
| Defaul                           | t Overrides Existing Value            |
| Label Na                         | mes of Attendees                      |
| Right of Require Bold Hidden     | of last<br>ed<br>Dnly                 |
| Field: C                         | Jutreach Status                       |
| Eield: A                         | ctive                                 |
|                                  |                                       |

8. As always, you can customize the fields & blocks, for example by selecting default values, requiring a field, and/or showing the Date Picker.

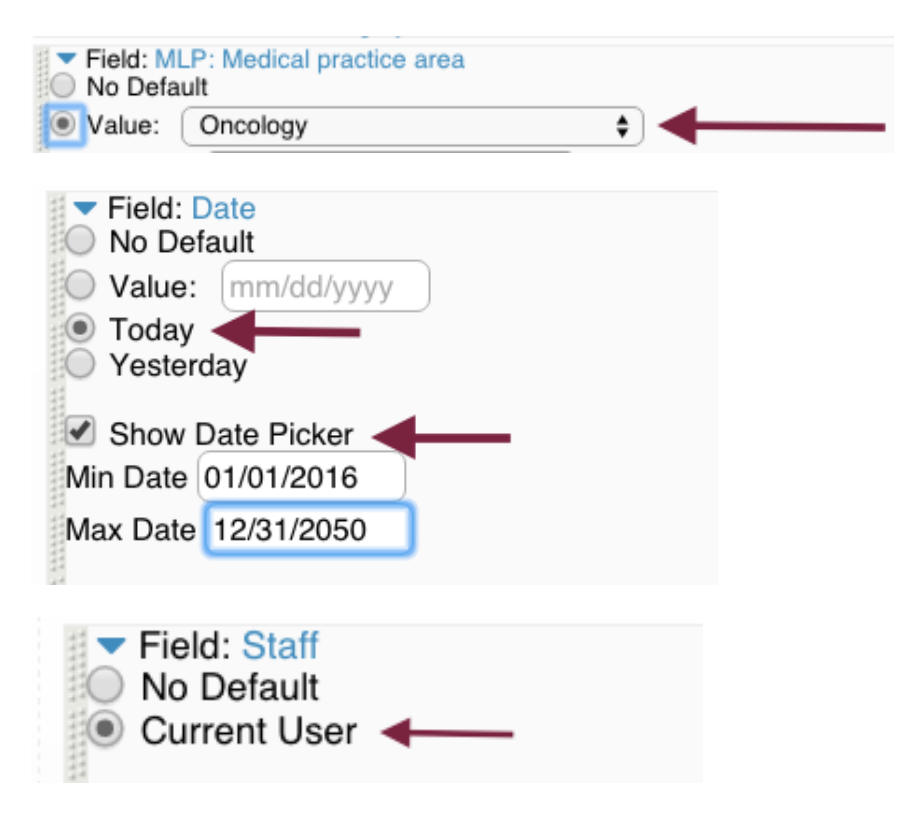

9. Once you're done adding and customizing your form elements, click Continue.

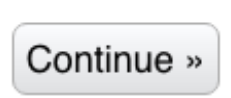

# STEP TWO: Adding the MLP Consult Branch Logic to an Existing Training Form.

1. From the Process, Forms & Profiles page, find the Branch Logic form your organization uses for "Outreach Type = Training" (it may have a slightly different name). Click on the pencil icon.

| Forms and Processes for Module Outreach                                      | <b>←</b>                                                                      |        |                       |                       |   |     |
|------------------------------------------------------------------------------|-------------------------------------------------------------------------------|--------|-----------------------|-----------------------|---|-----|
| PROCESSES PRIMARY FORMS PROFILES BRANCH LO                                   | GIC FORMS TAB BLOCKS                                                          |        |                       |                       |   |     |
| all 9 results                                                                |                                                                               |        |                       | Search Name Q         | 8 | 7 0 |
| Name 💌                                                                       | Description                                                                   | Active | Form Types            | Last Save             |   | _   |
| BL for Outcome Type = MLP Consult                                            | N/A                                                                           | Yes    | Outreach Branch Logic | 03/06/2016 at 2:25 PM | 1 | Ē   |
| BL for Outreach Type = MLP Facilitated Referral                              | N/A                                                                           | Yes    | Outreach Branch Logic | 03/08/2016 at 2:56 PM | 1 | Ē   |
| BL MLP Training = yes                                                        | N/A                                                                           | Yes    | Outreach Branch Logic | 03/08/2016 at 3:31 PM | 1 | Ē   |
| BL Outreach Type = Coalition, Task Force, or Collaboration                   | branch logic for Coalition, Task Force, or Collaboration                      | Yes    | Outreach Branch Logic | N/A                   | 1 | ¢   |
| BL Outreach Type = Legal back-up to Sister Organization                      | branch logic for Legal back-up to Sister Organization                         | Yes    | Outreach Branch Logic | N/A                   | 1 | D   |
| BL Outreach Type = Lobbying (Federal, State, or City)                        | branch logic for outreach type = lobbying                                     | Yes    | Outreach Branch Logic | N/A                   | 1 | Ē   |
| BL Outreach Type = Meeting with Elected Official (not lobbying)              | branch logical for Meeting with Elected Official (not lobbying)               | Yes    | Outreach Branch Logic | N/A                   | * | Ē   |
| BL Outreach Type = Presentation, Training, CLE, outreach, or off-site clinic | branch logic for presentation, training, or CLE, outreach, or off-site clinic | Yes    | Outreach Branch Logic | 03/08/2016 at 3:38 PM | 1 | Ľ.  |

#### 2. Add a Branch Logic Form Toggle Button.

| lock | Please Select                         |
|------|---------------------------------------|
|      | branch Q                              |
|      | Global                                |
|      | Branch Logic                          |
|      | Branch Logic Confidential Viewer      |
|      | Branch Logic Form Toggle Button       |
|      | Misc                                  |
|      | Conditional Branch Logic Form Include |

Choose your BL MLP Training = yes branch logic. Add "Shown" &
 "Hidden" text (note that these are counterintuitive – you'll include the word "Hide" in the "Shown" text and "Show" in the "Hidden" text.)

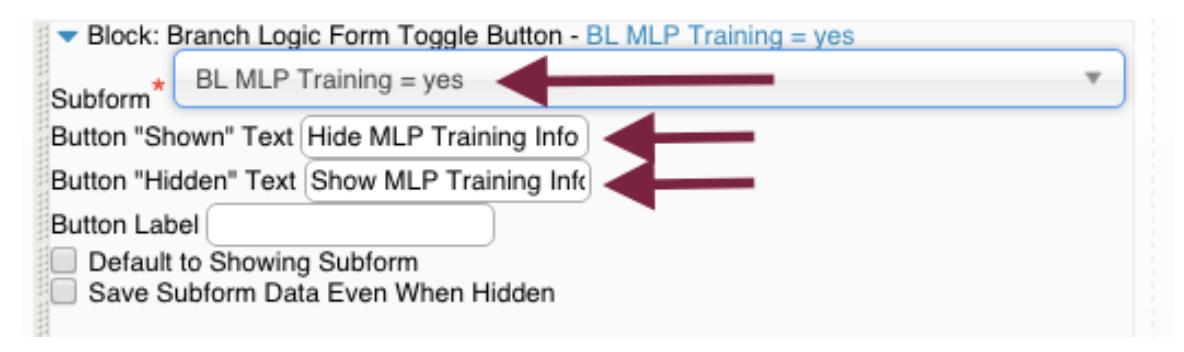

4. Click Continue.

Continue »

#### STEP THREE: Adding MLP Training info to your Outreach Profile View.

1. From Processes, Forms, & Profiles, set the Module to Outreach, click on Profiles and then select your organization's Outreach Standard Profile. (It may have a different name.)

| ARY FORMS | PROFILES | BRANCH LOGIC   | FORMS TAB BLOG                | CKS                                               |                                                                           |                                                                                                    |                                                                                      |                                                                                   |                                                                                                    |
|-----------|----------|----------------|-------------------------------|---------------------------------------------------|---------------------------------------------------------------------------|----------------------------------------------------------------------------------------------------|--------------------------------------------------------------------------------------|-----------------------------------------------------------------------------------|----------------------------------------------------------------------------------------------------|
|           |          |                |                               |                                                   |                                                                           |                                                                                                    |                                                                                      |                                                                                   |                                                                                                    |
|           |          |                |                               | Active = Yes                                      | Search Name                                                               | ο,                                                                                                    | 0                                                                                    | *                                                                                 | 7 4                                                                                                    |
|           | Active   | Parent Profile | Profile Type                  | Last Save                                         |                                                                           |                                                                                                    |                                                                                      |                                                                                   |                                                                                                    |
|           | Yes      | N/A            | Master                        | 02/29/2010                                        | 6 at 3:31 PM                                                              |                                                                                                    | 12                                                                                   | 1                                                                                 | 0                                                                                                    |
|           |          | Active<br>Yes  | Active Parent Profile Yes N/A | Active Parent Profile Profile Type Yes N/A Master | Active Parent Profile Profile Type Last Save<br>Yes N/A Master 02/29/2011 | Active         Parent Profile         Profile Type         Last Save           Yes         N/A         Master         02/29/2016 at 3:31 PM | Active Parent Profile Profile Type Last Save<br>Yes N/A Master 02/29/2016 at 3:31 PM | Active Parent Profile Profile Type Last Save Yes N/A Master 02/29/2016 at 3:31 PM | Active         Parent Profile         Profile Type         Last Save           Yes         N/A         Master         02/29/2016 at 3:31 PM |

2. Click on the Edit button next to your Outreach Info Tab Block (which may have a different name.)

| Header: Outreach                                            |                                                                                                    |
|-------------------------------------------------------------|----------------------------------------------------------------------------------------------------|
| Tab Block: "Outreach Info" : Basic Outreach Info, Basic Lob | Edit                                                                                                    |
| Tab Block: "Note" : Notes                                   | Edit                                                                                                    |
| Tab Block: "Lists" : Documents, Brochures, Timekeep         | Edit                                                                                                    |
|                                                             | <ul> <li>Header: Outreach</li> <li>Tab Block: "Outreach Info" : Basic Outreach Info, Basic Lob</li> <li>Tab Block: "Note" : Notes</li> <li>Tab Block: "Lists" : Documents, Brochures, Timekeep</li> </ul> |

3. Add the MLP Training = yes branch logic to the existing Trainings tab (assuming you have one). I suggest adding it via a Branch Logic Toggle Button.

| Block \$ | Please Select                         |
|----------|---------------------------------------|
|          | branch Q                              |
|          | Global                                |
|          | Branch Logic                          |
|          | Branch Logic Confidential Viewer      |
|          | Branch Logic Form Toggle Button       |
|          | Misc                                  |
|          | Conditional Branch Logic Form Include |

| Block: Branch Logic Form Toggle Button - BL MLP Training = ye<br>Editable? Start Aux Process None | s |
|---------------------------------------------------------------------------------------------------|---|
| Subform* BL MLP Training = yes                                                                    |   |
| Button "Shown" Text Hide MLP Training Info                                                        |   |
| Button "Hidden" Text Show MLP Training Info                                                       |   |
| Button Label                                                                                      |   |
| <ul> <li>Default to Showing Subform</li> <li>Save Subform Data Even When Hidden</li> </ul>        |   |

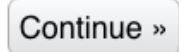

## 5. Here is what this Profile View would look like to the case handler:

| Outreach            |               |                              |             |                          |  |
|---------------------|---------------|------------------------------|-------------|--------------------------|--|
| BASIC OUTREACH INFO | LOBBYING INFO | PRESENTATION, CLE, ETC. INFO | MLP CONSULT | MLP FACILITATED REFERRAL |  |

## [your organization's Training info here]

|                                       | Hide MLP Training Info                                                                                                    |
|---------------------------------------|----------------------------------------------------------------------------------------------------|
| MLP Training Information              |                                                                                                    |
| MLP: Medical Institution              | MetroHealth Medical Center<br>2500 MetroHealth Drive<br>Cleveland, OH 44113                                                    |
| Medical Institution Department        | MH - Family Medicine                                                                                                    |
| Date of MLP Training                  | 03/09/2016                                                                                                    |
| Date Entered                          | 03/11/2016                                                                                                    |
| Staff who Conducted Presentation      | Mallory Curran                                                                                                    |
| MLP: Title of Training / Presentation | Test MLP Training                                                                                                    |
| Legal Problem Code                    | 01 Bankruptcy/Debtor Relief                                                                                                    |
| Special Problem Code                  | 01-02 Chapter 13 Bankruptcy                                                                                                    |
| MLP: I-HELP Category                  | Income & Insurance                                                                                                    |
| MLP: Medical practice area            | Family Practice                                                                                                    |
| Number of Attendees (Actual)          | 17                                                                                                    |
| Number of Attendees (Estimated)       | N/A                                                                                                    |
| MLP: Attendee Position Type(s)        | Financial Counselor<br>Medical Student<br>Nurse Practitioner<br>Physician (Attending)<br>Physician (Resident)<br>Social Worker |
| Names of Attendees                    | N/A                                                                                                    |
| Outreach Status                       | Active                                                                                                    |
| Active*                               | ● Yes ◎ No                                                                                                    |

6. Note that the downside to using a MLP Training branch logic added to your existing training information is that your end users will need to "Edit Outreach" in order to edit information after the Outreach has been created. You cannot set the branch logic info to be editable from the Outreach Profile View.

| type any keyword     |                    |
|----------------------|--------------------|
| type any keyword     | Add Brochure       |
| Actions              | Add Contact        |
| Last Five Activities | Add Document       |
|                      | Add Note           |
|                      | Add Outreach Event |
|                      | Add Outreach Time  |
|                      | Associate a Case   |
|                      | Edit Outreach      |
|                      | Outreach List      |

## SOME QUICK NOTES ON OUTREACHES

- Emailing Outreaches. It is possible to email an Outreach the same way one can email a case. The template for emails is outreach-[ID#]@[yourorg].legalserver.org. Therefore, if I wanted to email the Outreach designated database ID #53 for an organization called ABCorg, the email address would be <u>outreach-53@ABCorg.legalserver.org</u>.
- 2. Outeaches cannot officially be "Open" or "Closed." They are either Active or Inactive. Some organizations help manage by using the Outreach Status with options including Open, Ready to Close, and Closed by Supervisor.

# List of MLP Fields, Blocks, and List Views Available in LegalServer (as of July 1, 2016)

## Fields & Accompanying Lookups

## Case/Matter Module:

- MLP Medical Practice Area (Dropdown Single-Select); Lookup = MLP Medical Practice Area
- MLP Date Referral Rec'd (date field)
- MLP Date Referral Confirmed (date field)
- MLP Referral Position Type (Dropdown Single-Select); Lookup = MLP Referral Position Type
- MLP Is the client the patient referred? (Yes/No)
- MLP Relationship of client to patient referred (Dropdown Single Select); Lookup MLP Relationship of client to patient referred
- MLP Medical Record Number (text)
- MLP Patient SDOH Risk Categories -- (multi-select); Lookup = MLP Patient SDOH Risk Categories
- MLP # of ED visits in the past year (patient report) (number -- limit to 2 digits)
- MLP # of hospitalizations in the past year (patient report) (number
   -- limit to 2 digits)
- MLP Is the patient pregnant (at intake)? (Yes/No)
- MLP If patient is pregnant, how many weeks? (numeric -- limit to 2 digits)
- MLP Is the patient post-partum (at intake)? (Yes/No)
- MLP If patient post-partum, how many months? (numeric -- limit to 2 digits)
- MLP I-HELP Category (dropdown/single-select); Lookup = MLP I-HELP Category
- MLP Outcome of Referral Rec'd from Health Care Site (dropdown/single-select); Lookup = MLP Outcome of Referral Rec'd from Health Care Site
- MLP Output for Health Care Partner (multi-select); Lookup = MLP
   Output for Health Care Partner
- MLP Summary for Medical Record (Text Area)

#### Outreach Module:

- MLP Medical Practice Area (Dropdown Single-Select); Lookup = MLP Medical Practice Area
- MLP Referral Position Type (Dropdown Single-Select); Lookup = MLP Referral Position Type
- MLP Patient Name (Text -- not separated into first, last etc.)
- MLP Patient Age (Number -- Limit to 3 digits)
- MLP Medical Record Number (text)
- MLP I-HELP Category (Dropdown Single-Select); Lookup = MLP I-HELP Category
- MLP Summary for Medical Record (Text Area)
- MLP Title of Training / Presentation (Text)
- MLP Attendee Position Type(s) (multi-select); Lookup = MLP Attendee Position Type(s)
- MLP: Date Referral Confirmed (date)
- MLP: Outcome of Facilitated Referral (Dropdown single select); Lookup = MLP Outcome of Facilitated Referral
- MLP Referral Source Notified of Facilitated Referral Outcome (Yes/No)

## Blocks

## MLP Medical Institution Block

Available for both the Case/Matter and Outreach modules.

Displays a single-select dropdown list of MLP Medical Institutions (organizations with Organization Type = MLP Medical Institution).

After selecting an organization, displays a single-select list of MLP Medical Departments/Sites for that organization.

## MLP Medical Department /Site Block

Available for the Organization module. Creates the departments/sites that are linked to the organization, and used by the MLP Medical Institution block above.

Multiple departments/sites can be added for each organization.

## MLP ICD-10 Code Diagnosis Block

Available for both the Case/Matter and Outreach modules.

ICD-10 Code Category (single-select dropdown) ICD-10 Code Block (single-select dropdown -- limited to only those that are listed under ICD-10 Code Categories) ICD-10 Code Diagnosis (dropdown -- limited to only those that are listed under the ICD-10 Code Block) ICD-10 Code (Read Only Based on what is listed in the lookup for ICD-10 Code Diagnosis).

## **List Views**

**MLP Medical Departments** - for use on organization records to display the organization's departments.

**MLP Matters** - for use on organization records to display cases linked to the organization.

**MLP Presentations** - for use on organization records to display outreaches linked to the organization.

## Glossary

<u>ICD-10 Codes</u>: (including ICD-10 categories, blocks, and diagnoses): the <u>I</u>nternational <u>C</u>lassification of <u>D</u>isease is a diagnostic system for classifying diseases, illnesses, injuries, and other health-related morbidities. It is used widely in health care for a variety of purposes, including documenting diagnoses, billing, and evaluating health care indicators.

- ICD-10 Category = broad description of type of disease or health-related problem
- ICD-10 Block = intermediate level description of type of health-related problem within a Category
- ICD-10 Code/Diagnosis = specific description of type of health-related problem within a Block

<u>I-HELP™</u>: mnemonic developed by the National Center for Medical-Legal Partnership to help health care staff and others categorize health-harming civil legal needs. *See MLP I-HELP™ Category, below.* 

**LSC**: Legal Services Corporation, the largest funder of civil legal services in the U.S.; funded by Congress.

MLP Attendee Position Type: List of positions of medical staff who attend MLP trainings.

<u>MLP Consult</u>: sharing of legal information by the legal team to the health care team. In a typical MLP Consult, the legal team never meets or learns the name of the patient and does not open a "case."

*Example*: a nurse practitioner consults with the MLP legal team after she finds out that one of her patients may be forced to switch school districts mid-academic year. The patient moved in with extended family after an eviction, and the patient's parents are concerned that a change of schools will make an already difficult school year even worse for their child. The MLP legal team explains to the nurse practitioner about the McKinney-Vento Act and the protections it offers to students who are experiencing homelessness. After the nurse practitioner relays this information to the parents, the parents assert their child's right with the original school district. Not only is the child allowed to remain in her school of origin, but the school district is now providing free transportation.

<u>MLP Facilitated Referral</u>: a "warm hand-off" of a patient's legal care by the legal team to another provider of legal services. More than simply giving a phone number or website address to the patient, the MLP staff person may spend a significant amount of time ensuring the referral is successful, including direct communication with sister legal organizations and sharing relevant evidence/documentation (e.g., medical records) with the patient's permission.

*Example*: a paralegal for a program that does not represent clients in immigration cases places a patient with a law school clinic that provides free immigration representation for survivors of domestic violence. As part of the facilitated referral, the paralegal obtains medical records documenting abuse-related injuries the patient has sustained and forwards them to the law school clinic's students and attorneys.

<u>MLP I-HELP Category™</u>: list of five I-HELP™ categories used by MLP medical partners to categorize types of legal cases; analogous to legal problem categories.

*Categories*: Income & Insurance; Housing & Utilities; Education & Employment; Legal Status; and Personal & Family Stability.

MLP Medical Practice Area: a list of various medical specialties.

Examples: family medicine, oncology, pediatrics, psychiatry

MLP Referral Position Type: a list of health care positions.

*Examples*: nurse practitioners, physician (attending), physician (resident), social worker.

<u>MLP Patient SDOH Risk Categories</u>: List of patient experiences or characteristics that may indicate increased vulnerability to health-related problems.

*Examples*: Frequent absences from school; history of homelessness; parent / patient caregiver low literacy level

<u>MLP Outcome of Referral Rec'd from Health Care Site</u>: List describing possibilities for what happened after a medical partner referred a patient to the MLP.

*Examples*: Income complete and case accepted; Intake complete but conflict of interest; No response / no contact from patient

<u>MLP Output for Health Care Partner</u>: List describing the activities performed by the legal team on behalf of a referred patient.

Examples: Provided advice / brief service; Represented client in court; Represented client in administrative hearing.

<u>MLP Special Populations</u>: five patient populations that the National Center for Medical-Legal Partnership asks local MLPs to track. Patients may belong to more than one MLP Special Population.

*Categories*: Child (under 18); chronic illness; homeless / unstably housed; older adult (60+); veteran

**<u>SDOH</u>**: Social Determinant of Health